### Digital Photogrammetric System

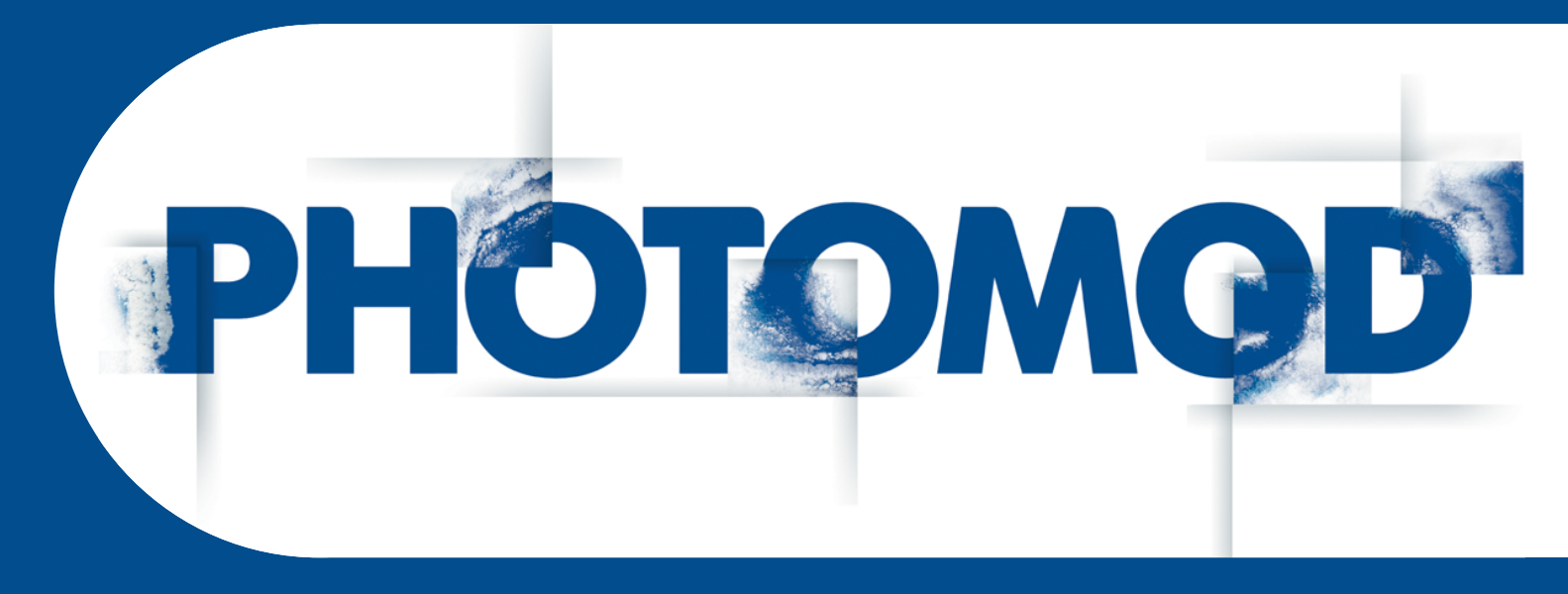

Version 6.4

# **USER MANUAL**

## Orthophotomaps creation

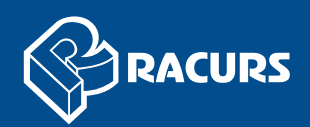

#### **Table of Contents**

| 1. Purpose of the document                                                                                                    | 4                                                                                                    |
|----------------------------------------------------------------------------------------------------|----------------------------------------------------------------------------------------------------|
| 2. About program                                                                                                    | 4                                                                                                    |
| 2.1. Purpose and main definitions                                                                                                    | 4                                                                                                    |
| 2.2. Main conventions and terms                                                                                                    | 5                                                                                                    |
| 2.3. Input data                                                                                                    | 6                                                                                                    |
| 2.4. Output data                                                                                                    | 6                                                                                                    |
| 3. Start of work                                                                                                    | 7                                                                                                    |
| 4. Interface and its elements                                                                                                    | 8                                                                                                    |
| 4.1. Work area interface                                                                                                    |                                                                                                    |
| 4.2 Brief description of main menu                                                                                                    |                                                                                                    |
| 4.3 The main toolbar                                                                                                    | 10                                                                                                    |
| 5 Workflow of mosaic creation                                                                                                    | 12                                                                                                    |
| 6 Mosaic project creation                                                                                                    | 13                                                                                                    |
| 6.1 Project menu                                                                                                    | 13                                                                                                    |
| 6.2 Creating new project                                                                                                    | 13                                                                                                    |
| 6.3 Mosaic project import                                                                                                    | 15                                                                                                    |
| 6.4. Project information                                                                                                    | 16                                                                                                    |
| 7. Imagon block forming                                                                                                    | . 10                                                                                                    |
|                                                                                                    | . 17                                                                                                    |
| 7.1. IIIdges IIIellu                                                                                                    | . 17                                                                                                    |
| 7.2. Adding images                                                                                                    | . 10                                                                                                    |
| 7.3. Image selection                                                                                                    | . 19                                                                                                    |
| 7.4. Images preview                                                                                                    | . 19                                                                                                    |
| 7.5. Setup of image background color                                                                                                    | . 21                                                                                                    |
| 7.6. Image pyramid creation                                                                                                    | . 23                                                                                                    |
| 7.7. Editing of block images                                                                                                    | . 24                                                                                                    |
| 7.8. The Images list                                                                                                    | . 24                                                                                                    |
| 8 Cutlines creation                                                                                                    | - 28                                                                                                    |
|                                                                                                    | . 20                                                                                                    |
| 8.1. Cutlines menu                                                                                                    | . 28                                                                                                    |
| 8.1. Cutlines menu<br>8.2. Requirements of the cutlines creation                                                                                                    | . 28<br>. 29                                                                                                    |
| <ul> <li>8.1. Cutlines menu</li> <li>8.2. Requirements of the cutlines creation</li> <li>8.3. Creating areas without background (useful areas)</li> </ul>                                                                                                    | . 28<br>. 29<br>. 30                                                                                                    |
| <ul> <li>8.1. Cutlines menu</li></ul>                                                                                                    | . 28<br>. 29<br>. 30<br>. 34                                                                                                    |
| <ul> <li>8.1. Cutlines menu</li></ul>                                                                                                    | . 28<br>. 29<br>. 30<br>. 34<br>. 38                                                                                                    |
| <ul> <li>8.1. Cutlines menu</li></ul>                                                                                                    | . 28<br>. 29<br>. 30<br>. 34<br>. 38<br>. 44                                                                                                    |
| <ul> <li>8.1. Cutlines menu</li></ul>                                                                                                    | . 28<br>. 29<br>. 30<br>. 34<br>. 38<br>. 44<br>. 46                                                                                                    |
| <ul> <li>8.1. Cutlines menu</li> <li>8.2. Requirements of the cutlines creation</li> <li>8.3. Creating areas without background (useful areas)</li> <li>8.4. Clouds calculation</li> <li>8.5. Automatic mode of cutlines creation</li> <li>8.6. Editing cutlines</li> <li>8.7. Cutlines attributes</li> <li>8.8. Cutlines info</li> </ul>                                                                                                    | . 28<br>. 29<br>. 30<br>. 34<br>. 38<br>. 44<br>. 46<br>. 48                                                                                                    |
| <ul> <li>8.1. Cutlines menu</li> <li>8.2. Requirements of the cutlines creation</li> <li>8.3. Creating areas without background (useful areas)</li> <li>8.4. Clouds calculation</li> <li>8.5. Automatic mode of cutlines creation</li> <li>8.6. Editing cutlines</li> <li>8.7. Cutlines attributes</li> <li>8.8. Cutlines info</li> <li>9. Brightness adjustment</li> </ul>                                                                                                    | . 28<br>. 29<br>. 30<br>. 34<br>. 38<br>. 44<br>. 46<br>. 48<br>. 49                                                                                                    |
| <ul> <li>8.1. Cutlines menu</li></ul>                                                                                                    | . 28<br>. 29<br>. 30<br>. 34<br>. 38<br>. 44<br>. 46<br>. 48<br>. 49<br>. 51                                                                                                    |
| <ul> <li>8.1. Cutlines menu</li></ul>                                                                                                    | . 28<br>. 29<br>. 30<br>. 34<br>. 38<br>. 44<br>. 46<br>. 48<br>. 49<br>. 51<br>. 55                                                                                                    |
| <ul> <li>8.1. Cutlines menu</li> <li>8.2. Requirements of the cutlines creation</li> <li>8.3. Creating areas without background (useful areas)</li> <li>8.4. Clouds calculation</li> <li>8.5. Automatic mode of cutlines creation</li> <li>8.6. Editing cutlines</li> <li>8.7. Cutlines attributes</li> <li>8.8. Cutlines info</li> <li>9. Brightness adjustment</li> <li>9.1. Brightness adjustment parameters</li> <li>9.2. Local brightness adjustment parameters</li> <li>9.3. Dodging</li> </ul>                                                                                                    | · 28<br>· 29<br>· 30<br>· 34<br>· 38<br>· 44<br>· 46<br>· 48<br>· 49<br>· 51<br>· 55<br>· 59                                                                                                    |
| <ul> <li>8.1. Cutlines menu</li> <li>8.2. Requirements of the cutlines creation</li> <li>8.3. Creating areas without background (useful areas)</li> <li>8.4. Clouds calculation</li> <li>8.5. Automatic mode of cutlines creation</li> <li>8.6. Editing cutlines</li> <li>8.7. Cutlines attributes</li> <li>8.8. Cutlines info</li> <li>9. Brightness adjustment</li> <li>9.1. Brightness adjustment parameters</li> <li>9.2. Local brightness adjustment parameters</li> <li>9.3. Dodging</li> <li>10. GC/tie points</li> </ul>                                                                                                    | 28<br>28<br>29<br>30<br>34<br>34<br>46<br>48<br>46<br>48<br>49<br>51<br>55<br>55<br>59<br>50                                                                                                    |
| <ul> <li>8.1. Cutlines menu</li> <li>8.2. Requirements of the cutlines creation</li> <li>8.3. Creating areas without background (useful areas)</li> <li>8.4. Clouds calculation</li> <li>8.5. Automatic mode of cutlines creation</li> <li>8.6. Editing cutlines</li> <li>8.7. Cutlines attributes</li> <li>8.8. Cutlines info</li> <li>9. Brightness adjustment</li> <li>9.1. Brightness adjustment parameters</li> <li>9.2. Local brightness adjustment parameters</li> <li>9.3. Dodging</li> <li>10. GC/tie points</li> <li>10.1. GC/Tie points menu</li> </ul>                                                                                                    | · 28<br>· 29<br>· 30<br>· 34<br>· 38<br>· 44<br>· 46<br>· 48<br>· 49<br>· 51<br>· 55<br>· 59<br>· 60<br>· 60                                                                                                    |
| <ul> <li>8.1. Cutlines menu</li></ul>                                                                                                    | 28<br>29<br>30<br>34<br>34<br>38<br>44<br>44<br>48<br>48<br>49<br>51<br>55<br>55<br>59<br>60<br>60<br>60<br>60                                                                                                    |
| <ul> <li>8.1. Cutlines menu</li></ul>                                                                                                    | 28<br>28<br>30<br>34<br>34<br>38<br>44<br>44<br>48<br>49<br>55<br>55<br>55<br>60<br>60<br>60<br>60<br>61                                                                                                    |
| <ul> <li>8.1. Cutlines menu</li> <li>8.2. Requirements of the cutlines creation</li> <li>8.3. Creating areas without background (useful areas)</li> <li>8.4. Clouds calculation</li> <li>8.5. Automatic mode of cutlines creation</li> <li>8.6. Editing cutlines</li> <li>8.7. Cutlines attributes</li> <li>8.8. Cutlines info</li> <li>9. Brightness adjustment</li> <li>9.1. Brightness adjustment parameters</li> <li>9.2. Local brightness adjustment parameters</li> <li>9.3. Dodging</li> <li>10. GC/tie points</li> <li>10.1. GC/Tie points menu</li> <li>10.2. Brief description of the GC/Tie points toolbar buttons</li> <li>10.3. General information</li> <li>10.4. Measurement of GCPs</li> </ul>                                                                                                    | 28<br>28<br>29<br>30<br>34<br>34<br>44<br>46<br>48<br>44<br>48<br>49<br>55<br>55<br>59<br>60<br>60<br>60<br>60<br>61<br>61<br>62<br>63                                                                                                    |
| <ul> <li>8.1. Cutlines menu</li></ul>                                                                                                    | 28<br>28<br>30<br>34<br>34<br>38<br>44<br>46<br>48<br>48<br>49<br>55<br>55<br>59<br>60<br>60<br>61<br>61<br>62<br>63<br>63<br>63                                                                                                    |
| <ul> <li>8.1. Cutlines menu</li> <li>8.2. Requirements of the cutlines creation</li> <li>8.3. Creating areas without background (useful areas)</li> <li>8.4. Clouds calculation</li> <li>8.5. Automatic mode of cutlines creation</li> <li>8.6. Editing cutlines</li> <li>8.7. Cutlines attributes</li> <li>8.8. Cutlines info</li> <li>9. Brightness adjustment</li> <li>9.1. Brightness adjustment parameters</li> <li>9.2. Local brightness adjustment parameters</li> <li>9.3. Dodging</li> <li>10. GC/Tie points menu</li> <li>10.2. Brief description of the GC/Tie points toolbar buttons</li> <li>10.3. General information</li> <li>10.4.1. Adding reference image</li> <li>10.4.2. Addition ground control points in manual and semi-automatic modes</li> </ul>                                                                                                    | 28<br>28<br>29<br>30<br>34<br>34<br>38<br>44<br>46<br>48<br>44<br>46<br>51<br>55<br>55<br>59<br>50<br>60<br>61<br>61<br>62<br>63<br>63<br>63<br>63<br>64                                                                                                    |
| <ul> <li>8.1. Cutlines menu</li> <li>8.2. Requirements of the cutlines creation</li> <li>8.3. Creating areas without background (useful areas)</li> <li>8.4. Clouds calculation</li> <li>8.5. Automatic mode of cutlines creation</li> <li>8.6. Editing cutlines</li> <li>8.7. Cutlines attributes</li> <li>8.8. Cutlines info</li> <li>9. Brightness adjustment</li> <li>9.1. Brightness adjustment parameters</li> <li>9.2. Local brightness adjustment parameters</li> <li>9.3. Dodging</li> <li>10. GC/Tie points menu</li> <li>10.2. Brief description of the GC/Tie points toolbar buttons</li> <li>10.3. General information</li> <li>10.4.1. Adding reference image</li> <li>10.4.2. Addition ground control points in manual and semi-automatic modes</li> <li>10.4.3. Automatic searching of corresponding points</li> </ul>                                                                                                    | 28<br>28<br>30<br>34<br>38<br>38<br>38<br>44<br>46<br>48<br>44<br>46<br>55<br>55<br>55<br>55<br>59<br>60<br>60<br>61<br>62<br>63<br>63<br>63<br>64<br>65                                                                                                    |
| <ul> <li>8.1. Cutlines menu</li> <li>8.2. Requirements of the cutlines creation</li> <li>8.3. Creating areas without background (useful areas)</li> <li>8.4. Clouds calculation</li> <li>8.5. Automatic mode of cutlines creation</li> <li>8.6. Editing cutlines</li> <li>8.7. Cutlines attributes</li> <li>8.8. Cutlines info</li> <li>9. Brightness adjustment</li> <li>9.1. Brightness adjustment parameters</li> <li>9.2. Local brightness adjustment parameters</li> <li>9.3. Dodging</li> <li>10. GC/tie points</li> <li>10.1. GC/Tie points menu</li> <li>10.2. Brief description of the GC/Tie points toolbar buttons</li> <li>10.3. General information</li> <li>10.4.1. Adding reference image</li> <li>10.4.2. Addition ground control points in manual and semi-automatic modes</li> <li>10.4.3. Automatic searching of corresponding points</li> <li>10.5. Tie points measurement</li> </ul>                                                                                                    | 28<br>28<br>30<br>34<br>34<br>38<br>44<br>46<br>48<br>44<br>48<br>44<br>55<br>55<br>55<br>55<br>59<br>60<br>60<br>61<br>61<br>63<br>63<br>64<br>65<br>66                                                                                                    |
| <ul> <li>8.1. Cutlines menu</li> <li>8.2. Requirements of the cutlines creation</li> <li>8.3. Creating areas without background (useful areas)</li> <li>8.4. Clouds calculation</li> <li>8.5. Automatic mode of cutlines creation</li> <li>8.6. Editing cutlines</li> <li>8.7. Cutlines attributes</li> <li>8.8. Cutlines info</li> <li>9. Brightness adjustment</li> <li>9.1. Brightness adjustment parameters</li> <li>9.2. Local brightness adjustment parameters</li> <li>9.3. Dodging</li> <li>10. GC/tie points menu</li> <li>10.2. Brief description of the GC/Tie points toolbar buttons</li> <li>10.3. General information</li> <li>10.4.1. Adding reference image</li> <li>10.4.2. Addition ground control points in manual and semi-automatic modes</li> <li>10.4.3. Automatic searching of corresponding points</li> <li>10.5. Tie points measurement</li> <li>10.5.1. Manual mode measurement of tie points</li> </ul>                                                                                                    | 28<br>28<br>30<br>34<br>34<br>38<br>44<br>46<br>48<br>44<br>48<br>49<br>55<br>55<br>55<br>59<br>55<br>60<br>60<br>61<br>61<br>63<br>63<br>64<br>65<br>66<br>66                                                                                                    |
| <ul> <li>8.1. Cutlines menu</li> <li>8.2. Requirements of the cutlines creation</li> <li>8.3. Creating areas without background (useful areas)</li> <li>8.4. Clouds calculation</li> <li>8.5. Automatic mode of cutlines creation</li> <li>8.6. Editing cutlines</li> <li>8.7. Cutlines attributes</li> <li>8.8. Cutlines info</li> <li>9. Brightness adjustment</li> <li>9.1. Brightness adjustment parameters</li> <li>9.2. Local brightness adjustment parameters</li> <li>9.3. Dodging</li> <li>10. GC/Tie points menu</li> <li>10.2. Brief description of the GC/Tie points toolbar buttons</li> <li>10.3. General information</li> <li>10.4.1. Adding reference image</li> <li>10.4.2. Addition ground control points in manual and semi-automatic modes</li> <li>10.4.3. Automatic searching of corresponding points</li> <li>10.5.1. Manual mode measurement of tie points</li> <li>10.5.2. Semi-automatic mode measurement of tie points</li> </ul>                                                                                                    | 28<br>28<br>30<br>34<br>34<br>38<br>44<br>46<br>48<br>44<br>48<br>49<br>51<br>55<br>59<br>55<br>60<br>55<br>60<br>61<br>61<br>63<br>63<br>64<br>65<br>66<br>67                                                                                                    |
| <ul> <li>8.1. Cutlines menu</li> <li>8.2. Requirements of the cutlines creation</li> <li>8.3. Creating areas without background (useful areas)</li> <li>8.4. Clouds calculation</li> <li>8.5. Automatic mode of cutlines creation</li> <li>8.6. Editing cutlines</li> <li>8.7. Cutlines attributes</li> <li>8.8. Cutlines info</li> <li>9. Brightness adjustment parameters</li> <li>9.2. Local brightness adjustment parameters</li> <li>9.3. Dodging</li> <li>10. GC/tie points</li> <li>10.1. GC/Tie points menu</li> <li>10.2. Brief description of the GC/Tie points toolbar buttons</li> <li>10.3. General information</li> <li>10.4.1. Adding reference image</li> <li>10.4.2. Addition ground control points in manual and semi-automatic modes</li> <li>10.4.3. Automatic searching of corresponding points</li> <li>10.5. Tie points measurement</li> <li>10.5.1. Manual mode measurement of tie points</li> <li>10.5.2. Semi-automatic mode measurement of tie points</li> </ul>                                                                                                    | 220<br>228<br>229<br>30<br>34<br>34<br>34<br>44<br>38<br>44<br>46<br>55<br>559<br>60<br>559<br>60<br>60<br>60<br>61<br>62<br>633<br>644<br>655<br>666<br>665<br>666<br>666<br>666<br>667<br>660<br>666<br>666<br>667<br>660<br>666<br>666<br>667<br>660<br>666<br>667<br>660<br>666<br>667<br>660<br>666<br>667<br>660<br>667<br>660<br>660<br>667<br>660<br>660<br>6 |
| <ul> <li>8.1 Cutlines menu</li> <li>8.2 Requirements of the cutlines creation</li> <li>8.3 Creating areas without background (useful areas)</li> <li>8.4 Clouds calculation</li> <li>8.5 Automatic mode of cutlines creation</li> <li>8.6 Editing cutlines</li> <li>8.7 Cutlines attributes</li> <li>8.8 Cutlines info</li> <li>9. Brightness adjustment parameters</li> <li>9.2 Local brightness adjustment parameters</li> <li>9.3 Dodging</li> <li>10. GC/tie points menu</li> <li>10.2 Brief description of the GC/Tie points toolbar buttons</li> <li>10.3 General information</li> <li>10.4.2 Addition ground control points in manual and semi-automatic modes</li> <li>10.4.3 Automatic searching of corresponding points</li> <li>10.5 Tie points measurement of tie points</li> <li>10.5.1 Manual mode measurement of tie points</li> <li>10.5.3 Automatic mode measurement of points</li> <li>10.6 Parameters of points measurements</li> </ul>                                                                                                    | 28<br>28<br>29<br>30<br>34<br>44<br>46<br>48<br>49<br>51<br>55<br>59<br>60<br>60<br>61<br>62<br>63<br>64<br>65<br>66<br>65<br>66<br>66<br>67<br>71                                                                                                    |
| <ul> <li>8.1. Cutlines menu</li> <li>8.2. Requirements of the cutlines creation</li> <li>8.3. Creating areas without background (useful areas)</li> <li>8.4. Clouds calculation</li> <li>8.5. Automatic mode of cutlines creation</li> <li>8.6. Editing cutlines</li> <li>8.7. Cutlines attributes</li> <li>8.8. Cutlines info</li> <li>9. Brightness adjustment parameters</li> <li>9.2. Local brightness adjustment parameters</li> <li>9.3. Dodging</li> <li>10. GC/Tie points</li> <li>10.1. GC/Tie points menu</li> <li>10.2. Brief description of the GC/Tie points toolbar buttons</li> <li>10.3. General information</li> <li>10.4. Measurement of GCPs</li> <li>10.4.1. Addition ground control points in manual and semi-automatic modes</li> <li>10.4.3. Automatic searching of corresponding points</li> <li>10.5. Tie points measurement</li> <li>10.5.1. Manual mode measurement of tie points</li> <li>10.5.3. Automatic mode measurement of points</li> <li>10.6. Parameters of points measurements</li> <li>10.6. Parameters of points measurements</li> <li>10.7. Edition ground control points</li> </ul> | 28<br>28<br>29<br>30<br>34<br>34<br>44<br>38<br>44<br>46<br>48<br>49<br>51<br>55<br>59<br>60<br>59<br>60<br>60<br>61<br>61<br>62<br>63<br>63<br>64<br>65<br>66<br>65<br>66<br>66<br>66<br>66<br>67<br>71<br>72                                                                                                    |

| 10.8. Attributes of Ground control and tie points layer   | . 74 |
|-----------------------------------------------------------|------|
| 11. Splitting into sheets                                 | . 76 |
| 11.1. Sheets menu                                         | . 76 |
| 11.2. Requirements of cutting into sheets                 | . 77 |
| 11.3. Splitting into sheets by the specified parameters   | . 78 |
| 11.4. Sheets creation modes                               | . 80 |
| 11.5. Project sheets list                                 | . 82 |
| 11.6. Generators of splitting into sheets                 | . 84 |
| 11.6.1. Standard orthomap sheet frames generator          | . 84 |
| 11.6.2. Custom orthomap sheet frames generator            | . 86 |
| 11.7. Sheets status management                            | . 89 |
| 11.8. Attributes of sheets                                | . 90 |
| 11.9. Setting output parameters                           | . 93 |
| 12. Using auxiliary data                                  | . 94 |
| 12.1. Misc (Miscellaneous) menu                           | . 94 |
| 12.2. Images layout                                       | . 95 |
| 12.3. Coverage maps                                       | . 97 |
| 13. Mosaic creation                                       | . 99 |
| 13.1. Mosaic menu                                         | . 99 |
| 13.2. Setup mosaic parameters                             | 100  |
| 13.2.1. General information                               | 100  |
| 13.2.2. Mosaic's main parameters                          | 101  |
| 13.2.3. Mosaic output parameters                          | 106  |
| 13.2.4. Using of GC/Tie points parameters                 | 109  |
| 13.2.5. Additional parameters                             | 110  |
| 13.3. Creation of output mosaic sheets                    | 112  |
| 13.4. Orthoimages creating in distributed processing mode | 113  |
| 14. The pan-sharpening operation                          | 115  |
| 14.1. Batch pan-sharpening                                | 128  |
| 15. Program parameters                                    | 131  |
| 15.1. General parameters                                  | 131  |
| 15.2. Preview parameters                                  | 134  |
| 16. Creating marginalia for orthophotomap                 | 135  |
| 16.1. Workflow for creating marginalia                    | 136  |
| 16.2. Marginalia parameters                               | 138  |
| 16.2.1. Marginalia 1:2000                                 | 138  |
| 16.2.2. Marginalia 1:5000                                 | 146  |
| 16.2.3. Marginalia 1:10 000                               | 155  |
| 16.2.4. Marginalia 1:25 000                               | 164  |
| 16.2.5. Marginalia 1:50 000                               | 174  |
| 16.3. Arbitrary marginalia parameters                     | 184  |
| 16.3.1. Batch marginalia file names editing               | 187  |
| 5 5                                                       |      |

#### **1. Purpose of the document**

The current User Manual contains information about orthophotomaps creation using *GeoMosaic* program. This program is designed to merge the georeferenced orthorectified imagery and create the orthomosaic from them. The main part of document contains description the technology of mosaic creation in the *GeoMosaic* program.

#### 2. About program

#### 2.1. Purpose and main definitions

The *GeoMosaic* program (hereinafter is referred to as 'program') is purposed to create the orthomosaic from georeferenced orthorectified aerial and satellite imagery, splitting of created orthomosaic with the capable of saving sheets in popular raster file formats.

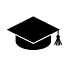

The *GeoMosaic* program includes to the full version of PHOTOMOD system and also could be produced separately.

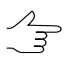

The orthomosaic is the single image, which obtained during the brightness adjustment and merging the multiple georeferenced orthorectified images. The orthoimage is the image, obtained after the transformation from the central projection to the orthogonal projection with automatic removal of distortions, which were caused by the imaging equipment, elevation angle and relief.

The program provides the following features:

- · creating the orthomosaic from the source images;
- radiometric images correction (filtration, color balance, brightness, contrast, etc.);
- pan-sharpening process of merging multispectral and panchromatic images;
- correction (removing visual defects) of images in the *DustCorrect module* (see the "Dust Correct" chapter of the "Project creation" User Manual);

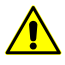

The module provides processing for Windows BMP and Stripped SingleScale TIFF without compression images only.

- automatic cutlines creation considering areas without background and cloudiness on images;
- · different modes of creation and edition cutlines;
- splitting output mosaic into sheets depending on parameters;
- · GCP adding and measurement their coordinates on images;
- tie points adding and measurement their coordinates on images;

- · local and global brightness adjustment;
- smoothing areas along cutlines for creating mosaic image;
- import/export of cutlines, sheets borders. ground control points, etc.;
- loading DEM and accuracy control of DTM creation (see the 'Creating DTM' User Manual).

#### 2.2. Main conventions and terms

The program uses the following conventions and terms:

- Orthomosaic orthoimage, created from source images during brightness adjustment and merging georeferenced orthoimages;
- throughout this User Manual, the *orthomosaic*, created from the source images, is referred to as 'output mosaic' or 'mosaic';
- Orthoimage is a georeferenced image prepared from a perspective photograph or other remotely-sensed data in which displacement of objects due to sensor orientation and terrain relief have been removed;
- Cutline is the boundaries of the specified area from the source image, which will be included in the output mosaic. The vector polygons are used for the cutlines creation. The common boundaries of neighbouring cutlines are completely topologically coincide, i.e. the areas of source images, selected using the cutlines, which are the single area without overlaps and 'gaps';
- Useful area contains substantial part of image and excludes input background of image;
- *Sheet* a part of output mosaic, which is saved in individual file with chosen format; edges of sheet are vector polygons;
- *Active sheet* a sheet, from which the output mosaic file will be create;
- *Inactive sheet* a sheet, excluded from the output mosaic;
- Source image (source image of mosaic project) source georeferenced orthoimage;
- *Reference image* is the raster image on the same area, but with more accurate georeference, then source images of mosaic project;
- *Pyramid* is a set of resampled copies of image;
- *Global brightness adjustment* means transformation equally applied to all pixels of each source image;

• Local brightness adjustment is a transformation applied along cutlines of images that are merged into mosaic with a smoothing going down to the image central point and mosaic edges.

#### 2.3. Input data

The sources data for mosaic creation in the *GeoMosaic* program are the orthoimages, referenced to the coordinate system, in the files of following formats:

- Tag Image File Format (TIFF) TIFF μ GeoTiff format, included tags for saving of georeferenced information;
- Windows Bitmap File (BMP);
- VectOr Raster Maps (RSW) raster formats of PHOTOMOD VectOr program;
- ERDAS IMAGINE (IMG) ERDAS system raster format;
- NITF (NITF);
- JPEG (JPEG);
- GIF (GIF);
- PNG (PNG);
- USGS DEM (DEM);
- PCIDSK (PIX) raster format with georeference in the heading developed by PCI Geomatics company;
- JPEG2000 (JP2) raster format with jpeg compression and georeference in the heading developed.

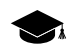

the limitation on output file size of JPEG2000 format – no greater then 500 Mb.

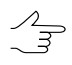

The program also provides the ability to load and process of palette images in TIFF, GIF and BMP files format.

The source images can be placed to resources of the active profile as well as to conventional *Windows file system*.

#### 2.4. Output data

The program provides the supporting of multiple raster formats to export the output mosaic sheets. The program also provides the output formats to export the georeference data. The cutlines, sheet boundaries and tie points, created in the mosaic project, are

stored in vector files of internal format. The program supports the multiple import/export formats of vector data.

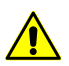

The output file size in JPEG2000 and ECW formats cannot exceed 500 MB.

| Output data                           | File formats                                    | File placement                  |
|---------------------------------------|-------------------------------------------------|---------------------------------|
| Mosaic project                        | X-GMOS internal format                          | in the active profile resources |
| Cutlines and tie points (vector data) | X-DATA internal vector format                   | in the active profile resources |
| External georeferenced data for       | PHOTOMOD GEO in Windows file system             |                                 |
|                                       | MapInfo TAB                                     |                                 |
|                                       | <ul> <li>ArcWorld (*.tfw, *.pbw)</li> </ul>     |                                 |
| Mosaic sheets (orthoimages)           | • TIFF и GeoTIFF (*.tiff, *.tif)                | in Windows file system          |
|                                       | <ul> <li>Windows Bitmap File (*.bmp)</li> </ul> |                                 |
|                                       | <ul> <li>ERDAS IMAGINE (*.img)</li> </ul>       |                                 |
|                                       | • NITF (*.nitf)                                 |                                 |
|                                       | • JPEG (*.jpg, *.jpeg)                          |                                 |
|                                       | • PNG (*.png)                                   |                                 |
|                                       | <ul> <li>Microstation (*.gfn)</li> </ul>        |                                 |
|                                       | • JPEG2000 (*.jp2)                              |                                 |
|                                       | • PCIDSK (*.pix)                                |                                 |
|                                       | • PHOTOMOD MegaTIFF (*.prf)                     |                                 |
|                                       | <ul> <li>VectOr Raster Maps (*.rsw)</li> </ul>  |                                 |
|                                       | • ECW (*.ecw)                                   |                                 |

#### Table 1. Output data

#### 3. Start of work

Before the beginning work in the program define the folder, in which are placed the sources data. The program allows to place the files with the source data in the folders of *Windows* file system, as well as in the profile resources.

Activate this profile when the source images placing in the profile resources. Supported file formats list of source images see in Section 2.3.

Description of resource system see in the General Information User Manual.

To start the program perform one of the following:

- choose the Start > Programs > PHOTOMOD > GeoMosaic;
- double click the PHOTOMOD Geomosaic icon on the desktop;
- in the context menu of System Monitor module in (the Sicon in the Windowssystem tray) choose GeoMosaic;
- start the PHOTOMOD system and choose the Rasters > GeoMosaic.

#### 4. Interface and its elements

#### 4.1. Work area interface

The GUI contains the following elements:

- the main menu, which contained the all program functionality (A);
- the main toolbar is used for quick main program functions access (*B*);
- the additional toolbars is used for quick miscellaneous program functions access (O);

Toolbars could be placed only one-lined, horizontal or vertical.

- the 2D-window, used for data displaying, contains the following elements:
  - $\circ$  the toolbar is used for the 2D-window modes managing (*C*);

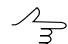

A number/total sheets/images is shown in header of the individual 2D-window.

- the work area is used for viewing and processing with loaded data of mosaic project (F);
- the navigation bar is used for fast moving on the specified block images area of mosaic project (D);

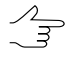

By default on launch of the program layers are not shown in the navigation window. If necessary, click the **Navi** tab and choose layers to display.

- the Layer manager is used for managing of mosaic project layers (E);
- the axes direction of project coordinate system (M);

• the status bar is used for viewing current real (ground) and pixel marker coordinates and brightness, contrast and gamma data adjustment in the work area (G, K, L).

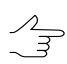

When place marker is on the area out of image or on background, brightness is indicated as *NULL*.

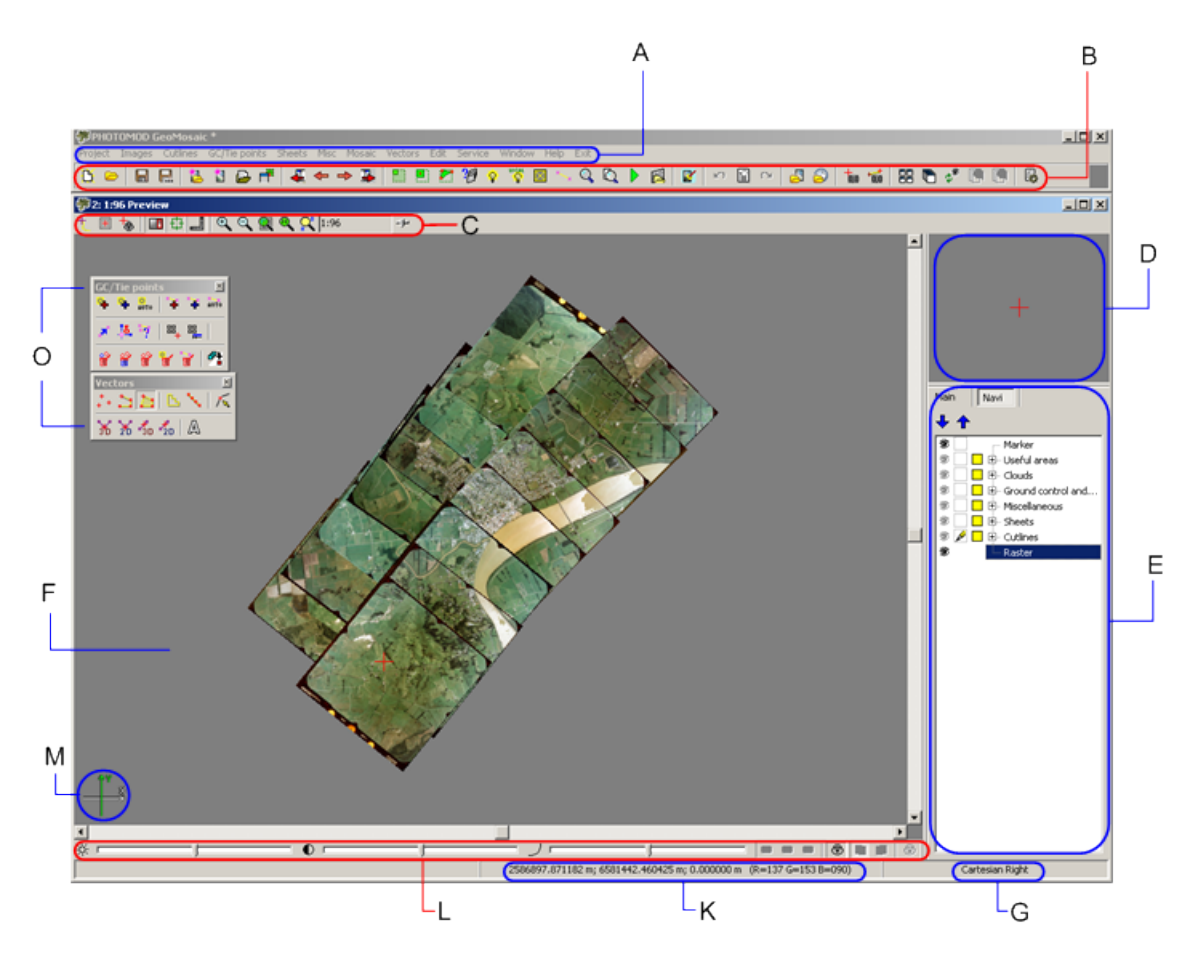

Fig. 1. The GeoMosaic program

#### 4.2. Brief description of main menu

The program main menu contains the menu items for mosaic creation, vector data processing, additional applications starting and setting parameters.

| Menu     | Function                                                                                                    |
|----------|----------------------------------------------------------------------------------------------------|
| Project  | allows to create, open and save mosaic project, and also obtain information about project                                              |
| Images   | allows to form images block of mosaic project                                                                                          |
| Cutlines | purposed for cutlines creation and also provides<br>features for calculating areas without background<br>(useful areas) and cloudiness |

| Table Z. Main menu | Table | 2. | Main | menu |
|--------------------|-------|----|------|------|
|--------------------|-------|----|------|------|

| Menu          | Function                                                                                                    |
|---------------|----------------------------------------------------------------------------------------------------|
| GC/tie points | purposed for searching and measurement ground<br>and tie points in the cutlines region to adjust the<br>stitching along the neighbour cutlines                                                                                           |
| Sheets        | purposed for mosaic splitting and managing active status of sheets                                                                                                    |
| Misc          | purposed for additional data retrieving                                                                                                    |
| Mosaic        | purposed for defining the output parameters of mo-<br>saic and creating the sheets of mosaic with saving<br>in output format files                                                                                                    |
| Vectors       | purposed for creating, editing, import/export of vec-<br>tor data (see the menu description in 'Vectorization'<br>User Manual)                                                                                                    |
| Edit          | purposed for modes choosing to select and draw<br>vector objects, to transform curves, repeat/cancel<br>the last operation (see the menu description in<br>'Vectorization' User Manual)                                                  |
| Service       | purposed for applications launching, additional data<br>loading (e.g., DEM), general parameters setting,<br>coordinate system editing, etc.                                                                                              |
| Windows       | allows to open additional toolbars and windows:<br>new 2D-window, Marker and Measurements win-<br>dows, Objects attributes window (see the chapter<br>" <i>General system's windows</i> " of the 'General inform-<br>ation' User Manual) |
| Help          | allows to start the 'Help' system                                                                                                    |
| Exit          | purposed for closing of GeoMosaic program                                                                                                    |

#### 4.3. The main toolbar

| Table 3. B | rief description | of main | toolbar |
|------------|------------------|---------|---------|
|------------|------------------|---------|---------|

| Buttons                               | Function                                                                  |
|---------------------------------------|---------------------------------------------------------------------------|
| B                                     | allows to create a new project                                            |
|                                       | allows to open a mosaic project from active profile resources             |
|                                       | allows to save a mosaic project                                           |
|                                       | allows to save a mosaic project with new name in active profile resources |
| 1                                     | allows to add images out of active profile resources                      |
| 1                                     | allows to add images from active profile resources                        |
| <b></b>                               | allows to open images list                                                |
| E E E E E E E E E E E E E E E E E E E | allows to open sheets list                                                |
| 4                                     | allows to open current and previous images in indi-<br>vidual 2D-images   |
| <b>4</b>                              | allows to open next image                                                 |

| Buttons  | Function                                                                                                    |
|----------|----------------------------------------------------------------------------------------------------|
| ⇒        | allows to open previous image                                                                                                    |
| 3        | allows to open current and next images in individual 2D-images                                                                                           |
|          | allows to set on a single sheet creation mode                                                                                                    |
|          | allows to create a sheet around marker                                                                                                    |
|          | allows to set on the area to cutlines additional mode<br>which is used for adding new cutline to existed one                                             |
| 19       | allows to define the output parameters for creation of mosaic                                                                                            |
| <u>@</u> | allows to rebuild brightness adjustment for all block scheme                                                                                             |
|          | allows to enable using of ground control points                                                                                                    |
| <b>N</b> | allows to enable using of tie points                                                                                                    |
| Q        | allows to open the Preview window for all project                                                                                                    |
| Q        | allows to open the Preview window for current sheet                                                                                                    |
|          | allows to start the mosaic creation                                                                                                    |
|          | allows to start building a mosaic for selected active<br>sheets according to the specified settings and<br>parameters in the distributed processing mode |
|          | allows to start building a mosaic and creating an output file for the selected sheet                                                                     |
|          | allows to load an image from file to the individual raster layer                                                                                         |
|          | allows to launch the <i>DustCorrect module</i> to edit MS-<br>TIFF images (see the "Dust Correct" chapter of the<br>"Project creation" User Manual)      |
| n        | allows to undo the last action (see the 'General in-<br>formation about system' User Manual)                                                             |
|          | allows to display the list of last actions (see the 'General information about system' User Manual)                                                      |
|          | allows to redo the last undone action (see the 'General information about system' User Manual)                                                           |
|          | allows to load a georeferenced image from file, loc-<br>ated in the file system, for more precise correspond-<br>ence of cutlines area                   |
| 2        | allows to load web-map                                                                                                    |
| Ĩ.o      | allows to open the <b>Marker</b> window (see the menu description in 'Vectorization' User Manual)                                                        |
| 100      | allows to open the <b>Measurements</b> window (see the menu description in 'Vectorization' User Manual)                                                  |
| 88       | allows to tile 2D-windows                                                                                                    |
| <b>F</b> | allows to stack 2D-windows                                                                                                    |

| Buttons | Function                                                                                                    |
|---------|----------------------------------------------------------------------------------------------------|
| ¢®      | allows to refresh all 2D-windows; to perform re-cal-<br>culating of brightness adjustment click the button<br>holding the <b>Shift</b> key |
| P.      | allows to zoom in in all images (Shift+* [NumPad])                                                                                         |
| R       | allows to zoom out in all images (Shift+/ [NumPad])                                                                                        |
|         | allows to open a window of display mode parameters (see Section 15)                                                                        |

#### 5. Workflow of mosaic creation

Creation of mosaic implies a number of following actions:

- 1. Creating of mosaic project (see Section 6).
- 2. Loading of images in the mosaic project:
  - images adding;
  - setting of transparency for the background color of source images (see Section 7.5).
- 3. Defining of channels set for mosaic.

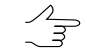

Use the Mosaic tab in the Mosaic parameters window to define the channels (see Section 13.2.2).

- 4. Defining of the *output* coordinate system for mosaic and using it for storing of vector data (the cutlines, sheets boundaries and tie points).
  - Zhnj
- Use the **Misc** tab to specify the save parameters of vector data in output coordinate system (see Section 13.2.5). The output coordinate system for mosaic is defined in the **Mosaic parameters** window on the **Mosaic** tab (see Section 13.2.2).
- 5. Estimation of work areas for cutlines creation: Creating areas without background and areas with clouds (see Section 8).
- 6. Cutlines creation and editing (see Section 8).

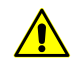

It is not necessary to create cutlines only if block of initial images with joining boundaries, i.e. if images block is without overlaps and 'gaps', is used.

7. [optional] Performing brightness adjustment of mosaic areas: global and local brightness adjustment, seams feathering (see Section 9.1).

- 8. [optional] Stitching of the area from the tie points in the cutlines region and using ground control points (see Section 10). Setup parameters of GC/Tie points measurement (see Section 13.2.4).
- 9. Splitting into sheets and selection for creating of output files (see Section 11).
- 10. Setup the output parameters for mosaic creation: pixel size, map scale, mosaic sheets file format, etc. (see the Section 13.2.2 and Section 13.2.3).
- 11. The mosaic creation with saving of the mosaic sheets in the files of selected format, also in the distributed processing mode.

#### 6. Mosaic project creation

#### 6.1. Project menu

| Menu items            | Function                                                                                                    |
|-----------------------|----------------------------------------------------------------------------------------------------|
| <mark>₿</mark> New    | is used for creation of the new mosaic project                                                                                                    |
| <mark>⊡</mark> Open   | is used to open the saved mosaic project from file<br>with the x-gmos extension in the resources of active<br>profile                                                                                 |
| Recent                | allows to choose and open one of recent projects                                                                                                    |
| Import                | allows to import mosaic project from the *.x-gmos file                                                                                                    |
| <b>⊟</b> Save         | allows to save the opened mosaic project in the file<br>with the same name and the x-gmos extension in<br>the resources of active profile                                                             |
| Save as               | allows to save the opened mosaic project in the new file and the x-gmos extension in the resources of active profile                                                                                  |
| Save work environment | allows to save the project work environment – a set<br>of project opened layers (e.g. vector data, raster<br>images opened to transfer GCPs or DEM) in a file<br>*.x-work in active profile resources |
| Load work environment | allows to load project work environment data from<br>a file *.x-work saved in active profile resources                                                                                                |
| Statistic             | allows to open the project statistic window                                                                                                    |

Table 4. Brief description of 'Project menu'

#### 6.2. Creating new project

Choose the **Project > New** or click the **b** button on the main toolbar; The following blank service vector layers are created automatically and displayed in the *Layer manager*.

• Useful areas;

- Clouds/Invisible areas;
- Ground control and tie points;
- Miscellaneous;
- Sheets;
- Cutlines.

 $\sim$  Service layers couldn't be closed or saved as a separate vector layer.

The name project in the title of main program's window is marked with \*, if the project was changed.

Mosaic project is saved to x-gmos file.

Choose the **Project > Save** to save the mosaic project. All changes in project layers are saved.

Choose the **Project** > **Save as** to save the mosaic project with new name and define name and path in active profile resources.

Choose the **Project** > **Open** or click the button on the main toolbar to open existed mosaic project.

The program provides opportunity to load the following additional data in the project:

 choose the Misc > Load metadata to current layer to load images metadata to the current active layer;

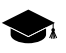

Metadata – structured information about data in the image file,

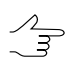

It is recommended to choose *Cutlines* or *Miscellaneous* layers to correct load of metadata. Metadata could be load only into a system layer.

 choose the Misc > Load nadir and central points to load nadir and central points to the Miscellaneous layer.

It is possible to work with project without source raster images (e.g. only to view project parameters or cutlines). In this case images display as a grid in 2D-window.

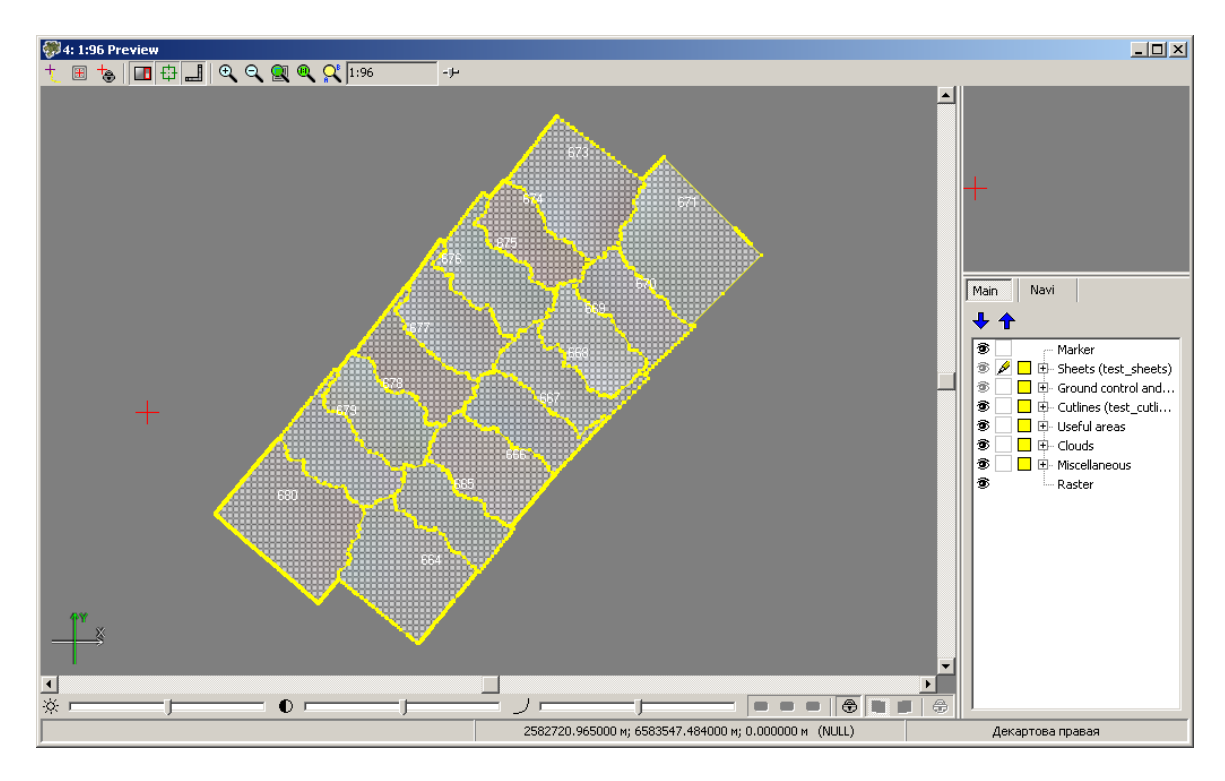

Fig. 2. Project without source images

#### 6.3. Mosaic project import

The program allows to import parameters of other project without changing set of source images

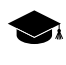

During import of parameters or points/cutlines layers При импорте параметров или слоя порезов/точек автоматически учитывается расхождение между размерами пикселов на местности текущего и другого проектов.

To import project parameters to opened project choose the **Project > Import**.

| Project import parameters                                             |
|-----------------------------------------------------------------------|
| Import settings and brightness adjustment                             |
| <ul> <li>Import cutlines</li> <li>Delete existing cutlines</li> </ul> |
| Import tie and ground control points                                  |
| ✓ Import sheets                                                       |
| Reference by image name only                                          |
| Import cell size                                                      |
| OK Cancel                                                             |

Fig. 3. Mosaic project import parameters

The **Project import parameters** window allows to choose type of the following data to import:

- Import settings and brightness adjustment allows to import parameters of the Mosaic tab on the Mosaic parameters window, and also parameters of local and global brightness adjustment from the Brightness adjustment tab;
- Import cutlines to import cutlines layer, associate these cutlines with images of current project;
- Import tie and ground control points allows to import tie and ground control points and to associate then with images of current project;
- Import sheets allows to import parameters of splitting mosaic into sheets and to allow these parameters for current project;
- **Reference by image name only** to compare imported cutlines only by image name, not by path;
- **Import cell size** to import the output mosaic cell size.

All data import to the service layers of project. Layers with imported data are marked in the Layer manager.

#### 6.4. Project information

To view information about the project choose Project > Statistic.

The Statistic window, which contains the following information, opens:

- quantity of source images;
- quantity of channels;
- bytes per sample;
- quantity of total/active mosaic sheets;
- mosaic size in megabytes;
- output raster size in pixels.

| 💞 Statistic                     |  |
|---------------------------------|--|
| Source images: 10               |  |
| Channels: 3                     |  |
| Bytes per sample: 1             |  |
| Sheets Total/Active: 10/10      |  |
| Mosaic size: 6.24 GB            |  |
| Output raster size: 44825x52542 |  |
| l                               |  |
|                                 |  |
|                                 |  |
|                                 |  |
|                                 |  |
|                                 |  |
|                                 |  |
|                                 |  |
|                                 |  |
|                                 |  |
|                                 |  |
|                                 |  |
|                                 |  |
|                                 |  |
|                                 |  |
|                                 |  |

Fig. 4. Project information

#### 7. Images block forming

#### 7.1. Images menu

| Menu items                                | Function                                                                                                    |
|-------------------------------------------|----------------------------------------------------------------------------------------------------|
| Add images from files                     | is used for the selecting image files, locating in the file system, and adding to mosaic project                                                                                                    |
| Add images from resources                 | is used for selecting image files, locating in the re-<br>sources of active profile, and adding to mosaic pro-<br>ject                                                                                            |
| Add images > From files (from folder)     | is used for automatic selection of all images from the specified folder of <i>Windows file system</i>                                                                                                    |
| Add images > From resources (from folder) | is used for automatic selection of all images from<br>the specified folder of active profile and adding to<br>mosaic project                                                                                      |
| Add images › Add from files list          | allows to use the text file, containing the full network<br>paths to the images (useful when the project files<br>are located in different local and network folders),<br>for adding the images to mosaic project |
| Delete selected images                    | allows to delete from project the images that are<br>selected using selection of appropriate vector ob-<br>jects, for example, source images boundaries, cut-<br>lines, areas without background                  |
| Delete images outside active sheets       | allows to delete the images outside active sheets from mosaic (see Section 11)                                                                                                    |
| The Images list window                    | allows to open the added images list for editing list,<br>search images by name, view the selected image<br>and its properties; define images background color;<br>show tie points residuals                      |
| Open selected images                      | is used to open in separate 2D-windows those images, with highlighted boundaries (see Section 12)                                                                                                    |

| Menu items                    | Function                                                                                                    |
|-------------------------------|----------------------------------------------------------------------------------------------------|
| Check source images           | is used for the checking of the project images (the<br>file presence, georeferenced data presence, the<br>correct file format); if images were changed, inform-<br>ation message is displayed           |
| Create pyramids               | allows to create the overview pyramid set for the fast images refreshing on screen (the <i>pyramids</i> are saved in the files with the pyr extension in the <i>Pyramid</i> folder during this process) |
| Distributed pyramids creation | allows to use distributed processing for pyramid creation of loaded images                                                                                                    |
| Delete pyramids               | allows to delete all pyramids, created for loaded images                                                                                                    |
| Transparent background color  | contains menu items to set up transparency images background color                                                                                                    |

#### 7.2. Adding images

The step forming of source images block follows after the mosaic project creation. It implies a number of following actions:

- 1. Loading source images and forming block images of mosaic project.
- 2. Setting transparency for the background color of source images to exclude the background from the output mosaic.

The program provides the following possibilities to load source images into the project:

- to add source images manually from files
  - in active profile resources choose the Images > Add images from resources or click the button;
  - in the Windows file system folder choose Block > Add images from files or click the button.

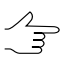

Shift and Ctrl keys are used to select multiple files.

• to add source images automatically;

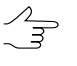

Automatic selection is recommended when large number of source raster files are located in the folder along with files of other formats, and/or when source images are located in several subfolders of the selected folder.

 from folder in active profile resources – choose the Images > Add images > From resources (from folder);  from the Windows file system folder – choose the Images > Add images > From files (from folder).

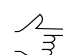

To search raster images in subfolders, set on the **Search in subfolders** checkbox.

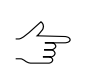

It is possible to search and add files only with selected extension. The type of mask like \*.\* is used for this (e.g., \*.tiff).

 to add set of source images create a text-file with the list of images paths and choose Images > Add images > Add from files list.

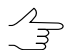

The text-file should contain list of *full* network paths to source images files.

It is possible to change output channels, if images with channel, that is absent in loaded images, were added to the project.

#### 7.3. Image selection

The program allows selection one of group of images in the *Miscellaneous*, *Cutlines* or *Useful areas* layers and also in the window with source image.

The following options are provided for images selection:

 the Misc > Source images outlines menu item is used to create image borders as vector polygons on the Miscellaneous layer. Images are selected corresponding to selected polygons;

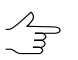

If there are selected objects on the non active *Miscellaneous* layer, will be selected images corresponding to these objects.

- if there are selected polygons on the *Cutlines* or *Useful areas* layers, will be selected images corresponding to selected polygons;
- if there are selected objects on the active 2D-window, will be selected image in this window only.

#### 7.4. Images preview

Images block opens automatically in the **Preview** window after adding images to the mosaic project.

To display all images in the **Preview** window, choose the **Mosaic** > **Preview** or click the Q button of the main program toolbar.

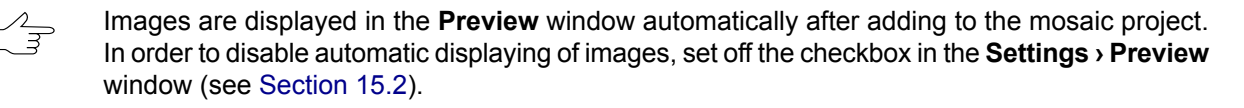

Each image of mosaic project is a raster images, insert to a rectangle.

Background without image has defined color. In program it calls *mosaic's background* and each output mosaic file contain it.

By default is used black background color. Background doesn't display in the **Preview** window.

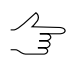

To display output mosaic background in the **Preview** window, set off the **Transparent mosaic background on preview** checkbox in the **Parameters > Preview** window (see Section 15.2).

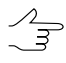

The **Background color** parameter on the **Mosaic** tab in the **Mosaic parameters** window allows to chose (see Section 13.2.2).

Source images in mosaic project also have background, which calls *background color of source images* in the system.

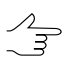

It is recommended to exclude this background from output mosaic. To do this set the transparency of background color (see Section 7.5).

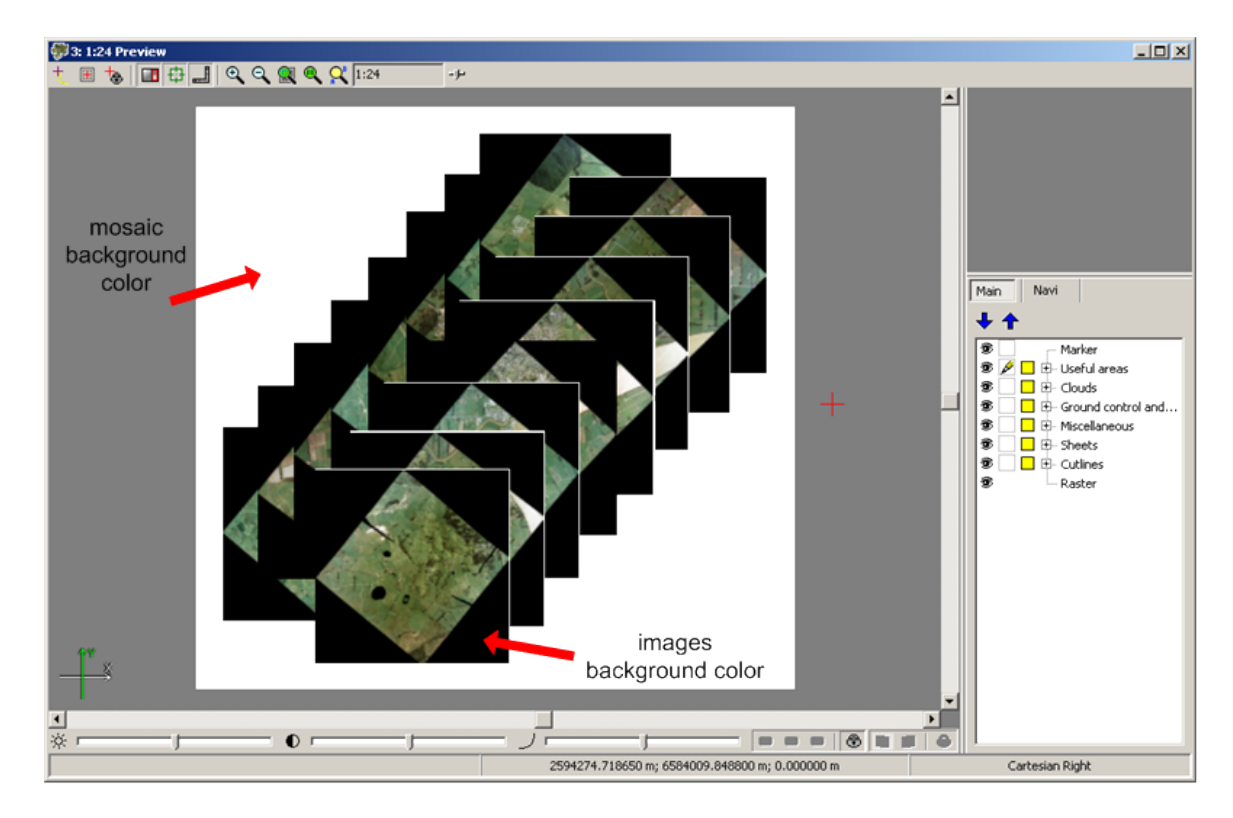

Fig. 5. Mosaic's background and background color of original images (without transparency)

Perform one of the following to open images of mosaic project in separate 2D-windows:

 choose the Images > Project images list to open Images list window. Select the images in the list and click the R button.

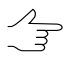

In order to highlight multiple images, press and hold the **Ctrl** or **Shift** key while clicking mouse or use selecting tools in **Images list** window (see Section 7.8).

 choose the Misc > Source images outlines to create image borders as vector polygons. Select borders of images and choose the Images > Open selected images.

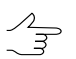

To select more than one object, stretch the rectangle along with pressed **Shift** key with one of the group selection instruments on **Tools** toolbar.

The following buttons on main toolbar are used to pass to previous or to next image:

- to display previous image;
- → to display next image.

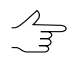

If there is no opened 2D-windows (image) or preview windows, the - button allows to open the last image in the project, - the first image.

The following buttons on main toolbar are used to pass to previous or to next image:

- 4 to display current and previous images in separate 2D-windows;
- **I** to display current and next images in separate 2D-windows.

To open any georeferenced orthoimage of acceptable raster format in separate 2Dwindow, choose the **Mosaic** > **Open image** or click the platton on the main toolbar and choose image file.

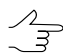

In case the same folder contains a \*.rmc file, the correction parameters for the selected image will be loaded

#### 7.5. Setup of image background color

It is recommended to setup of transparency image background color after image loading into mosaic project to create mosaic correctly.

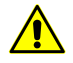

Setup of transparency background color of input image is highly recommended when there are areas inside images with the same color as background and you need to consider these areas in output mosaic as transparent, i.e. to produce mosaic with 'gaps' without fill of input background color or using reference image. The **Transparent background inside cutlines** parameter is used to consider useful areas transparency (see Section 13.2.2).

Perform one of the following to setup transparency for the background color of source images:

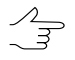

If background is not homogeneous in color, use the **Source rasters background color range** parameters (see Section 13.2.2).

- in case of white background color of source images, choose the Images > Transparent background color > White;
- in case of black background color of source images, choose the Images > Transparent background color > Black;
- choose the Images > Transparent background color > Auto to assign automatically images background color and set up transparency to all mosaic project images.

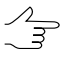

Choose the **Images** > **Project images list** or click the button on the main toolbar. The **Images list** window opens. Select the images to define the images background color and click the button (see detailed description in Section 7.8).

Choose the **Images** > **Transparent background color** > **None** to cancel transparency setting for images background color.

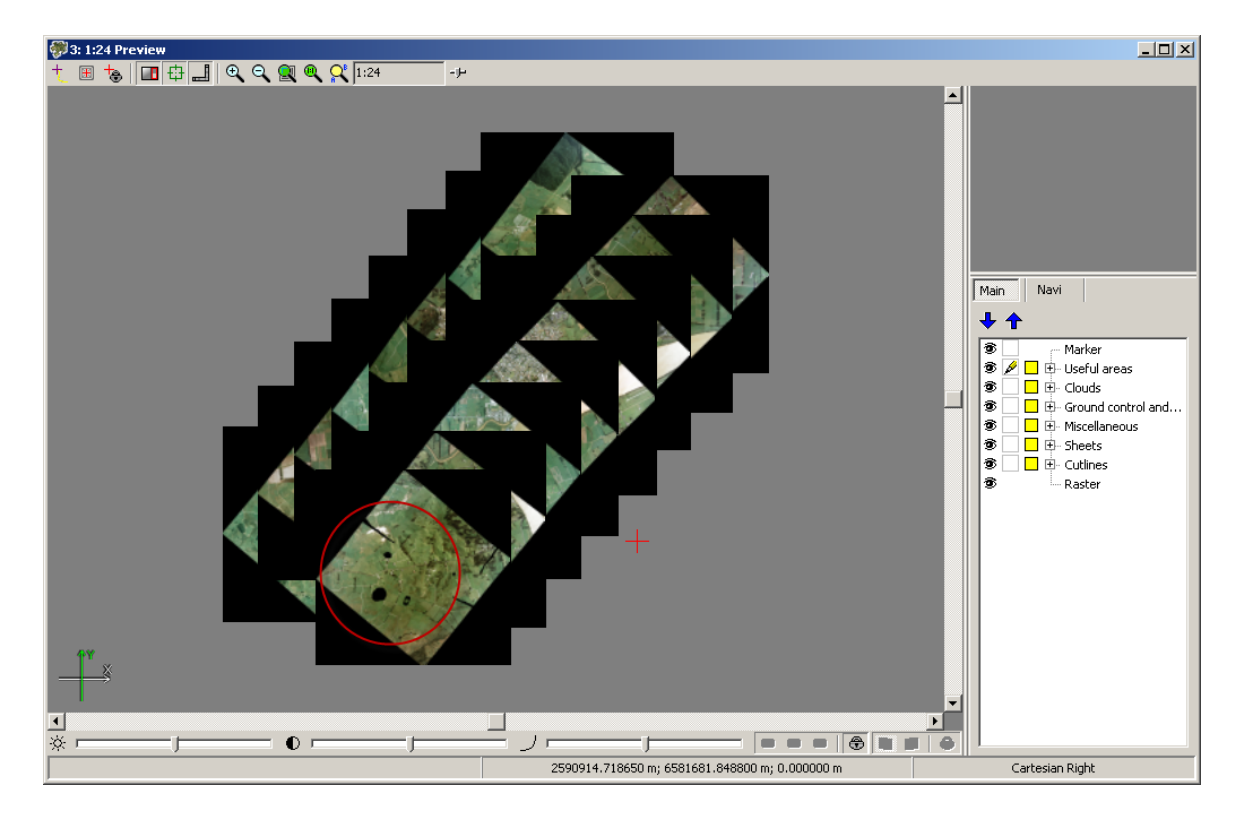

Fig. 6. Black color of images background

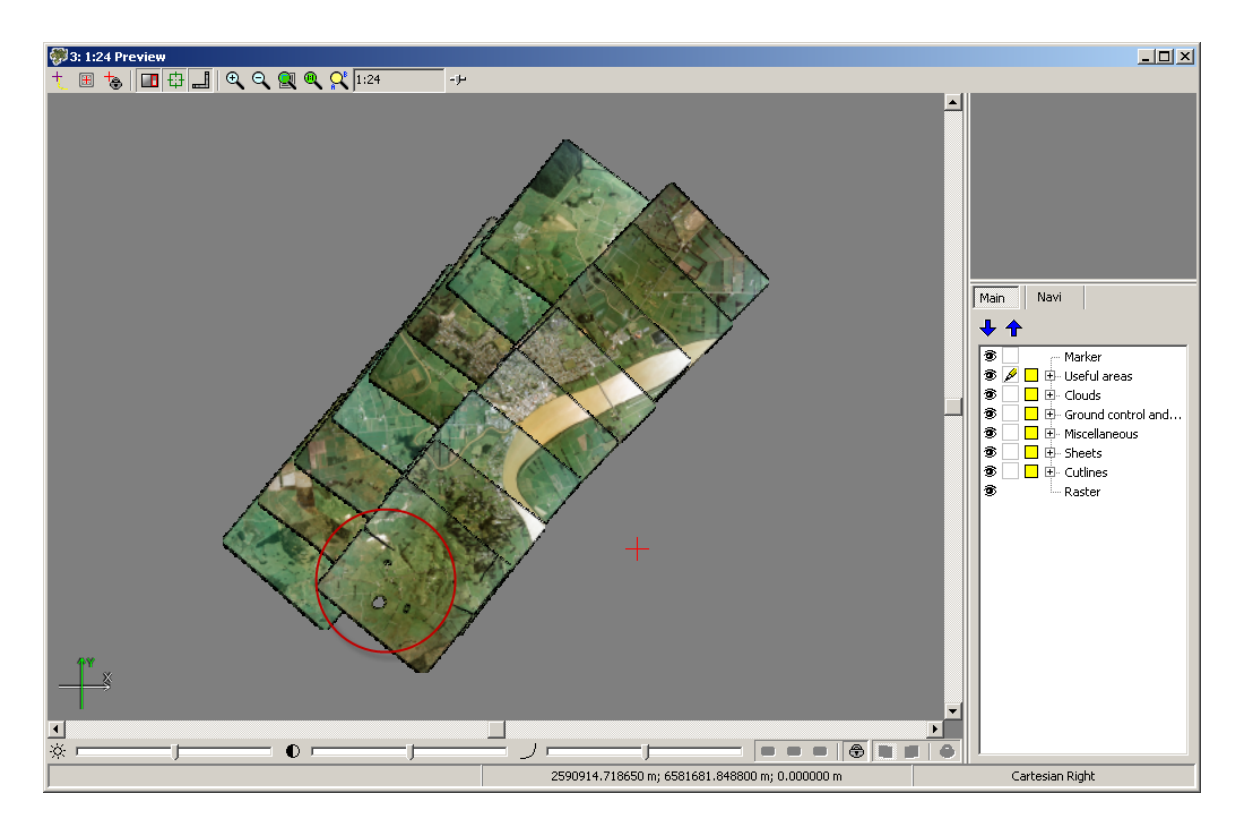

Fig. 7. Transparency setting for black color of images background

#### 7.6. Image pyramid creation

To fast images redraw on a screen it is possible to create image pyramid.

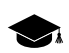

Pyramid is a set of resampled copies of image.

The pyramids are saved to the files with the pyr extension in the *Pyramid* folder.

Choose the Images > Create pyramids for creating the overview pyramid.

In case of large data volumes it is recommended to use distributed processing. Perform the following actions to create pyramids using distributed processing:

- 1. Add images to the project.
- 2. Change settings and run the distributed processing server/client (see the '*Distributed processing*' chapter in the 'General information about system' User Manual).
- 3. Choose Images > Distributed pyramids creation. The Create pyramids window opens.

| Pyramids creation                            | _ <b>_ _</b> × |
|----------------------------------------------|----------------|
| Images number in project:                    | 10             |
| Number of tasks for processing:              | 1 1            |
| Temporary folder for distributed processing: |                |
| /Techsupport/Data                            |                |
|                                              |                |
| ок                                           | Cancel         |

Fig. 8. Pyramid's distributed processing parameters

The total **Number of images in project** displays in the window.

4. Specify Number of tasks for processing, which are processed by one computer.

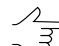

It is recommended to set quantity of tasks in proportion to quantity of used cores, but not more than 25 tasks.

- 5. Select the **Temporary folder for distributed processing** in the resources of active profile for temporary data storing.
- 6. Click OK. Distributed processing tasks are created and the system shows a message about number of created tasks.

#### 7.7. Editing of block images

Perform one of he following actions to delete the images from the mosaic project:

- select the image in the Preview window and choose the Images > Delete selected images;
- choose the Images > Project images list. The Images list window opens. Select the images in the list and click the X button.

To select multiple images use Shift and Ctrl keys or use selecting tools in **Images list** window (see Section 7.8).

Also the program provides a possibility to delete images outside of active sheets border (see Section 11). After sheets creation define the activity of sheets and choose the **Images > Delete images outside active sheets** to do this.

#### 7.8. The Images list

The **Images list** window is provided to view and edit the images list of mosaic project. To open the **Image list** window choose the **Images > Project images list** or click the **button** of the main program toolbar.

| 😻 Images list         |              |                                            |             |          |               |               |            |    |               |       |       |     | ×                |
|-----------------------|--------------|--------------------------------------------|-------------|----------|---------------|---------------|------------|----|---------------|-------|-------|-----|------------------|
| Name only             | #            | 1 🗄 📑 👬 🔸                                  | • •• 🗙 💥    | 圆区1      | 🎽 🕑 😫         | 🗎 🖪 🗽         | r ¥   3    |    | 8 ≈ ^ ✓       | 💙 🎝 🖡 | : 🔜 C | • 🖪 | ₩ <sup>BCG</sup> |
|                       | View         | Image                                      | Back. color | Cutlines | Dimensions    | Channels      | Pixel size | CS | Viewing angle |       |       |     | -                |
| 1                     | ۲            | file:///D:/Geomosaic/Ortho/664.tif         |             |          | 16509 x 16472 | (R, G, B) x 8 | 0.200000   |    |               |       |       |     |                  |
| 2                     | T            | file:///D:/Geomosaic/Ortho/665.tif         |             | 1        | 16472 x 16425 | (R, G, B) x 8 | 0.200000   |    |               |       |       |     |                  |
| 3                     | Ť            | file:///D:/Geomosaic/Ortho/666.tif         |             | 1        | 16491 x 16453 | (R, G, B) x 8 | 0.200000   |    |               |       |       |     |                  |
| 4                     | Ť            | file:///D:/Geomosaic/Ortho/667.tif         |             | 1        | 16394 x 16385 | (R, G, B) x 8 | 0.200000   |    |               |       |       |     | =                |
| 5                     | Ť            | file:///D:/Geomosaic/Ortho/668.tif         |             | 1        | 16405 x 16393 | (R, G, B) x 8 | 0.200000   |    |               |       |       |     |                  |
| 6                     | 1            | file:///D:/Geomosaic/Ortho/669.tif         |             | 1        | 16247 x 16248 | (R, G, B) x 8 | 0.200000   |    |               |       |       |     |                  |
| 7                     | Ť            | file:///D:/Geomosaic/Ortho/670.tif         |             | 1        | 16542 x 16542 | (R, G, B) x 8 | 0.200000   |    |               |       |       |     |                  |
| 8                     | Ť            | file:///D:/Geomosaic/Ortho/671.tif         |             | 1        | 16540 x 16555 | (R, G, B) x 8 | 0.200000   |    |               |       |       |     |                  |
| 9                     | Ť            | file:///D:/Geomosaic/Ortho/673.tif         |             | 1        | 16221 x 16213 | (R, G, B) x 8 | 0.200000   |    |               |       |       |     |                  |
| 10                    | ۲            | file:///D:/Geomosaic/Ortho/674.tif         |             | 1        | 16303 x 16309 | (R, G, B) x 8 | 0.200000   |    |               |       |       |     |                  |
| 11                    | ۲            | file:///D:/Geomosaic/Ortho/675.tif         |             | 1        | 16677 x 16621 | (R, G, B) x 8 | 0.200000   |    |               |       |       |     |                  |
| 12<br>Images total/se | ि<br>lected: | file:///D:/Geomosaic/Ortho/676.tif<br>16/1 |             | 1        | 16311 × 16242 | (R, G, B) x 8 | 0.200000   |    |               |       |       |     | Ŧ                |

Fig. 9. The Images list window

The main part of the window contains a table of mosaic project images with the following information:

- View visibility images in the preview window;
- Image attribute for full path to image file;

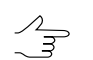

Set the Name only checkbox on to display image file name only;

- Background color background color of source images, specified during setting of background color transparency;
- Cutlines information about presence/absence and quantity of cutlines created for the image;
- Dimensions image size in pixels;
- Channels channels number and number of bytes per pixel;

 $rac{1}{2}$  Points sorting in columns of the list is performed by mouse click on the column header.

Double click to image name allows to open 2D-window of source image and all data for this image (cutlines, sheets borders, etc.).

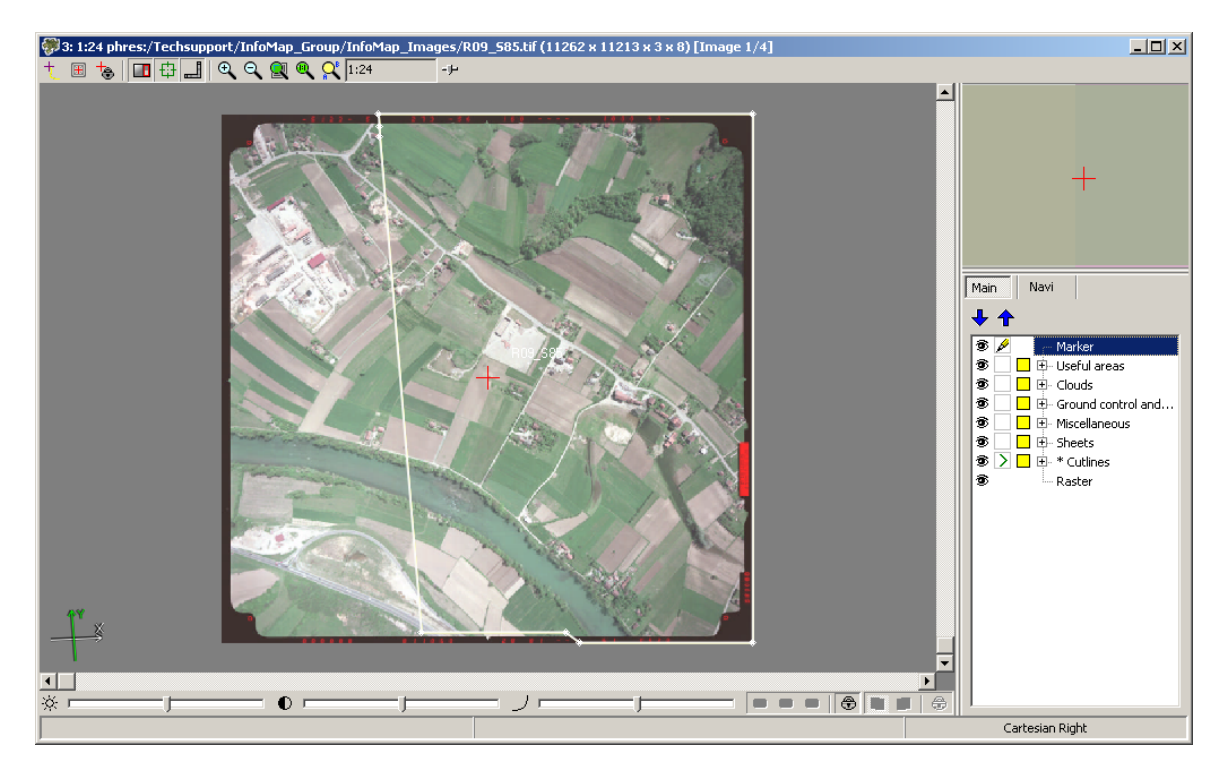

Fig. 10. Project image

Toolbar and standard selection and searching tools are placed in upper part of window. Number of Images total/selection displays in the status bar of the window.

| Buttons     | Function                                                                                                    |
|-------------|----------------------------------------------------------------------------------------------------|
| <i>\$</i> % | is used to search for an image by name (part of name) in the list                                            |
| <b>:</b> ∎  | allows to select all images in the table                                                                     |
|             | allows to unselect all images in the table                                                                   |
|             | allows to invert selection of images in the table                                                            |
| *           | allows to highlight images, selected in the table, on active layer                                           |
| <b>.</b>    | allows to highlight image, selected in 2D-window, in the table                                               |
| X           | allows to remove selected images from project                                                                |
| X           | allows remove from the project images without cut-<br>lines (in the <b>Cutlines</b> column is shown the '-') |
| Ľ           | allows to set coordinate system for selected images                                                          |
| ×           | allows to clear coordinate system for selected images                                                        |
|             | allows to open selected image in 2D-window                                                                   |
| ¢           | allows to refresh table of images and recalculate quantity of cutlines, which fall into images               |

| Buttons      | Function                                                                                                    |
|--------------|----------------------------------------------------------------------------------------------------|
| ٢            | allows to display information about selected image (path, size, channels)                                                     |
|              | allows to clear selected images background color                                                                              |
|              | allows to set arbitrary images background for selec-<br>ted images                                                            |
|              | allows to apply auto levels to selected images (see<br>the 'General information about system' User Manual)                    |
|              | is used to radiometric correction for selected images<br>(see the 'General information about system' User<br>Manual)          |
| ×            | allows to delete radiometric correction for selected images                                                                   |
| . <u>ð</u> . | allows to show tie points residuals for current image (see Section 10.5)                                                      |
| 19           | allows to restore the default order of images after changing                                                                  |
| 8            | allows to move selected image at the head of the list;                                                                        |
| <u>~</u>     | allows to move selected image up the list;                                                                                    |
| ×            | allows to move selected image down the list;                                                                                  |
| >            | allows to move selected image at the end of the list;                                                                         |
|              | allows to invert selected images or group of images                                                                           |
|              | allows to reverse images in the table                                                                                         |
|              | allows to save the list of selected images and their file paths in a text file                                                |
| ×            | allows to remove each n-th images from project                                                                                |
|              | allows to select <i>several</i> images from the project as<br>a 'reference' images to apply global brightness ad-<br>justment |

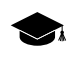

Selected reference images will not be changed during adjustment. Histograms of other mosaic images will be corrected in accordance with chosen ('reference') images.

For correct brightness adjustment using one or more reference images *selected in the Images list window*, make sure that the **By average brightness** option is selected in the **Global adjust**ment section of the **Brightness adjustment** tab in the **Mosaic parameters** window;

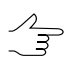

Brightness adjustment using several reference images (located in different parts of the mosaic) can be useful when processing projects containing large number of images.

| etti ili ili ili ili ili ili ili ili ili | allows to open the Columns list window                                                                                                    |
|------------------------------------------|----------------------------------------------------------------------------------------------------|
| Bog<br>121                               | allows to display in the <b>Preview</b> window changes<br>of brightness, contrast and gamma data settings in<br>the work area (G, K, L) made in a <i>single image 2D</i><br><i>window without closing it</i> |

In order to display in the **Preview** window changes of brightness, contrast and gamma data settings in the work area made in a *single image 2D window* (without closing it), perform the following:

- Make sure that the Use brightness pre-correction checkbox is set in the Brightness adjustment tab in the Mosaic parameters window, and None option is selected in the Global adjustment section;
- 2. Click the **product** button in **Images list** window;
- 3. Click the Q button of the main program toolbar. Brightness, contrast and gamma data changes will be displayed in the **Preview** window.

#### 8. Cutlines creation

#### 8.1. Cutlines menu

| Menu items                     | Function                                                                                                    |
|--------------------------------|----------------------------------------------------------------------------------------------------|
| T Clear                        | allows to delete cutlines, i.e. to clear the <i>Cutlines</i> layer completely (without closing of this layer)                                                                |
| 🔀 Open                         | allows to open cutlines saved earlier in vector file *.x-data in active profile resources                                                                                    |
| kara 🙀 Save                    | allows to save vector data file with cutlines                                                                                                    |
| 🛱 Save as                      | allows to save cutlines in vector file *.x-data with new name                                                                                                    |
| Useful areas                   | allows to calculate useful areas in automatic mode                                                                                                    |
| Clouds/Invisible areas         | allows to calculate cloudy areas in automatic mode                                                                                                    |
| Build full mosaic              | allows to setup parameters of automatic cutlines<br>creation and to start cutlines build operation, also<br>in the distributed processing mode                               |
| Area to cutlines addition mode | allows to add areas to cutlines during their editing (see the Section 8.6)                                                                                                   |
| 🏹 Parameters                   | allows to redefine attributes of the <i>Cutlines vector</i> layer                                                                                                    |
| Cutline properties             | allows to view and edit attribute values of selected cutline                                                                                                    |
| Check cutlines                 | allows to check correspondence between cutlines<br>and images of a project in order to find images<br>without cutlines and/or cutlines which are not at-<br>tached to images |
| Split cutlines into sheets     | allows to split cutlines according to boundaries of created sheets                                                                                                    |

#### 8.2. Requirements of the cutlines creation

The stage of cutlines creation follows after the forming the block images of the mosaic project.

*Cutline* is a vector polygon defining the images area, which will be included in output mosaic.

Combination of automatic and manual cutlines creation, with clouds selection, optional use of DEM, as well as definition of the cutlines type by attributes provide high quality the stitching of the areas during the output mosaic creation. There is no need to create cutlines when you process block of images, which boundaries are docking, i.e. images blocks without overlaps and 'gaps'. In order to create mosaics using such images you should perform the following actions: setup transparency of input background color, split into sheets, setup mosaics parameters and create output mosaics sheets.

Performing the following steps is recommended for the cutlines creation:

- 1. [optional] Creating areas without background and areas with clouds.
- 2. Automatic cutlines creation (also in the distributed processing mode).
- 3. Editing cutlines: manual editing of vector polygons and their attributes in the *Cutlines* layer.

There are following rules to go by when creating the cutlines for building of the high quality mosaic:

- cutlines should not have intersections and self-intersections. The common boundaries of the neighbour cutlines should be fully correspond;
- I.e. all areas of the source images, outlined by cutlines, form one united coverage without overlaps or gaps;
- It is not recommended to draw cutlines over elevated objects (bridges, buildings, utility poles, etc), otherwise if the Seams feathering checkbox in the Mosaic parameters window in the Brightness adjustment tab is set on, the smearing effect is possible;

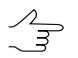

It is recommended to cross extended objects at right angle or create cutline not less than 1.5 cell size apart from extended objects border.

• it is recommended to create cutline parallel to brightness edge on enough distance from it.

#### 8.3. Creating areas without background (useful areas)

It is recommended to create areas without background before creating cutlines and set the background transparency of source images.

*Useful area* contains substantial part of image and excludes input background of image. Useful areas are vector polygons on the *Useful areas* layer.

Useful areas are used as well as setup of input background color transparency to create cutlines.

There is no need to create useful areas prior to cutlines creation in the following cases:

- there is no background on images;
- manual editing (specification) of useful areas is not required;
- there is no need to select (create) cloudy areas on source images to consider them during cutlines creation.

Useful areas creation may exclude a necessity to setup transparency of input background color.

Useful areas along with other information, such as background color, cloudy areas, cutlines are located near files with images. Files with image description have x-feat extension.

For useful areas creation use menu Cutlines > Useful areas.

| Menu items | Function                                                                                                    |  |  |
|------------|----------------------------------------------------------------------------------------------------|--|--|
| Build      | allows to define parameters and calculate useful areas automatically as vector polygons on the Useful areas layer                                                                                                    |  |  |
| Clear      | allows to clear <i>Useful areas</i> layer (without closing of this layer); at that information about useful areas is <i>not</i> deleted from files of images description *.x-feat, that allows to restore created useful areas |  |  |
| Open       | allows to restore recently created useful areas if the<br>Useful areas layer was cleared using menu item<br>Cutlines > Useful areas > Clear, and then to display<br>them in the Preview window                                 |  |  |
| Save       | allows to save useful areas in files of images descrip-<br>tion x-feat after drawing them manually or editing<br>areas without background calculated automatically                                                             |  |  |
| Delete all | allows to completely clear the Useful areas layer without possibility to restore the useful areas, i.e. to                                                                                                    |  |  |

Table 8. Brief description of menu 'Useful areas'

| Menu items                 | Function                                                                                                    |  |  |
|----------------------------|----------------------------------------------------------------------------------------------------|--|--|
|                            | clear the layer along with deleting information in files of images description x-feat                                      |  |  |
| Delete for selected images | allows to delete useful areas, created for selected images, along with information in files with images description x-feat |  |  |

For automatic calculation of useful areas perform the following actions:

1. Choose Cutlines > Useful areas > Build. The Settings window opens.

| Parameters                               |                |
|------------------------------------------|----------------|
| Maximum deviation from background color: | 10 🍂           |
| Unique background color                  |                |
| Image edges trim:                        | 0.0 🏂 pix      |
| Precision:                               | 8.0 🌠 pix      |
| Minimal components square:               | 1000.0 🚺 pix^2 |
| For selected images only                 |                |
| Force                                    |                |
| OK Distributed proce                     | ssing Cancel   |

Fig. 11. Useful areas parameters

- [optional] in case of areas on images with color equal to background color, set on the Unique background color checkbox and set the Maximum deviation from background color to define a range of color, which presents in background of source images.
- 3. Set the **Image edges trim** value to setup offset distance from background boundary and the image substantial area (in pixels).
- 4. Set the **Precision** of calculation of areas boundaries (this value influences on number of nodes in polygon to be created).
- 5. Set the **Minimal components square** to specify image area value, that will be used as area minimal threshold for useful areas creation.
- 6. [optional] To calculate useful areas for selected images only, set on the **For selected images only** checkbox.
- 7. [optional] Set the **Force** checkbox on to *recalculate* already calculated and restore deleted useful areas. At that information in files with images description \*.x-feat also refreshed.
- 8. Click OK to calculate useful areas.

To use distributed processing in calculation of useful areas, perform the following:

- 1. Change settings and run the distributed processing server/client (see the '*Distributed processing*' chapter in the 'General information about system' User Manual).
- 2. Click the **Distributed processing** button. The **Distributed processing of useful areas** window opens.

| 💞 Useful areas distributed processing        |         |     |
|----------------------------------------------|---------|-----|
| Number of images in project:                 | 10      |     |
| Max. number of simultaneous tasks            | 1 🙀     |     |
| Temporary folder for distributed processing: |         |     |
|                                              |         |     |
|                                              | OK Cano | :el |

Fig. 12. Creating areas without background (useful areas)

The total **Number of images in project** displays in the window.

3. Define the **Max. number of simultaneous tasks** for tasks number on which the process of useful areas creation will be divided.

 $\checkmark$  It is recommended to set quantity of tasks in proportion to quantity of used cores, but not more than 25 tasks.

- 4. Select the **Temporary folder for distributed processing** for temporary data storing.
- 5. Click OK. Distributed processing tasks are created and the system shows a message about number of created tasks.

There is an example of automatic useful areas calculation:

1. Source image has black input background. There are areas with input background color inside the image.

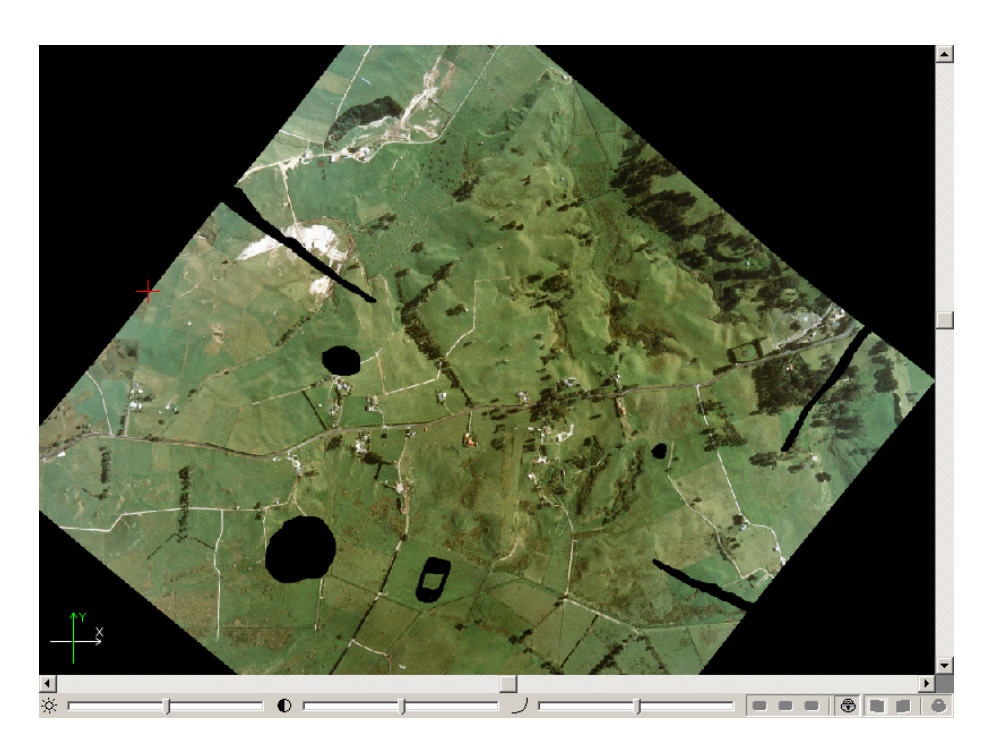

Fig. 13. Source image

2. Set the **Unique background color** checkbox in the **Parameters** window to consider 'insets' during useful areas creation.

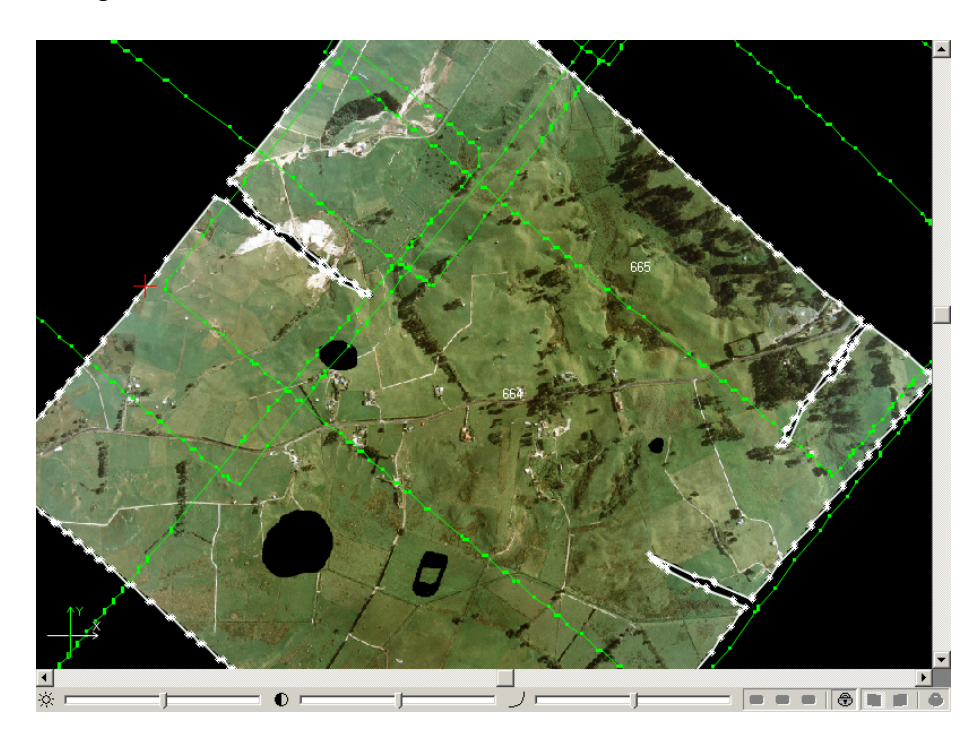

Fig. 14. Useful area in case of unique background color

 Clear the Unique background color checkbox in the Parameters window to create useful areas roughly, almost without considering 'insets'. Closed areas of black color inside image are not considered as a background and are included to useful area.

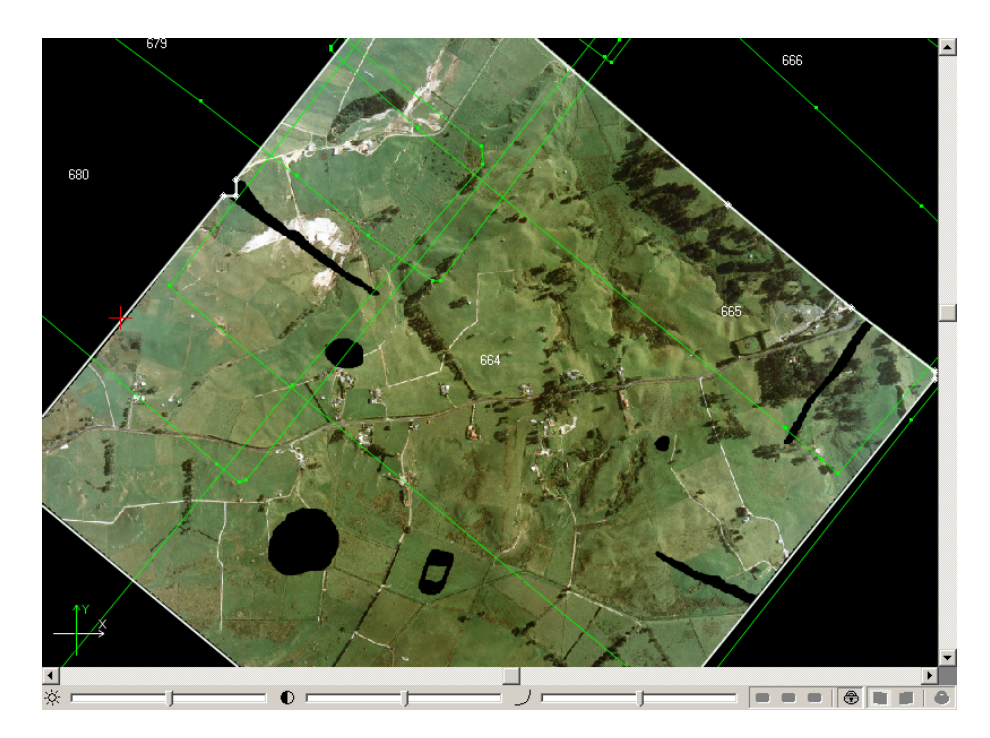

Fig. 15. Useful area in case of non-unique background color

#### 8.4. Clouds calculation

In order to calculate cloudy areas and exclude them during cutlines creation the system provides possibility of their automatic recognition and calculation. Cloudy areas are vector polygons on the *Clouds/Invisible areas* layer.

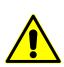

It is necessary to create useful areas prior to creating of cloudy areas.

The Cutlines > Clouds/Invisible areas menu is used to create cloudy areas.

| Menu items | Function                                                                                                    |  |  |
|------------|----------------------------------------------------------------------------------------------------|--|--|
| Build      | allows to setup parameters and automatically calcu-<br>late cloudy areas as vector polygons on the<br><i>Clouds/Invisible areas</i>                                                                                                   |  |  |
| Clear      | allows to clear the <i>Clouds/Invisible areas</i> layer<br>(without closing the layer); at that information about<br>clouds is <i>not</i> deleted from files of images description<br>*.x-feat, that allows to restore created clouds |  |  |

Table 9. Brief description of menu 'Clouds/Invisible areas'

| Menu items                 | Function                                                                                                    |  |  |
|----------------------------|----------------------------------------------------------------------------------------------------|--|--|
| Open                       | allows to restore existing clouds if the <i>Clouds/Inv</i><br><i>ible areas</i> layer was cleared using menu item C<br><b>lines &gt; Clouds/Invisible areas &gt; Clear</b> , and to c<br>play them in the <b>Preview window</b> |  |  |
| Save                       | allows to save clouds in files of images description<br>*.x-feat after editing of clouds calculated automat-<br>ically or after drawing them manually                                                                           |  |  |
| Save for selected images   | allows to save cloudy areas created just for selected<br>images to files of these images description *.x-feat<br>after editing of clouds calculated automatically or<br>after drawing them manually                             |  |  |
| Delete all                 | allows to clear the <i>Clouds/Invisible areas</i> layer<br>completely without possibility of restoring cloudy<br>areas, i.e. to clear the layer along with information<br>deleting from files of images description *.x-feat    |  |  |
| Delete for selected images | allows to delete clouds created for selected images,<br>and to delete information from files of images de-<br>scription *.x-feat                                                                                                |  |  |

Useful areas along with other information, such as background color, cloudy areas, cutlines are located near files with images. Files with image description have \*.x-feat extension.

Automatic clouds detection principle consists in search on image for bright enough and homogeneous areas, where there is grey color with area not less then specified.

To calculate cloudy areas automatically perform the following actions:

1. Choose Cutlines > Clouds/Invisible areas > Build. The Clouds detecting parameters window is opened.

| Clouds detecting parameters Image: Clouds detecting parameters | ;              |              |       |
|----------------------------------------------------------------|----------------|--------------|-------|
| Brightness lower boundary:                                     |                | 95           | 14    |
| Upper boundary of gray shift:                                  |                | 50           | 14    |
| Upper boundary of heterogenity                                 |                | 50           | 14    |
| Dispersion upper boundary:                                     |                | 50           | 14    |
| Clouds edges thinning:                                         |                | 50           | 14    |
| Minimal cloud area:                                            | 1000           | <b>*</b> m^2 |       |
| Clouds offset:                                                 | 1              | 🚺 m          |       |
| For selected images only     Force                             |                |              |       |
| OK Distribut                                                   | ed processing. | c            | ancel |

Fig. 16. Parameters of cloudy areas building

- [optional] To load pre-set of parameters from \*.x-ini file, located in the file system, click the button and choose a file.
- 3. Specify the following parameters of automatic clouds detection:
  - Brightness lower boundary allows to define range of brightness for clouds detection – to specify lower brightness threshold (from 0 to 100, where 100 – maximal brightness), if the brightness is more that the threshold it is considered as possible cloud;
  - Upper boundary of grey shift allows to define maximal deviation from grey color that present in clouds (from 0 to 100, where 0 – grey color, when R, G, B values are equal);
  - Upper boundary of heterogeneity allows to define range of heterogeneity in clouds to specify maximal deviation from homogeneity (from 0 to 100, where 0 homogeneous area);
  - Dispersion upper boundary allows to define range of dispersion in clouds to specify upper dispersion threshold (from 0 to 100);
  - Clouds edges thinning allows to define a degree of clouds boundaries thinning (filtering of vector polygons vertices) from 0 to 100, where 0 – boundaries without thinning; 100 – 'rough' maximally filtered boundaries;
  - Minimal cloud area allows to define minimal area of cloud, when this area is not considered as cloud, i.e. clouds of small size will be excluded from selection;
- Clouds offset allows to setup offset in meters around the cloud detected (to exclude shadow or half-transparent part of cloud).
- 4. [optional] To calculate cloud areas for selected images only, set on the **For selected images only** checkbox.
- 5. [optional] Set on the **Force** checkbox to recalculate already calculated and restore deleted cloud areas. At that information in files with images description \*.x-feat also refreshed.
- 6. [optional] To load pre-set of parameters from \*.x-ini file, located in the file system, click the 🔚 button. Input a file name and click **Save**.
- 7. Click OK to search and calculate cloudy areas.

To use distributed processing in calculation of cloudy areas, perform the following:

- 1. Change settings and run the distributed processing server/client (see the '*Distributed processing*' chapter in the 'General information about system' User Manual).
- 2. Click the **Distributed processing** button. The **Distributed processing of useful areas** window opens.

| 💞 Clouds distributed processing              |      | _ 🗆 🗵 |
|----------------------------------------------|------|-------|
| Number of images in project:                 | 15   |       |
| Max. number of simultaneous tasks            | 1 🏂  |       |
| Temporary folder for distributed processing: |      |       |
|                                              |      |       |
|                                              | OK C | ancel |

Fig. 17. Creating cloudy areas

The **Number of images in project** field displays the number of source project images.

3. Define the **Max. number of simultaneous tasks** for tasks number on which the process of cloudy areas creation will be divided.

It is recommended to set quantity of tasks in proportion to quantity of used cores, but not more than 25 tasks.

4. Select the **Temporary folder for distributed processing** for temporary data storing.

5. Click OK. Distributed processing tasks are created and the system shows a message about number of created tasks.

## 8.5. Automatic mode of cutlines creation

The program provides opportunity to create cutlines in automatic mode with one of two algorithms: *Voronoy diagram*, and more *detailed algorithm* which is specially recommended for images with urban or rural building.

Performing the following steps is recommended for the cutlines creation:

- 1. Use the fast Voronoy diagram method.
- 2. Estimate the results of cutlines creation.
- 3. [optional] Edit the cutlines in vector objects drawing mode, if necessary.
- 4. If the results are not acceptable apply detailed algorithm of cutlines creation.

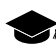

In this case cutlines are created bypassing separate objects (houses) and crossing roads at the right angle.

Perform the following actions for automatic cutlines creation:

1. Choose the Cutlines > Build. The Cutlines creation parameters window opens.

| Cutlines creation parameters                               | X                            |  |  |
|------------------------------------------------------------|------------------------------|--|--|
| Useful areas                                               |                              |  |  |
| Not use Over Over Over Over Over Over Over Ove             | Build and use                |  |  |
| Clouds/Invisible areas                                     |                              |  |  |
| Not use O Use                                              | Build and use                |  |  |
| Attribute name: image_name                                 | Check clouds/invisible areas |  |  |
| Useful areas offset (+/-): 5.0                             | M                            |  |  |
| Method                                                     |                              |  |  |
| 🔘 Fast (Voronoi diagram) 🔘                                 | Detailed 🔘 Images scheme     |  |  |
| Thin out precision: 5.0                                    | Thin out precision: 5.0 M    |  |  |
| Use central points                                         |                              |  |  |
| 🔘 Images centers 🔘 Nadir po                                | ints                         |  |  |
| Centers of images without based                            | ackground                    |  |  |
| Create cutlines not closer than 5 M from useful areas edge |                              |  |  |
| Use DEM                                                    |                              |  |  |
|                                                            |                              |  |  |
| DEM weight                                                 |                              |  |  |
| ·                                                          |                              |  |  |
| Show advanced parameters                                   |                              |  |  |
| OK Distributed processing Cancel                           |                              |  |  |

Fig. 18. Parameters of automatic cutlines creation

- 2. In the **Useful areas** section choose one of the following options of using useful areas during cutlines creation:
  - Not use allows to not use useful areas, when the background is absent on source images;
  - Use is used to use pre-created (automatically or manually) useful areas;

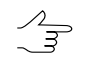

While creating cutlines considering useful areas it is *not recommended* to use orthoimages with JPEG-compression.

- Build and use (by default) allows to calculate useful areas automatically and use these areas for cutlines creation.
  - Calculated useful areas don't display in 2D-window and don't save on the Useful areas layer.

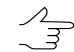

The **Build and use** mode is used by default if the assign automatically images background color was chosen.

- 3. In the **Clouds/Invisible areas** section choose one of the following options of clouds considering during cutlines creation:
  - Not use (by default) allows to not use cloudy areas;
  - Use is used to use pre-created (automatically or manually) cloudy areas;
  - **Build and use** allows to calculate clouds automatically and consider them during cutlines building in automatic mode.

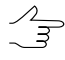

Calculated cloudy areas don't display in 2D-window and don't save on the *Clouds/Invisible* areas layer.

4. In the **Attribute name** input field specify the attribute name of the *Cutlines* vector layer, where the full path to the image is stored (by default, image\_name).

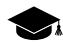

It is necessary to specify the attribute to perform automatic matching of the cutlines with images prior to mosaics building, or for preview creation.

5. Check the **Check clouds/invisible areas** checkbox to exclude 'gaps' in created cloudy areas in output mosaic.

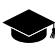

The main idea of clouds check is, that the system tries to use reference image to replace a cloud (entirely or partially) if the reference image does not contain the cloud in this place, otherwise, the cloud will stay on the output mosaic.

6. [optional] In the **Useful areas offset** input field specify positive or negative value of distance in meters to crop(-) or add (+) fields of working area, which is defined by created useful areas.

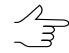

The **Useful areas offset** value should be much less than the **Maximal shift from Voronoy diagram** parameter's value.

7. In the **Method** section choose one of the following methods of automatic cutlines creation:

- Fast (Voronoy diagram) this method consists in splitting all the area of cutlines creation into polygons based on proximity to nadir points or, if the latter are not given, to image centers;
- **Detailed** more 'fine' algorithm for Voronoy diagram building, In this case edges of Voronoiy's diagram, belonging to two different images, are replaced by broken lines, which provide optimal images joining.
- **Images scheme** is a process where installation of source images without a background is used for the first approximation of constructing cuts.
- 8. [optional] Click the **Show advanced parameters** button to open parameters of detailed algorithm. The following additional parameters of this method are shown:

| Cutlines creation parameters                               |
|------------------------------------------------------------|
| Useful areas                                               |
| Not use O Use Duild and use                                |
| Clouds/Invisible areas                                     |
| Not use O Use O Build and use                              |
| Attribute name: image_name  Check clouds/invisible areas   |
| Useful areas offset (+/-): 5.0 M                           |
| Method                                                     |
| ○ Fast (Voronoi diagram)                                   |
| Maximal shift from Voronoi diagram                         |
| 200.0 M                                                    |
| Weight of objects outlines                                 |
| Weight of images heterogenity                              |
| Weight of images correlation                               |
| Weight of images brightness                                |
| Thin out precision: 5.0 M                                  |
| Use central points                                         |
| Images centers Images centers Images centers               |
| Centers of images without background                       |
| Create cutlines not closer than 5 м from useful areas edge |
| Use DEM                                                    |
|                                                            |
| DEM weight                                                 |
|                                                            |
| Hide advanced parameters                                   |
| OK Distributed processing Cancel                           |

Fig. 19. Detailed method cutline creation parameters

- Maximal shift from Voronoi diagram at zero value you will get Voronoy diagram, if the value is one – maximal area is used for cutlines creation. This algorithm allows to calculate estimation function on images. Cutlines are created on lines in such a way, that maximal value of this function on them is minimal among all possible lines (minimax method).
- Weight of objects outlines allows to avoid separate objects (houses) during cutlines creation or to cross them at the right angle (in case of roads);

- Weight of images heterogeneity allows to avoid small cities and settlements during cutlines creation, including also urban blocks, since at certain pixel size settlements look more heterogeneous, comparing with forested areas, agricultural fields, etc;
- Weight of images correlation the bigger the differences in vicinity of pointon adjacent images, the bigger this component for each point;
- Weight of images brightness is used for cutlines creation in darkened areas of images, where human eye is less receptive to images inconsistency;
- 9. [optional] In the **Thin out precision** input field specify thin out coefficient of polylines (in meters).
- 10. In the **Use central points** section define location of images centers which are used for Voronoy diagram creation:
  - Nadir points (recommended if any);
  - Images centers considering or not images background.

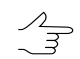

The **Centers of images without background** checkbox allows not to consider images background when use centers of images.

- 11. [optional] In the **Create cutlines not closer than [] m from useful areas edge** input field specify minimal distance in meters from working area boundary to create cutlines, if source images have small overlap.
- 12. [optional] The **Use DEM** checkbox allows us to take into account the terrain relief when creating cutlines.

It is recommended to be used for the imagery of highlands for creating cutlines taking into account lowlands, but not mountain peaks. It is also recommended in case of presence of buildings in the imagery to create cutlines between houses.

13. Click OK to start process of cutlines creation.

To create orthoimages in distributed processing mode, perform the following actions:

- 1. Change settings and run the distributed processing server/client (see the '*Distributed processing*' chapter in the 'General information about system' User Manual).
- 2. Click the **Distributed processing** button. The **Cutlines distributed processing** window opens.

| 💞 Cutlines distributed processing         |    |        |
|-------------------------------------------|----|--------|
| Number of images in project:              | 6  |        |
| Max. number of simultaneous tasks         | 1  |        |
| Temporary folder for parallel processing: |    |        |
| /project/temporary_data                   |    |        |
| Output cutlines resource:                 |    |        |
| /project/cutlines.x-data                  |    |        |
|                                           |    |        |
|                                           | ОК | Tancel |

Fig. 20. Cutlines distributed processing parameters

The **Number of images in project** field displays the number of source project images.

- 3. Define the **Max. number of simultaneous tasks** for tasks number on which the process of cutlines creation will be divided.
- 4. Select the **Temporary folder for distributed processing** for temporary data storing.
- 5. Select the **Output cutlines resource** for output vector file for storing cutlines in the resources of active profile.
- 6. Click OK to create distributed processing tasks.

The vector polygons are created in the *Cutlines* layer after the process completion. Created cutlines are displayed in the **Preview** window.

- 14. [optional] if necessary, edit parameters and start automatic procedure of cutlines creation and/or edit cutlines manually considering recommendations to cutlines creations.
- 15. Choose the **Cutlines** > **Save** to save the created cutlines in the x-data files of the active profile resources.

Choose the **Vectors** > **Export** to export the cutlines into other formats (see the Vectorization User Manual).

## 8.6. Editing cutlines

The following options are provided for cutlines editing:

 to delete all cutlines, i.e all vector objects from the Cutlines layer, choose the Cutlines > Clear;  to edit cutlines manually is used the standard tools of Vectors menu (see the 'Vectorization' User Manual);

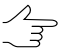

If new cutline creates manually it is assigned that image, the center of which is the closest to the created cutline.

- the Vectors > Topology > Verify topology menu item is used for verify topology (see the 'Vectorization' User Manual);
- to create a cutline inside an existing cutline are used modes which could be switched on the **Cutlines type** additional toolbar.

The buttons of the **Cutlines types** additional toolbar are used to choose the type of cutlines:

- **[1] Image** to use main image in cutline area;
- Transparent with reference image to use reference image in cutline area (by default it is supposed to use a nearby image into the cutline area);
- **E** Background to use the output mosaic background color in cutline area, which sets in the Parameters window (see the Section 13.2);

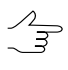

The system also enables using background color *beyond* cutlines of the **Background** type. To do this, set the **Fill background color outside** "**Background**" cutlines checkbox in the **Geomosaic** tab in the **Settings** window (**Service > Settings**).

- [7] Transparent without filling to use transparent without filling in cutline area.
- to add new cutline to existed one (e.g. to edit manually cloudy area) is used the Cutlines > Area to cutlines addition mode and the 2 button of the main program toolbar; To add new cutline into existed one, perform the following:
  - Choose Cutlines > Area to cutlines addition mode or click the 2 button of the main toolbar.
  - 2. Choose the type of cutline in the **Cutlines types** additional toolbar.
  - 3. Make the *Cutlines* layer active.
  - 4. Create a new polygon (see the 'Vectorization' User Manual).
  - 5. To display the new cutline area click the  $\mathbb{Q}$  button.
- the Cutlines > Split cutline into sheets menu item allows to split cutlines into polygons by sheets' borders. Polygons are saved in a new vector layer and contain all citline's attributes.

To use this function it is required to create or load into project both cutlines and sheets.

 The Cutlines > Check cutlines menu item is used for checking correspondents between cutlines and images of a project in order to find images without cutlines and/or cutlines which are not attached to images or to remove images.

## 8.7. Cutlines attributes

The attributes of the Cutlines layer extend the capabilities of editing cutlines. Basing on the attributes, the cutline gets the name and type.

In the case, where the imported objects have another attributes, the capability of setting attributes provides the correct import of cutlines, created in third party software.

By default, the *Cutlines* layer has following attributes used to store information about cutlines:

- *image* attribute for full path to image file;
- image\_title attribute for cutline name (equal to image name source or reference image);
- rgn\_type the cutline type attribute;
- ref\_image\_name the filename of reference image attribute, used in the cutline area.

For editing the *Cutlines* layer attributes perform the following:

1. Choose the Cutlines > Parameters. The Cutlines parameters window opens.

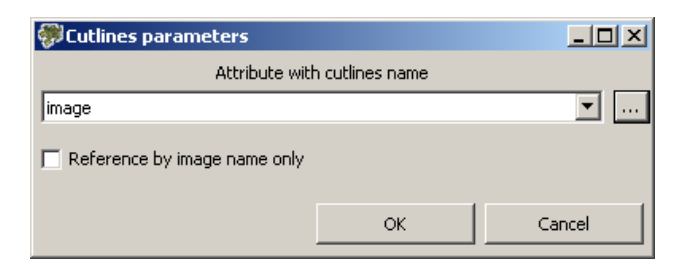

Fig. 21. Cutlines parameters

The default attribute name is displayed in the Attribute with cutlines name list.

- 2. To edit attribute choose attribute name from the list or click the \_\_\_\_ button to add new attribute. Input the name of new attribute and click OK.
- 3. [optional] Set on the **Reference by image name only** checkbox to comparison cutlines only by image name, not by path.

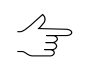

Editing of vector layer attributes, including editing of attribute name and attribute deleting are used in cutlines import. Choose the **Vectors > Export** to export the cutlines into other formats (see Vectorization User Manual).

Perform the following actions to view and edit attributes of the *Cutlines* layer and attributes values of selected cutline:

- 1. Select a cutline in the **Preview** window.
- 2. Choose the **Window** > **Object attributes** or click the A button of the **Vectors** additional toolbar. The **Object attributes** window opens.

| Object attributes    |                                     | × |
|----------------------|-------------------------------------|---|
| 🕛 🗅 🥔 🎜 🎽 🧎 💭        | 1                                   |   |
| Name                 | Value                               |   |
| "image_name" (text)  | phres:/Techsupport/InfoMap_Group/In |   |
| "image_title" (text) | R09_S86                             |   |

Fig. 22. Cutlines attributes

The following buttons are used to create and edit attributes table:

- D allows to delete all attributes of selected objects;
- D allows to delete common attributes of selected objects;
- Image: allows to open the Add attribute window to define name, type and value of attribute;
- **I** allows to delete current field of attribute table;
- Image: allows to open the Edit attribute window to edit parameters of selected attribute;
- D allows to sort attributes of selected objects;
- $a_{zl}^{a}$  allows to invert attributes of selected objects.

Attributes may have the following values:

- for *image* full path to main image file;
- for *image\_title* cutline name (is automatically generated from name of file with source image);
- for *rgn\_type* cutline type:
  - 1- complies to the **Image** type;

- 2 complies to the Transparent from reference image type;
- 3 complies to the **Background** type;
- 4 complies to the **Transparent without filling** type.
- for ref\_image\_name full path to reference image file, providing that the cutline type is the Transparent from reference image, i.e.rgn\_type = 2.
- 3. Double-click the string of the **Value** input field and insert another value for changing of attributes value.
- 4. Press Enter to save or press Esc to cancel.

## 8.8. Cutlines info

To view and change information about several cutlines perform the following:

- 1. Make the *Cutlines* layer active.
- 2. Select a cutline in the **Preview** windows.
- 3. Choose **Cutlines > Cutline properties**. The **Cutline info** window opens.

| 💞 Cutline info |                                                          |
|----------------|----------------------------------------------------------|
| Main image:    | phres:/Techsupport/InfoMap_Group/InfoMap_Images/R( 🔽 🗋 🚵 |
| Cutline type:  | Image                                                    |
| Source image:  |                                                          |
|                | Apply Close                                              |

Fig. 23. The information about cutline

4. In the **Main image** field (corresponds to the *image* attribute value) shows full path to file of main image, for which the cutline was created. To edit the field value open the list and select another image of the project.

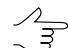

To return to current main image click the 🎦 button. To clear the list click the 🗋 button.

- 5. Choose one of the **Cutline type** from the list corresponds to the *rgn\_type* attribute value):
  - Image to use main image in area of cutline;

- **Transparent from reference image** to use reference image (fallen into cutline area) in area of cutline specified in the Source image field;
- **Background** to color the cutline area with output mosaic background color (see Section 13.2.2), that is used for coloring of any terrain objects on images;
- **Transparent without filling** to apply transparency to the cutline area.

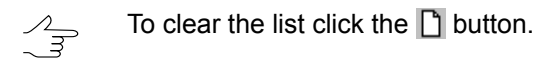

6. [optional] In the **Source image** (corresponds to the *ref\_image\_name* attribute value) shows full path to file of reference image (fallen into cutline area), if the image is used for the cutline with the **Transparent from reference image** type. In order to select a reference image use a list of project images.

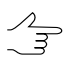

To clear the list click the 🗋 button.

7. Click the Apply button to apply changes.

## 9. Brightness adjustment

The system allows to adjust brightness and contrast features of cutlines areas during their merging (the *global* and *local* brightness adjustment of output mosaic) and options of smoothing areas along cutlines, to create uninterrupted mosaic image.

To do so, the Brightness adjustment tab of the Mosaic settings window is used.

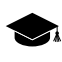

*Global brightness adjustment* means transformation equally applied to all pixels of each source image (see Section 9.1).

*Local brightness adjustment* is a transformation applied along cutlines of images that are merged into mosaic with a smoothing going down to the image central point and mosaic edges. Processing of each pixel during the local brightness adjustment depends on its coordinates (see Section 9.2).

To perform the brightness adjustment of output mosaic do the following:

- 1. Select Mosaic > Parameters. The Mosaic parameters window opens;
- 2. In Mosaic parameters window open the Brightness adjustment tab;
- 3. [optional] set the global brightness adjustment parameters;
- 4. [optional] set the local brightness adjustment parameters;
- 5. [optional] set the general parameters of brightness adjustment;

- 6. [optional] set the parameters of smoothing areas along cutlines;
- 7. Click OK to save all the parameters set in the Brightness adjustment tab;
- 8. Select **Mosaic · Brightness adjustment** or click the 2 button on the main toolbar to rebuild brightness adjustment for all block scheme.

If after cutlines editing you need to rebuild brightness adjustment, choose the **Mosaic > Brightness adjustment**.

In case of large data volumes it is recommended to use distributed processing. Perform the following actions to rebuild brightness adjustment using distributed processing:

- 1. Set the brightness adjustment parameters in the **Brightness adjustment** tab of the **Mosaic settings** window and click OK;
- 2. Click the 🔚 button on the main toolbar;
- 3. Change settings and run the distributed processing server/client (see the '*Distributed processing*' chapter in the 'General information about system' User Manual).
- 4. Choose Mosaic > Distributed global brightness adjustment. The Brightness adjustment distributed processing window opens.

| Brightness adjustment distributed processing |  |
|----------------------------------------------|--|
| Number of images in project: 16              |  |
| Max. number of simultaneous tasks 4          |  |
| Temporary folder for distributed processing: |  |
|                                              |  |
| OK Cancel                                    |  |

Fig. 24. Brightness adjustment distributed processing parameters

The total **Number of images in project** displays in the window.

5. Specify Number of tasks for processing, which are processed by one computer.

- 6. Select the **Temporary folder for distributed processing** in the resources of active profile for temporary data storing.
- 7. Click OK. Distributed processing tasks are created and the system shows a message about number of created tasks.

 $<sup>\</sup>checkmark$  It is recommended to set quantity of tasks in proportion to quantity of used cores, but not more than 25 tasks.

8. After the end of distributed processing click the button on the main toolbar to reopen the mosaic project from active profile resources.

To clear all data about brightness adjustment choose **Mosaic** • **Clear brightness adjustment** and click the **w** button on the main toolbar to rebuild brightness adjustment for all block scheme.

## 9.1. Brightness adjustment parameters

| 🎾 Mosaic para                     | meters                |                  |               |              |
|-----------------------------------|-----------------------|------------------|---------------|--------------|
| Mosaic Brigh                      | ntness adjustment     | Save Ties        | Misc          |              |
| 🔲 Use bright                      | ness pre-correction   |                  |               |              |
| - Global adjus                    | tment                 |                  |               |              |
| None                              |                       |                  |               |              |
| By average                        | je brightness         |                  |               |              |
| By project                        | t image               |                  |               |              |
|                                   |                       |                  |               |              |
| 🔘 By image                        | file                  |                  |               |              |
|                                   |                       |                  | with backgrou | nd color 💻 🔳 |
| Match hi                          | stogram               |                  |               |              |
| By overla                         | pped areas            |                  |               |              |
| - Local adjust                    | ment                  |                  |               |              |
| 🔽 On                              | Parameters            |                  |               |              |
| Brightness ad                     | justment cell size:   | 32               | pix           |              |
| Do not us                         | e excluded areas for  | global adjustmer | nt            |              |
|                                   |                       |                  |               |              |
| Do not us                         | e excluded areas for  | local adjustment | [             |              |
|                                   |                       |                  |               |              |
| I Use cloud                       |                       |                  |               |              |
| Seams fea                         | thering               |                  |               |              |
| Smooth para                       | ameters               |                  |               |              |
| Smooth ape                        | rture size: 32        | A.<br>           | pix           |              |
| Consider                          | image edges when      | use feathering   |               |              |
| Smoothin                          | ng with round apertu  | ure              |               |              |
| Additiona                         | I check for black bac | kground          |               |              |
| Local adjustment of active sheets |                       |                  |               |              |
|                                   |                       |                  | ОК            | Cancel       |
|                                   |                       |                  |               |              |

Fig. 25. Brightness adjustment parameters

The **Use brightness pre-correction** checkbox allows to consider preliminary BCG-correction of source images while output mosaic is created.

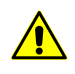

Brightness pre-correction does not consider in case of any method except **None** was chosen in the **Global adjustment** section.

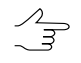

It is recommended to set on the **Use brightness pre-correction** checkbox if there are a lot of cloud areas on scanner images.

In the **Global brightness adjustment** section choose the way of the brightness adjustment for all block:

- None allows to use images without adjustment;
- By average brightness allows to apply brightness adjustment using average images brightness;

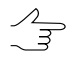

At that brightness and contrast of all images are set to values, found using averaging of brightness and contrast values calculated over all mosaic images. This method is recommended when there are big differences between brightness' of images, but each of them contains relatively smooth scenes.

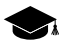

It should be noted that in case of scenes with sharp different brightness within one image (for example 'sea' and 'coast') this method may produce incorrect brightness adjustment results.

- By project image allows to apply global adjustment by project image: histograms of mosaic images are corrected in accordance with chosen project ('reference') image. To select the reference image is used the \_\_\_\_\_ button;

It is recommended to use image located in the middle of images block as a reference. It is not recommended to use this method in case of abnormal local brightness fluctuations ('trends') on images, since in this case you can face a problem of smooth increasing or reducing of the brightness and contrast from the reference image to the block edges right up to complete 'lightening' ('blackening').

 $\sum_{m}$ 

The system allows to adjust brightness by several reference images (located in different parts of the mosaic) what can be useful when processing projects containing large number of images.

To select the reference image is used the **B** button in **Images list** window. For correct brightness adjustment using one or more reference images *selected in the Images list window*, select the **By average brightness** adjustment in the **Global adjustment** section.

• By image file – allows to apply global brightness adjustment using brightness from chosen file. Histograms of mosaic images are corrected in accordance with chosen image file. To load image is used the \_\_\_\_ button.

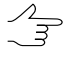

The button serves for background color transparency setting for the selected image. For example, if the image background is black, it is required to select black color in the opened **Color** window. The button allows to clear background color transparency settings for the selected image.

• By overlapped areas – allows to apply global brightness adjustment by overlapping images. To set the adjustment parameters, use the \_\_\_\_ button.

| Parameters                                                                                                    |     | X    |
|----------------------------------------------------------------------------------------------------|-----|------|
| Brightness adjustment parameters                                                                                                    |     |      |
| Use statistic of overlapped areas with weight                                                                                                    | 1.0 |      |
| ✓ Use statistic of entire images with weight                                                                                                    | 0.5 |      |
| Brightness fixation parameters                                                                                                    |     |      |
| Fix outline images with weight                                                                                                    | 5.0 | -    |
| Fix etalon images with weight                                                                                                    | 5.0 | Å    |
| Etalon images                                                                                                    |     |      |
| file:///D:/Geomosaic/Ortho/664.tif     file://D:/Geomosaic/Ortho/665.tif     file://D:/Geomosaic/Ortho/666.tif     file://D:/Geomosaic/Ortho/668.tif     file://D:/Geomosaic/Ortho/668.tif     file://D:/Geomosaic/Ortho/668.tif     file://D:/Geomosaic/Ortho/669.tif     file://D:/Geomosaic/Ortho/670.tif     file://D:/Geomosaic/Ortho/671.tif     file://D:/Geomosaic/Ortho/673.tif     file://D:/Geomosaic/Ortho/674.tif |     |      |
| Show image titles                                                                                                    |     |      |
| ОК                                                                                                    | Ca  | ncel |

Fig. 26. Brightness adjustment parameters (by overlapped areas)

- Use statistic of overlapped areas with weight allows to use the weight of the images' overlapping areas only;
- Use statistic of entired images with weight allows to use the weight of all the pictures in the block;

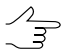

If the images' brightness in a block significantly differ, it is recommended to set a small value.

- Fix outline images with weight allows the user to omit global alignment for pictures on the block borders;
- Fix etalon images with weight allows the user to select images as reference images and omit global adjustment for them.

The **Match histogram** checkbox allows to apply full (non-linear) brightness adjustment with histogram matching. Otherwise only mean of distribution and standard deviation are matched.

Set the **On** checkbox in the **Local adjustment** to apply local brightness adjustment along cutlines of images that are merged into mosaic. If you would like to specify local brightness adjustment parameters click the **Parameters** button (see Section 9.2).

Also set up the following general parameters of brightness adjustment:

- Brightness adjustment cell size allows to specify a size of a cell (in pixels), which is used for brightness estimation and correction;
- Do not use excluded areas for global adjustment allows to apply global adjustment in mosaic areas, defined by vector polygon's edges;

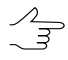

Vector polygons should be created in file in active profile resources. The \_\_\_\_ button allows to open file with polygons. The 🔀 button displays a layer of vector polygons in both the Layers Manager and in a 2D window.

• **Do not use excluded areas for local adjustment** – allows to apply global adjustment in mosaic areas, defined by vector polygon's edges;

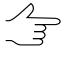

Vector polygons should be created in file in active profile resources. The \_\_\_\_ button to open the file with polygons. The 🔀 button displays a layer of vector polygons in both the Layers Manager and in a 2D window.

• Use clouds – allows to consider areas with clouds in brightness adjustment.

For **seams feathering** set on the checkbox and define the following parameters in the **Smooth parameters** section:

- Smooth aperture size allows to define the size of smoothing zone along cutlines;
- **Consider image edges when use feathering** allows to smooth seams on the edges of images block, where may be no statistics enough for correct smoothing.
- **Smoothing with round aperture** allows to turn on the mode of pixel-by-pixel smoothing along cutlines.

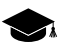

Using this function results in increasing of time required for rebuilding brightness adjustment.

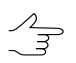

Set this checkbox if the results of smoothing along cutlines are not satisfactory, especially in case of the presence of large water-tables in the project.

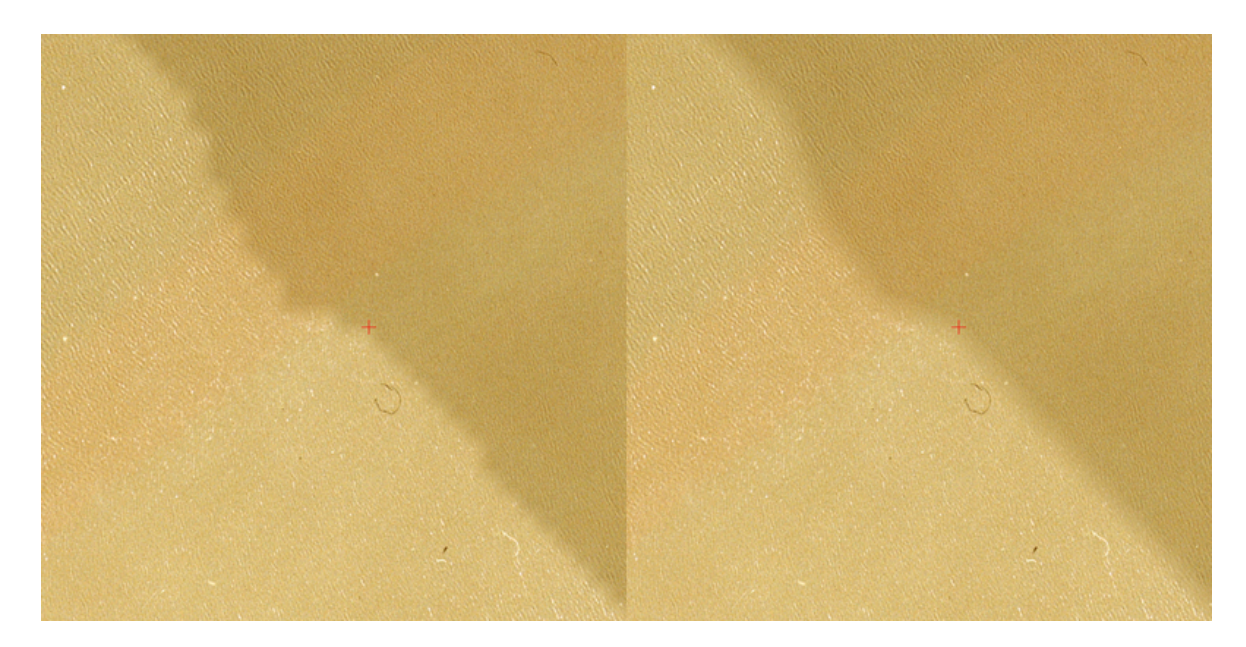

Fig. 27. Smoothing with round aperture is not applied to the area (water-table) (left) and smoothing with round aperture is applied to the area (right)

The **Additional check for black background** checkbox allows to consider background of source images.

The **Local adjustment of active sheets** checkbox allows to apply brightness adjustment only to images, located on active mosaic sheets.

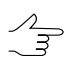

Set this checkbox on only if distributed processing without saving adjustment parameters was performed. In this case number of tasks should be equal to number of active sheets.

## 9.2. Local brightness adjustment parameters

Local brightness adjustment is a transformation applied along cutlines of images that are merged into mosaic with a smoothing going down to the image central point and mosaic edges. Thus during local brightness adjustment each pixel of the image is processed depending on its coordinates. At that the program performs simultaneous change of brightness (additive component) and contrast (multiplicative component) of initial images.

For preliminary estimation of local brightness adjustment choose the **Misc > Local adjustment**. In the **Preview** window you will see a grid of fragments (rectangles), used for statistics collection for local brightness adjustment. The fragments are vector objects located on the *Miscellaneous* layer.

Rectangles have the following colors depending on area, which is used for statistic acquisition:

green – to obtain statistic between images;

- blue to obtain statistic between strips;
- red to obtain statistic on mosaic edges;
- yellow to obtain statistic inside of separate images.

The program provides possibility to edit grid of fragments as vector objects on the *Miscellaneous* layer (see the 'Vectorization' User Manual).

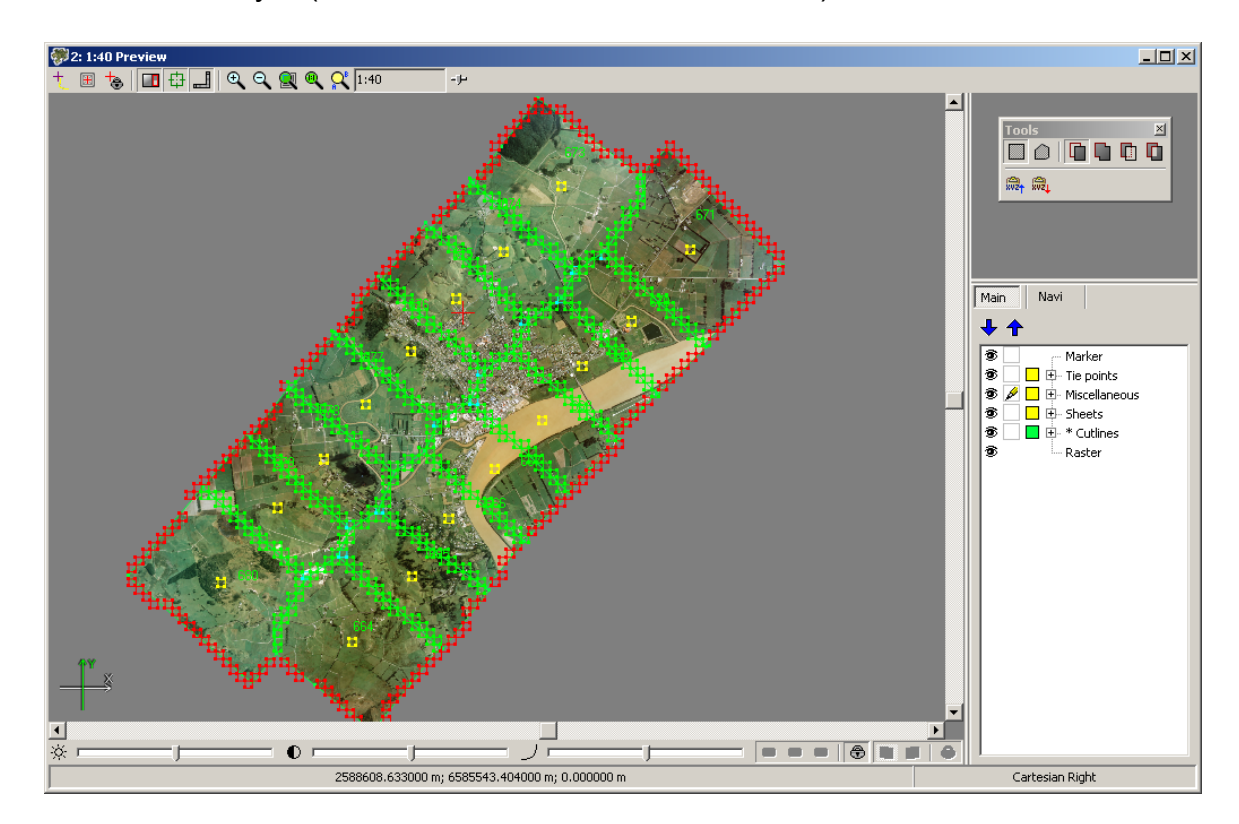

Fig. 28. Preliminary estimation of local brightness adjustment

To set the parameters local brightness adjustment you should perform the following:

- 1. Choose the Mosaic > Parameters. The Mosaic parameters window opens.
- 2. Click the **Brightness adjustment** tab. In the **Local adjustment** section set the **On** checkbox and then click the **Parameters** button. The **Local adjustment parameters** window opens.

| 💞 Local adjustment parameters                    |                     |  |
|--------------------------------------------------|---------------------|--|
| Number of fragments                              | Inner points        |  |
| β2                                               | 1                   |  |
| Contrast coefficient                             | Density coefficient |  |
| 3                                                | 2                   |  |
| Search additional fragments with 50% overlapping |                     |  |
| Minimal valid part in fragment: 33 🔷 🕺           |                     |  |
| (                                                | OK Cancel           |  |

Fig. 29. Local brightness adjustment parameters

- 3. Define images **Number of fragments** used to create a model of local brightness adjustment.
  - $\sum_{n=1}^{\infty}$

In case of color difference inside one fragment in nearby images inconspicuous or homogeneous along the cutline, only one fragment is enough to collect statistics.

In case of color difference inside one fragment between images remarkable or heterogeneous, it is necessary to increase number of fragments to consider brightness change.

In case of increasing number of fragments, number of pixels in each fragment hold constant. In this case image from one layer of pyramid is used for brightness adjustment. In case of increasing number of fragments, brightness adjustment perform more precise, but slower.

4. Set the **Inner points** – number of points inside image and on mosaic edges, where brightness should not be changed.

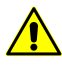

Insufficient quantity of these points leads to creation brightness artefacts while distance from cutlines. Quantity over leads to unacceptable results of local brightness adjustment along cutlines.

- 5. [optional] If errors in contrast of source images leads to not enough adjustments quality or to errors in local brightness adjustment, increase the **Contrast coefficient** value from 2 to 7 for better results.
- 6. Set the **Density coefficient** to define part of using ties on edges of mosaic.

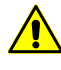

Insufficient quantity of these points leads to creation brightness artefacts while distance from cutlines. Quantity over leads to unacceptable results of local brightness adjustment along cutlines.

- 7. [optional] In case if not enough statistic data for local brightness adjustment, program provides possibility shift of fragment's grid relative to cutlines. For this set on the **Search additional fragments with 50% overlapping** checkbox.
- [for scanner images with small overlaps] In case of small overlaps, cutline could be located too close to edge of image, so image background is include to cutline area. In this case set the Minimal valid part in fragment – minimal part of image in fragment, when statistics data is collected.

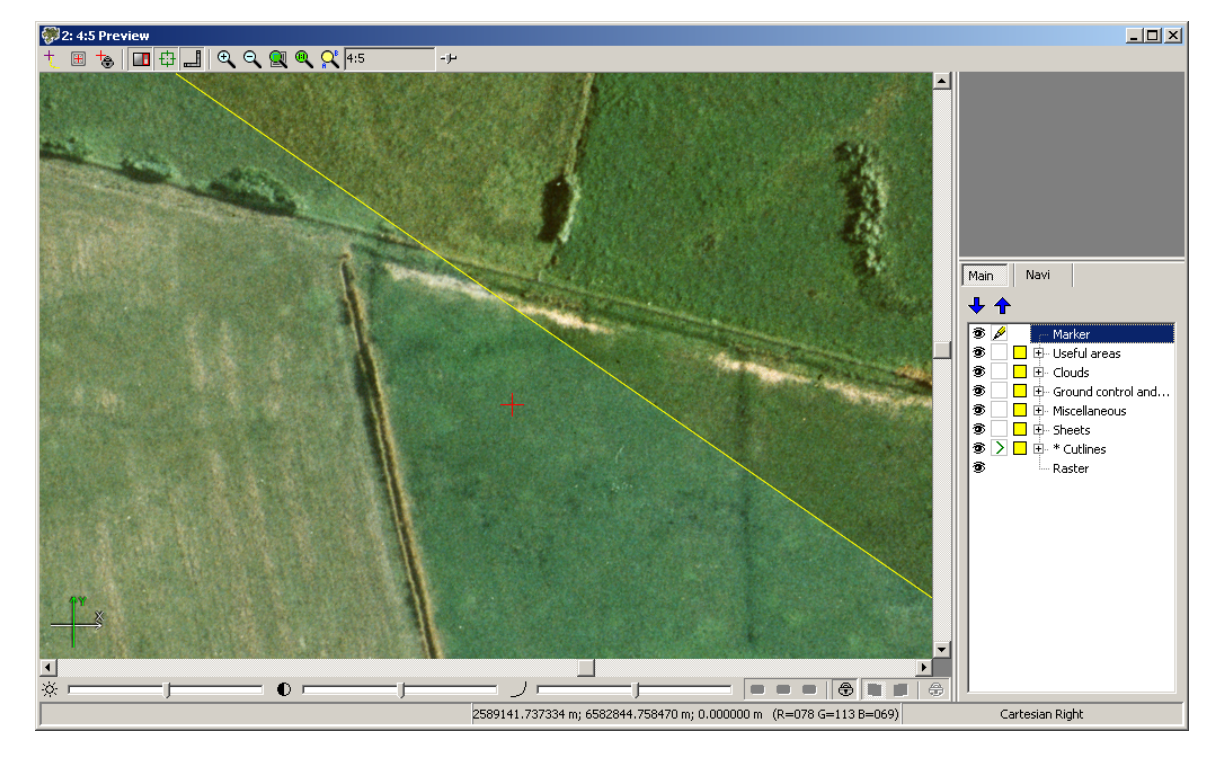

9. Click OK.

Fig. 30. Area without local adjustment

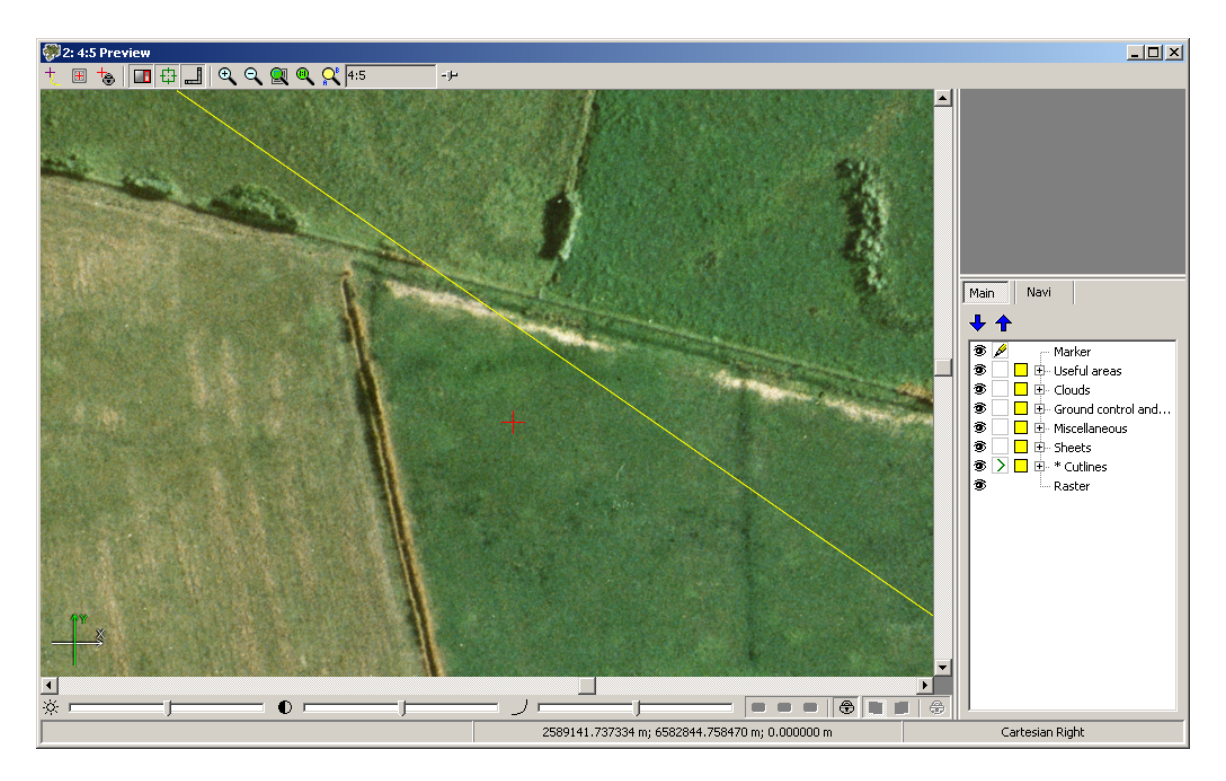

Fig. 31. Area with local adjustment

# 9.3. Dodging

*Dodging* – means brightness adjustment of the *single* image.

To employ this function you should perform the following:

- 1. Select **Images > Project images list...** or click 🔁 button. The **Image List** window opens.
- 2. Select the image you need to transform in **Image List** window and click the **Radiometric correction** window opens.
- 3. Click the **t** button in **Radiometric correction** window. The **Filters** menu opens.

| 🗱 Filters     | X                        |
|---------------|--------------------------|
| Filter type:  | Dodging -                |
| Aperture size | 3x3 🔻                    |
|               | Filtering level (0-100%) |
| 1.1.1.1.1     |                          |
| 🔲 On fly      |                          |
| ОК            | Cancel Apply             |

Fig. 32. The filters menu

4. Choose the **Dodging** filter, set aperture size and filtering level. Click OK.

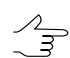

Recommended filtering level – 100%.

## 10. GC/tie points

## 10.1. GC/Tie points menu

The **GC/tie points** menu items, that are partially duplicated by the **GC/tie points** toolbar buttons, are used to measure ground control/tie points.

| Menu items                      | Function                                                                                                    |
|---------------------------------|----------------------------------------------------------------------------------------------------|
| 💾 Clear                         | allows to delete all tie/gc points from Ground control and tie points layer                                      |
| 🔁 Open                          | allows to open tie/gc points previously saved in vector file with x-data extension in active profile resources   |
| ig Save                         | allows to save tie/gc points to vector file in active profile resources with the same name and x-data extension  |
| 🔛 Save as                       | allows to save tie/gc points to vector file in active profile resources with different name and x-data extension |
| Add ground control points       | opens sub-menu for measurement of GCP in manual, semi-automatic and automatic modes                              |
| Add tie points                  | opens sub-menu for measurement of tie points in manual, semi-automatic and automatic modes                       |
| 💉 Remeasure                     | allows to edit a measurement of selected tie/gc point                                                            |
| 🛱 Show windows by marker        | opens 2D-windows with initial images, which contain marker position                                              |
| 睅 Show windows by current point | opens 2D-windows with initial images, which contain selected tie point                                           |

Table 10. Brief description of the GC/Tie points menu

| Menu items                      | Function                                                                                                    |
|---------------------------------|----------------------------------------------------------------------------------------------------|
| 🊰 Finish measurement            | used to close the 2D-windows with the source images and return to the <b>Preview</b> window for viewing the results of cutlines stitching by measured points                                                              |
| 🧏 Show residuals                | used to display residuals reveals 'bad' points, having error vectors notice-<br>ably different from other points in size and direction                                                                                    |
| Pelete by maximal resid-<br>ual | used to remove blunders of tie/gc points automatic measurement: allows<br>to reject those points, which measurement value results in shift of images<br>relatively each other at distance more than specified (in meters) |
| 7 Parameters                    | allows to setup correlator parameters used for tie/gc points measurement in semi-automatic or automatic mode                                                                                                    |
| Information about a point       | shows brief information about selected tie/gc point                                                                                                    |

## **10.2.** Brief description of the GC/Tie points toolbar buttons

| Buttons    | Function                                                                                                    |
|------------|----------------------------------------------------------------------------------------------------|
| 4          | allows to measure ground control point in manual mode without correlator                                                                                                    |
| 4          | allows to measure ground point in semi-automatic mode using correlator                                                                                                    |
| AUTO       | allows to run automatic search and measurement of GCP on the whole images block using correlator                                                                                                    |
| +          | allows to measure tie point in manual mode without correlator                                                                                                    |
| 4          | allows to measure ground point in semi-automatic mode using correlator                                                                                                    |
| AUTO       | allows to start operation of tie points automatic search and measurement for the entire images block using correlator                                                                                                    |
| <b>.</b>   | allows to edit a measurement of selected tie/gc point                                                                                                    |
| <u>δ</u>   | used to display residuals reveals 'bad' points, having error vectors noticeably differ-<br>ent from other points in size and direction                                                                                    |
| 2          | allows to setup correlator parameters used for tie/gc points measurement in semi-<br>automatic or automatic mode                                                                                                    |
| 88+        | opens 2D-windows with initial images, which contain marker position                                                                                                    |
| 88         | opens 2D-windows with initial images, which contain selected tie point                                                                                                    |
| ĩ          | allows to remove selected tie/ground control points                                                                                                    |
| <b>a</b>   | used to remove blunders of tie/gc points automatic measurement: allows to reject<br>those points, which measurement value results in shift of images relatively each<br>other at distance more than specified (in meters) |
| Ű          | allows to remove all tie and ground control points                                                                                                    |
| <b>ั</b> ช | allows to remove only ground control points                                                                                                    |
| Ĩ          | allows to remove only tie points                                                                                                    |
| <b>5</b> 4 | used to close the 2D-windows with the source images and return to the <b>Preview</b> window for viewing the results of cutlines stitching by measured points                                                              |

Table 11. Brief description of the GC/Tie points toolbar buttons

## 10.3. General information

The program provides an option of tie points measurement for more precise correspondence of cutlines area. Adjustment of the project source images is the result of tie points measurement and transforming source images close to cutline.

Measuring ties points consists in defining correspondence between projections of the same terrain point on two or more source images of the mosaic project in the vicinity of cutlines.

Also, the program provides the option of using reference image for measuring GCPs on the source images.

The *reference image* is the raster image on the same area, but with more accurate georeference, then source images of mosaic project. I.e the reference image is used as standard for measuring GCPs, from which is defined the correspondence between the source images. The coordinates of terrain point on the reference image is assigned the same terrain point on the source images.

The *Tie points* vector layer with the attributes for data storing about measured points is provided for storing the GCPs or tie points.

The program provides three modes of tie/GCPs measurement:

- · Manual mode measurement of points without correlator;
- · Semi-automatic mode measurement of points using correlator;
- · Automatic mode measurement of points using correlator.

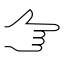

It is not recommended to measure the tie points far away from the cutlines to avoid the rough transformation of images. Also, it is not recommended measuring points on the extended objects (for example, on the roads), buildings and low-contrast areas.

The correlator parameters are used for measurement ground control/tie points with correlator in semi-automatic or automatic mode. The **GC/tie points > Parameters** menu item us used to view and edit correlator parameters values (see Section 10.6).

In order to obtain the information about tie/ground control point, select the point on editable layer *Ground control and tie points* and choose the **GC/Tie points > Point info**. In the opened **Statistic** information window you can see the following data:

- point's name (with tie prefix for tie point, and GCP for GCP);
- number of images where the point is measured;
- path to file of each image where the point is measured.

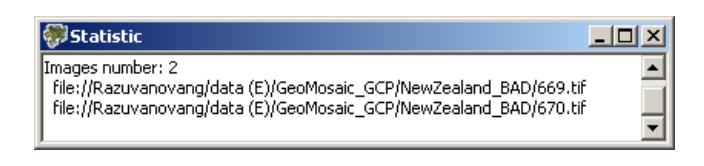

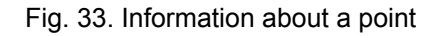

## **10.4. Measurement of GCPs**

## **10.4.1. Adding reference image**

In case there is an image (reference image) with more accurate georeferencing covering the same area as source images, this reference image can be used for measuring of ground control points on the source images.

For GCP measurement it is necessary define in advance a type of transformation which will be applied automatically on edges of images block while GCP measurements are accumulating. Perform the following actions to do this:

- 1. Choose the Mosaic > Parameters. The Mosaic parameters window opens.
- 2. Choose the **Mosaic** tab. Set on the **Using of ground control points** checkbox on the Ties GCPs tab.
- 3. In the Images edges section select: No changing, 2D-Shift, Projective.
- 4. [optional] Set on the **Affected area** checkbox to limit influence of ground control point to adjustment and specify the value in meters.

To use georeferenced image perform the following actions:

- 1. Load georeferenced image into the project by one of the following ways:
  - to load image located out of profile resources system, choose Service > Load georeferenced images (files) or click the 
     button on the main toolbar;

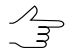

If there is a file of the \*.rmc format in the same folder, the correction parameters are downloaded for the selected image.

 to load image located in active profile resources, choose Service > Load georeferenced images (resource).

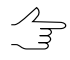

If there is a file of the \*.rmcformat nearby the image file, the correction parameters are downloaded for the selected image.

If the **Affected area** checkbox is set of, maximal distance of ground control point influence is image border.

Define a georeferenced image and click OK. The **Load georeferenced image** window opens.

- 2. [optional] Set the **Convert coordinate system** checkbox on, if the coordinate system of project is differ from coordinate system of project. Define the source coordinate system of image and output coordinate system in corresponding fields.
- 3. [optional] Set on the **Transparent background** to specify the background color of source image.
- 4. Click OK. Image loaded to the mosaic project and in the *Manager* the new layer is shown.

# 10.4.2. Addition ground control points in manual and semi-automatic modes

Perform the follows for defining correspondence between the source images by control point on reference image in manual or semi-automatic mode:

- 1. Load reference image in the project.
- 2. Hide the layer with reference image in the *Layer manager*.
- 3. Make active the *Ground control and tie points* layer.
- 4. To add new ground control point perform the following:
  - 1. In the 2D-window with the source images insert the marker in the place of adding point on the one of the images in the vicinity of cutline.
  - 2. Choose the **GC/Tie points** > **Show windows by current point** or click the **B**<sub>4</sub> button on the **GC/Tie points** toolbar;
  - 3. Perform one of the following actions to add point:
    - choose the GC/Tie points | Ground control points > Add without correlation or click the + button of the GC/Tie points toolbar to add point manually;
    - choose the GC/Tie points | Ground control points > Add with correlation or click the + button of the GC/Tie points toolbar to add point in semiautomatic mode.
  - 4. Turn on visibility of the layer with reference image.

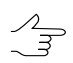

The *Ground control and tie points* layer should be upper than layer with georeferenced image in the *Manager* to display added point.

- 5. Specify the point placement on the reference image corresponding selected terrain point on the source images. For this move the point use the mouse and pressed **Ctrl** key.
- 6. Press Enter to confirm measurement.
- 7. Hide the layer with reference image in the *Layer manager*.
- 5. Repeat the 4's step to measure point on the neighbour image. Hence a tie point creates on the source image with coordinates taken from the reference image. The source images in the **Preview** window are refreshed taking into account the stitching by added point.

#### **10.4.3.** Automatic searching of corresponding points

The program provides opportunity of search and add Ground Control points on the reference and source mosaic project images in the automatic mode.

For automatic searching of corresponding points on the reference image and source images of mosaic project perform the following actions:

- 1. Load reference image in the project.
- 2. Choose **Service** > **Grid** > **Create** to create grid for the search of ground control points area.
- 3. Create a work area of the grid (see the 'Creation of DTM' User Manual).
- 4. Make active the layer with reference image.
- 5. Choose the **GC/Tie points** | **Ground control points** > **Add automatically** or click the **i**m button on the **GC/Tie points** toolbar; The **Points measurement parameters** window opens.

 $_{r}$  If the grid has not been previously created, it is requested to do it.

| 🐡 Points measureme       | ent parameters 🛛 🗙           |
|--------------------------|------------------------------|
| Correlation parameters   |                              |
| Fragment size:           | 10.0 • pix                   |
| Search area:             | 3.0 • M                      |
| Correlation pixel size:  | —Ţ—                          |
| Max, auto-correlation:   | 30.0                         |
| Min. correlation:        | 0.8                          |
| Min. fragment RMS:       | 5.0                          |
| -Automatic search param  | eters                        |
| Distance between point   | s: 3.0 • M                   |
| Random shift from cutlin | не: 1.0 • м                  |
| 🔲 Delete all points with | n same type before searching |
| 🔲 Search along selecte   | ed cutlines                  |
| Skip from found point:   | 0.0 • points                 |
| OK Distri                | buted processing Cancel      |

Fig. 34. Points measure parameters window

- 6. Set the correlator parameters.
- 7. Click OK to start searching process.

#### 10.5. Tie points measurement

#### 10.5.1. Manual mode measurement of tie points

Perform the following actions for measuring tie point in manual mode without correlator:

1. Create cutlines.

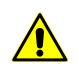

A pre-requisite for measurement of tie points is the presence of cutlines created.

- 2. Select the point in the vicinity of cutlines in the **Preview** window set the marker in this place to add the tie point.
- Choose the GC/Tie points > Tie points > Add without correlation or click the button on the GC/Tie points toolbar; The 2D-windows with source images are opened. New tie point is added in the specified place.

4. Choose the **GC/Tie points > Remeasure** or click the **S** button on the **GC/Tie points** toolbar.

After the addition of at least one tie point the **S Using of tie points** mode is set on automatically.

- 5. For measuring the next point: select the another terrain point on the images in the each of the 2D-windows and click the **H** button on the **GC/Tie points** toolbar. A new point is added as a result.
- 6. To complete of measuring tie points in 2D-windows and displaying of the stitching results in the **Preview** window, choose the **GC/Tie points** > **Finish measurement** or click the provide the button on the **GC/Tie points** toolbar. The areas stitching is performed in the middle of the interval between points in the 2D-windows.

#### **10.5.2. Semi-automatic mode measurement of tie points**

The semi-automatic mode implies the automatic computing of tie points using correlator in the marker placement.

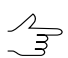

It is recommended to set the Correlator parameters before the start working.

Perform the following actions for measuring of tie points in semi-automatic mode:

1. Create cutlines.

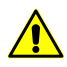

A pre-requisite for measurement of tie points is the presence of cutlines created.

- 2. Select the terrain point in the vicinity of cutlines in the **Preview** window for adjustment of stitching areas and set the marker in this place.
- 3. Add tie point in the manual mode.
- 4. Choose the **GC/Tie points > Tie points > Add with correlation** or click the **+** button on the **GC/Tie points** toolbar;

Tie point may be measured by correlation in one of the following ways:

 In case of successful correlation the tie point is added on the Ground control and tie points layer. The images of the **Preview** window are refreshed taking into account coinciding cutlines areas by the specified tie point.

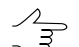

Correlation coefficient value is specified as an attribute of point.

 $<sup>\</sup>mathcal{A}_{\mathcal{H}}$ 

- Select the another terrains point closer to the cutlines and repeat the 1st and 2nd steps. The message about the point is far away from the cutlines is displayed.
- Change the corresponding correlation parameters, if the message about the low correlation coefficient and/or about high autocorrelator coefficient is shown (see Section 10.6) or select more contrast point on terrain and repeat the 1st and 2nd steps.
- After the addition of at least one tie point the **Using of tie points** mode is set on automatically.
- 5. [optional] Repeat the 1-2 steps for measuring new tie point or edit the point (see Section 10.7).
- 6. Choose the **GC/Tie points > Finish measurement** or click the **P** button on the **GC/Tie points** toolbar; The areas stitching is performed in the middle of the interval between points in the 2D-windows.

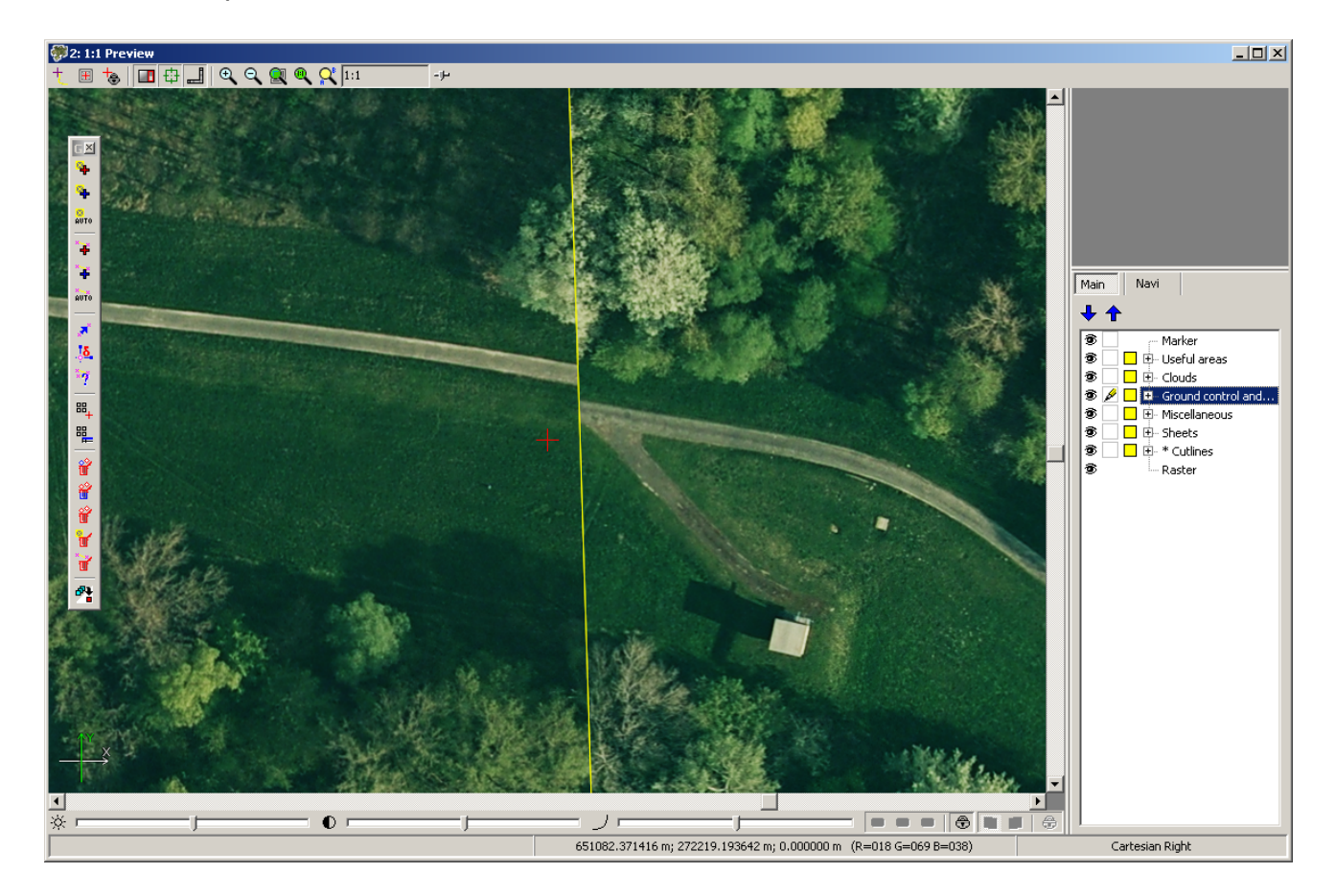

Fig. 35. Coinciding source areas of cutlines

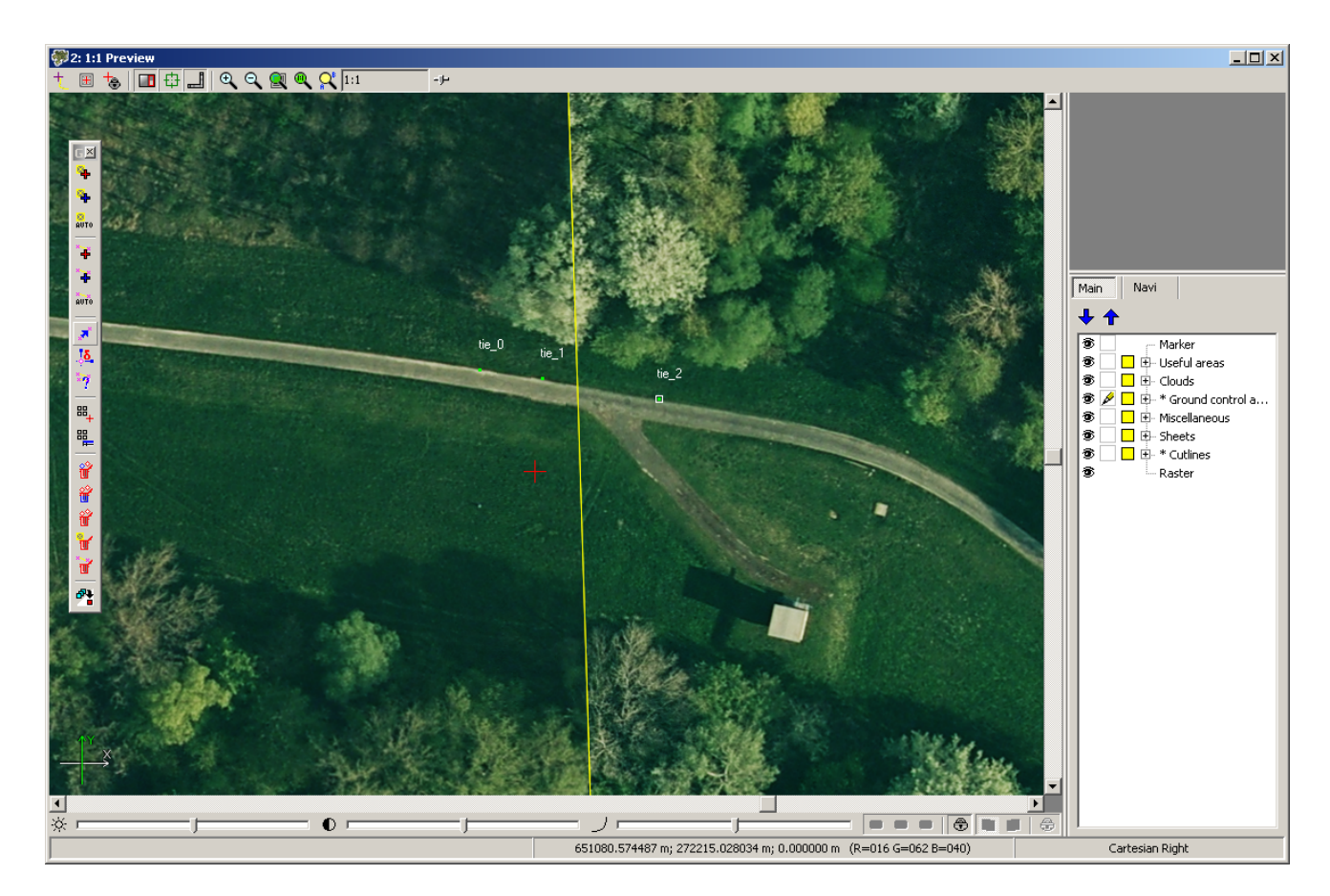

Fig. 36. Stitching areas from two tie points

## 10.5.3. Automatic mode measurement of points

The automatic mode implies the automatic searching of tie points using correlator on all block images of project in the vicinity of cutlines.

Perform the following actions for measuring of tie points in automatic mode:

1. Create cutlines.

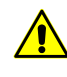

A pre-requisite for measurement of tie points is the presence of cutlines created in the Cutlines layer. Otherwise, the message about that cutlines must be created is shown. And measuring of tie points is not possible.

 Choose the GC/Tie points | Add tie points > Add automatically for start automatic measuring of tie points or click the mobility button on the GC/Tie points toolbar; Points measure parameters window opens.

| 🐡 Points measureme       | ent parameters               |
|--------------------------|------------------------------|
| Correlation parameters   | _                            |
| Fragment size:           | 10.0 • pix                   |
| Search area:             | 3.0 • M                      |
| Correlation pixel size:  |                              |
| Max, auto-correlation:   | 30.0                         |
| Min. correlation:        | 0.8                          |
| Min. fragment RMS:       | 5.0                          |
| -Automatic search param  | eters                        |
| Distance between point   | s: 3.0 • M                   |
| Random shift from cutlin | не: 1.0 • м                  |
| 🔲 Delete all points with | n same type before searching |
| 🔲 Search along select    | ed cutlines                  |
| Skip from found point:   | 0.0 points                   |
| OK Distri                | buted processing Cancel      |

Fig. 37. Points measure parameters window

- 3. Set the correlator parameters.
- 4. Click OK to start searching process.

 $\bigwedge$  After points measurements the **Using of tie points** mode is set on automatically.

Perform the following actions for measuring points in the vicinity of cutlines in the distributed processing mode:

- 1. Change settings and run the distributed processing server/client (see the '*Distributed processing*' chapter in the 'General information about system' User Manual).
- 2. Click the **Distributed processing** button. The **Ties points distributed pro-cessing** windows opens.

| 💞 Ties points distributed processing      |       |           |
|-------------------------------------------|-------|-----------|
| Number of images in project:              | 6     |           |
| Max. number of simultaneous tasks         | 1     |           |
| Temporary folder for parallel processing: |       |           |
| /project/temporary_data                   |       |           |
| Output resource with tie points:          |       |           |
| /project/tie_points.x-data                |       | <u>[]</u> |
|                                           |       |           |
|                                           | ОК Са | ancel     |

Fig. 38. Parameters of distributed processing for measuring tie points

The **Number of images in project** displays number of created cutlines in the mosaic project.

- 3. Set the maximum number of simultaneous tasks.
- 4. Define the temporary folder in the active profile resources for distributed processing.
- 5. Define the output file name and path.
- 6. Click OK. Distributed processing tasks are created and the system shows a message about number of created tasks.
- 5. Estimate the stitching quality of cutlines in the result of the automatic measuring of tie points in the **Preview** window. If necessary, edit the measurement of added tie points (see Section 10.7).

#### **10.6.** Parameters of points measurements

For measuring of tie/ground control points in semi-automatic and automatic mode you can use and adjust the following correlator parameters.

For automatic mode you can use parameters for automatic points search in vicinity of cutlines.

Perform one of the following to setup parameters of points measurements:

- Choose the GC/Tie points > Remeasure or click the 9 button on the GC/Tie points toolbar.
- Choose the GC/Tie points | Add ground control points > Add automatically or click the Im button on the GC/Tie points toolbar.

 Choose the GC/Tie points | Add tie points > Add automatically for start automatic measuring of tie points or click the we button on the GC/Tie points toolbar.

| Correlation parameters     Fragment size:     3.0     Search area:     3.0     Correlation pixel size:     Max. auto-correlation:     30.0     Min. correlation:     0.8     *     Min. fragment RMS:                     |
|----------------------------------------------------------------------------------------------------|
| Fragment size:   10.0   ×   pix     Search area:   3.0   ×   M     Correlation pixel size:   -   -   -     Max. auto-correlation:   30.0   ×   -     Min. correlation:   0.8   ×   -     Min. fragment RMS:   5.0   ×   - |
| Search area: 3.0 * M<br>Correlation pixel size: 30.0 *<br>Max. auto-correlation: 30.0 *<br>Min. correlation: 0.8 *<br>Min. fragment RMS: 5.0 *                                                                            |
| Correlation pixel size:                                                                                                    |
| Max. auto-correlation: 30.0   Min. correlation: 0.8   Min. fragment RMS: 5.0                                                                                                    |
| Min. correlation: 0.8                                                                                                    |
| Min. fragment RMS: 5.0                                                                                                    |
|                                                                                                    |
| Automatic search parameters                                                                                                    |
| Distance between points: 3.0 * M                                                                                                    |
| Random shift from cutline: 1.0 * M                                                                                                    |
| Delete all points with same type before searching                                                                                                    |
| Search along selected cutlines                                                                                                    |
| Skip from found point: 0.0                                                                                                    |
| OK Distributed processing Cancel                                                                                                    |

Fig. 39. Points measure parameters

The **Correlation parameters** section allows to specify the following parameters of points measure:

- **Fragment size** allows to define a size (in pixels) of a fragment which contains the point indicated on one image in vicinity of cutline;
- Search area allows to define a search area (in meters) of appropriate point on another image;
- **Correlation pixel size** allows to define a value of a pixel size of images, where correlation to be performed, if the images have different pixel size;
- Max. auto-correlation allows to control auto-correlation of a point, i. e. a degree of point's uniqueness in some its vicinity on the left image;

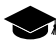

The more the auto-correlation radius value, the less the point's uniqueness and the more probable its incorrect comparison with the right image even when the correlation coefficient is high.

• Min. correlation – allows to define minimal acceptable value of correlation coefficient;
• **Min. fragment RMS** – allows to define a brightness value of image fragment. The less the value, the worse the correlation.

The Automatic search parameters section allows to set up the following parameters:

- **Distance between points** allows to define a distance between points searching along the cutline in the automatic mode;
- **Random shift from cutline** allows to define acceptable deviation from cutline when searching a point in automatic mode;
- Delete all points with same type before searching allows to clear the Ground control and tie points layer from GCP or tie points before start a search of points;
- Search along selected cutlines allows to search points only along selected cutlines. Set the checkbox off to search along all cutlines;
- Skip from found point allows to skip set quantity of points from measured point.

#### **10.7. Editing measurements of points**

Perform the following actions for editing measurements of point:

- 1. Make editable the Ground control and tie points layer in the Layer manager.
- 2. Select a point in the **Preview** window by mouse clicking.
- 3. Choose the **GC/Tie points** > **Show windows by current point** or click the points on the **GC/Tie points** toolbar; They are showing the selected point. The 2D-windows with source images are opened.
- 4. Insert the marker in another terrains point on the source images in each of the 2Dwindows.
- 5. Choose the **GC/Tie points** > **Remeasure** or click the **s** button on the **GC/Tie points** toolbar; The tie point will move in new placement and show in the **Preview** window.
  - ✓ If not all images with marker position are opened, when clicking the s button, other windows are opened automatically. To change point's position click the s button once more.

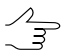

The visual non-conformities of tie points are displayed in the 2D-windows on the source images, because the points are displayed by the data of georeference.

Perform the following actions to delete point:

 the GC/Tie points > Ground control points > Delete menu item and the watch button of the GC/Tie points toolbar for deleting all ground control points;

- the GC/Tie points > Tie points > Delete menu item and the witton of the GC/Tie points toolbar for deleting all tie points;
- the GC/Tie points > Clear menu item and the button of the GC/Tie points toolbar for deleting all measuring points on the Ground control and tie points layer;
- the **Del** key to remove the selected in the Preview window point;
- the GC/Tie points | Delete by maximal residual menu item and the which of the GC/Tie points toolbar for rejection the points, the measurement of which causes the noticeable shift of images relative to each other.

The **Objects attributes** window is used for viewing and editing tie points data from attributes (see Section 10.8).

To view residuals vector of tie point's position perform the following:

- 1. Choose the **GC/Tie points**| **Show residuals** or click the <sup>16</sup>/<sub>2</sub> button on the **GC/Tie points** toolbar;
- 2. Define the **Scale** to show vectors and click OK. Residuals are load to the *Miscellaneous* layer.
- 3. To display residuals vector perform one of the following:
  - select the tie point on image; choose GC/Tie points > Show windows by current point or click the point on the GC/Tie points toolbar;
  - insert the market near to point; choose the GC/Tie points > Show windows by marker or click the #+ button on the GC/Tie points toolbar.

The 2D-windows of images with selected point are opens.

- 4. Analysis of error vectors reveals. 'Bad' points have error vectors noticeably different from other points in size and direction.
- 5. Move error point by vector direction to eliminate detected measurement errors and choose **GC/Tie points** → **Remeasure** or click the **I** button on the **GC/Tie points** toolbar; Tie points moves to the new position.
- 6. Repeat the 1st step to view edited residuals vectors.

## **10.8. Attributes of Ground control and tie points layer**

After tie/gc point measuring the information about measured point is saved to attributes of the *Ground control and tie points* layer.

To view point's attributes data perform the following actions:

- 1. Make the *Ground control and tie points* layer editable.
- 2. Select a point in the **Preview** window by mouse clicking.
- 3. Choose the **Window** > **Object attributes** or click the <sup>16</sup>/<sub>2</sub> button of the **Vectors** additional toolbar. The **Object attributes** window is open.

| Object attributes 🛛 🛛 🛛 🛛   |                                |  |  |  |  |
|-----------------------------|--------------------------------|--|--|--|--|
| 🗘 🗅 🚅 🚝 🛛 🚆 🕞               |                                |  |  |  |  |
| Name                        | Value                          |  |  |  |  |
| "tie_type" (integer, 4)     | 0                              |  |  |  |  |
| "point_name" (text)         | tie_7                          |  |  |  |  |
| "images_count" (integer, 4) | 2                              |  |  |  |  |
| "image_name_0" (text)       | file:///D:/Geomosaic/Ortho/664 |  |  |  |  |
| "image_x_0" (float, 8)      | 3222.150252165                 |  |  |  |  |
| "image_y_0" (float, 8)      | 7793.6812795                   |  |  |  |  |
| "OriginX" (float, 8)        | 2586124.315050432              |  |  |  |  |
| "OriginY" (float, 8)        | 6581176.9602559                |  |  |  |  |
| "image_name_1" (text)       | file:///D:/Geomosaic/Ortho/680 |  |  |  |  |
| "image_x_1" (float, 8)      | 11331.150252163                |  |  |  |  |
| "image_y_1" (float, 8)      | 4368.6812795                   |  |  |  |  |
| "corr_coeff_1" (float, 8)   | 0.895426538                    |  |  |  |  |
|                             |                                |  |  |  |  |
|                             |                                |  |  |  |  |

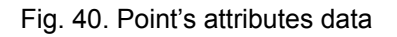

Point's attributes contain the following data:

- tie\_type contains information about type of point (with 0 value for tie point, and 1 for GCP);
- points\_name contains a name of point (with tie prefix for tie point, and GCP for GCP);
- *image\_count* shows a number of images where the point is measured;
- *image\_name\_image\_number* contains a path to one of the image files where the point is measured;
- image\_x\_image\_number contains X-coordinate of the point on one of the images;
- image\_y\_ image\_number contains Y-coordinate of the point on one of the images;
- [for points found with correlator] *corr\_coeff* correlation coefficient of point.

# **11. Splitting into sheets**

## 11.1. Sheets menu

The **Sheets** menu is used for splitting mosaic into sheets for saving their in the separate files of selected output format. The sheets boundaries are the vector polygons in the *Sheets* layer.

Items of the **Sheets** menu items are partly duplicate by buttons of the additional **Sheets** toolbar.

| Menu items                                      | Function                                                                                                    |
|-------------------------------------------------|----------------------------------------------------------------------------------------------------|
| Clear                                           | allows to delete the created sheets boundaries, i.e<br>delete all vector objects from the <i>Sheets</i> layer<br>without closing of this layer                  |
|                                                 | allows to open sheets boundaries, which were been<br>saved in the vector file with the x-data extension in<br>the resources of active profile                   |
| Save                                            | allows to save the sheets boundaries in the x-data file in the resources of active profile                                                                      |
| Save as                                         | allows to save the sheets boundaries in new file with<br>the x-data extension in the resources of active<br>profile                                             |
| Sequential splitting                            | allows to define the sequential splitting parameters<br>of block images area and start the process of sheets<br>boundaries creation by the specified parameters |
| Full mosaic sheet                               | allows to create the single sheet covering all block images                                                                                                    |
| Split into sheets by images                     | allows to create the sheets from each image of block                                                                                                    |
| Single sheet creation mode                      | allows to create the single sheet with arbitrary boundaries from any part of block images                                                                       |
| Create sheet around marker                      | allows to create sheet with set size relative to marker position                                                                                                |
| Create sheets around point objects              | allows to create sheets with set size relative to the each point object position                                                                                |
| Project sheets list                             | allows to display table with information of project sheets                                                                                                    |
| E Create standard orthomap sheet frames         | allows to create notations sheets of specified scale                                                                                                    |
| Create custom orthomap sheet frames             | allows to create sheets of several orthomaps, cre-<br>ated in local coordinate system, grouped by cutlines<br>and limited by notation frame                     |
| <b>/</b> ■Activate all sheets                   | allows to make all sheets <i>active</i> (include to the pro-<br>cess of mosaic creation)                                                                        |
| <mark>,<sup>#</sup>Deactivate all sheets</mark> | allows to make all sheets <i>inactive</i> (exclude from the process of mosaic creation)                                                                         |

Table 12. Brief description of Sheets menu and toolbar

| Menu items                        | Function                                                                                                    |
|-----------------------------------|----------------------------------------------------------------------------------------------------|
| Activate selected sheets          | allows to activate selected sheets for creating mo-<br>saic                                                                                                    |
| Deactivate selected sheets        | allows to exclude selected sheets from the mosaic creation                                                                                                    |
| Set sheets status by rasters      | allows to select only sheets containing at least part<br>of block image for creation of output mosaic files<br>(input background color on the images edges is<br>taken into consideration), i.e the value of status at-<br>tribute will be equal to '1' (active status) for bound-<br>aries of non-empty sheets |
| Set sheets status by useful areas | allows to select only sheets containing at least part<br>of block image for creation of output mosaic files<br>(input background color on the images edges is<br>taken into consideration), i.e the value of status at-<br>tribute will be equal to '1' (active status) for bound-<br>aries of non-empty sheets |
| Invert sheets status              | allows to invert the status of all created sheets                                                                                                    |
| Select active sheets              | allows to select on block scheme all active sheets                                                                                                    |
| Select non active sheets          | allows to select on block scheme all inactive sheets                                                                                                    |
| Sheets activation mode            | allows to choose sheets activation mode                                                                                                    |
| #Parameters                       | allows to define the output parameters for creation of output mosaic                                                                                                    |
| Sheet info                        | allows to obtain and modify information about selec-<br>ted sheet                                                                                                    |

## **11.2. Requirements of cutting into sheets**

The program allows cutting the output mosaic into sheets for saving them in the separate files.

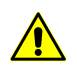

At least one active sheet for all or selected area is required to start mosaic creation.

To display sheets borders is used the *Sheets* layer, which contains attributes of sheet name and activity status. The program provides different ways of splitting mosaic areas into sheets, selecting active sheets for creating output files and setting up output parameters.

Throughout this User Manual, the *Active sheet* is referred to as sheet, from which the output mosaic file will be created. The *Inactive sheet* is referred to as sheet, excluded from the output mosaic.

It is recommended to pass the following number of actions during the mosaic sheets creation:

- 1. Definition of the mosaic output coordinate system (see description of the **Output coordinate system** panel in Section 13.2.2).
- 2. Splitting block images into sheets, i.e creating sheets boundaries (the vector objects with the attributes for storing information about sheets in the Sheets layer).
- 3. Editing attribute values and sheets boundaries.
- 4. Managing sheets status.
- 5. Setting output parameters of sheets.
- 6. Creating output sheets of mosaic (see Section 13.3).

#### **11.3. Splitting into sheets by the specified parameters**

Perform the following actions for splitting block images into sheets by specified parameters:

1. Choose the **Sheets** > **Sequential splitting** or click the **m** button in the **Sheets** toolbar. The **Sheets splitting parameters** window opens.

| Sheets splitting page  | arameters                     |              | ×        |
|------------------------|-------------------------------|--------------|----------|
| Block extents (m)      |                               |              |          |
| West                   | North<br>6588818.224<br>South | East<br>2593 | i757.485 |
| Overlap (m)            | 6579618.224                   | ×            |          |
| Horizontally 0.0       | ×                             | Vertically   | 0.0      |
| Sheets base name:      | Sheet<br>top left corner      |              |          |
| Width 1100.0           | *                             | Height       | 1150.0   |
| Number of sheets       |                               |              |          |
| Horizontally 9         | ×                             | Vertically 8 | ×        |
| Attribute with sheet r | iames: Name                   |              |          |
| Sheets creation attrib | ute: create                   |              |          |
|                        |                               | ОК           | Cancel   |

Fig. 41. Parameters of sequential splitting

- 2. Define the following parameters of splitting:
  - Block extents allows to specify the area boundaries (in meters) for splitting;

• Overlap - allows to define the overlap size (in meters) by width and/or height;

 $\mathcal{A}_{\overrightarrow{3}}$  By default the sheets are created without overlap (dock).

- Sheets base name allows to define the sheets name prefix (by default Sheet );
  - It contains the serial number of sheets row (upward) and serial number of the sheet in a row (left to right). The rest of the sheet name is generated by program automatically.

By default, if sequential splitting is used, the sheet numbering starts from the *lower-left corner*. To set the sheet numbering from the *upper-left corner*, set the **Number from the top left corner** checkbox.

• Sheet size - allows to specify sheet size (in meters) by width and/or height;

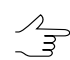

The modifying sheet size leads to recalculation of sheets number in the specified splitting area.

 Number of sheets – allows to specify the number of sheets by width and/or height;

The splitting begins from the bottom left corner of the specified splitting area in accordance with specified number of sheets and sheet size. Thus, sheet size not recalculated when the modifying number of sheets.

- Attribute with sheet names allows to define the name of attribute for storing the sheet names;
- Sheets creation attribute allows to define the attribute name for storing information about sheet status. By default the *create* is proposed.
- 3. Click OK. The process of sheets creation starts. The sheets boundaries are created in the *Sheets* layer and displayed in the **Preview** window.

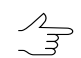

All sheets, falling within block images, are active.

Active sheet is shown by green outline and has not color filling. Inactive sheet is shown by red outline and red transparent filling, by default.

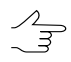

The **GeoMosaic | Preview** tab of the **Settings** window is used to select color and set up transparency options for inactive sheets (see Section 15.2).

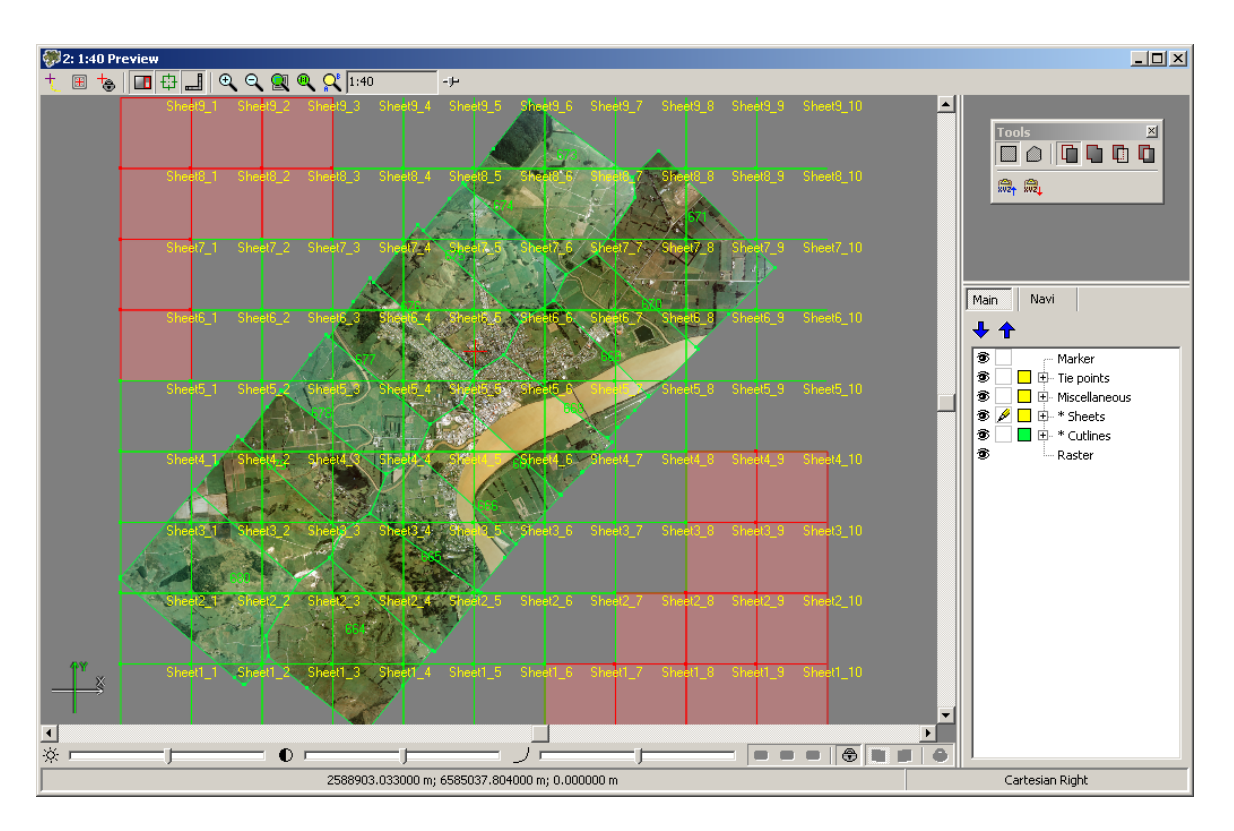

Fig. 42. Sequential splitting

## 11.4. Sheets creation modes

The program provides the following opportunities for sheets creation:

- full mosaic sheet from all images allows to create one sheet including all block images;
- one sheet with arbitrary boundaries allows to create one sheet with arbitrary boundaries from the any part of block images;
- splitting into sheets by images allows to create separate sheet from each image of mosaic project;
- creating sheet around marker allows to create one sheet in the marker region.
- *creating sheets around point objects* allows to create sheets with set size relative to the each point object position.

Choose the **Sheets** > **Full mosaic sheet** or click the **Sheets** toolbar.

Perform the following actions for creating the single sheet:

- 1. Choose the **Sheets > single sheet creation mode** or click the 🔛 button in the **Sheets** toolbar.
- 2. Stretch the rectangle in the **Preview** window along with pressed **Shift** key.

Choose the **Sheets > Split into sheets by images** or click the displayed button in the **Sheets** toolbar. The sheet boundaries are created for each image.

Perform the following actions for creating sheet around marker:

- 1. Set the market in area where mosaic sheet will be created.
- 2. Choose the **Sheets Create sheet around marker**. The **Sheet creation parameters** window opens.

| Sheet creation parame  | ters                                                               | ×              |
|------------------------|--------------------------------------------------------------------|----------------|
| Offset to              | north 500.0                                                        |                |
| Offset to west         | Center coordinates<br>X [2587584.13123686]<br>Y [6581861.19537378] | Offset to east |
| Offset to              | south 1000.0                                                       |                |
| Clear layer before she | eet creation                                                       |                |
| Sheet name: sheet      |                                                                    |                |
|                        |                                                                    |                |
|                        | ОК                                                                 | Cancel         |

Fig. 43. Sheet creation parameters

- 3. [optional] Set manually the **Center coordinates** by **X** and **Y**, with respect to which the sheets boundaries will be calculated.
- 4. Set the distance from sheet center (marker position) to its border in the **Offset to north**, **south**, **west** and **east** fields accordingly.
- 5. [optional] By default, new sheet is created in the existed *Sheet* layer, not depending on data in this layer. To create sheet around marker in the layer without data, set on the **Clear layer before sheet creation** checkbox.
- 6. [optional] By default, each new sheet is named as *sheet*. Specify the **Sheet name** to identify sheets, if they are created in the same layer.

7. Click OK to create the mosaic sheet.

Perform the following actions for creating sheets around point objects:

- 1. Load or create non-Geomosaic vector layer, containing point objects.
- 2. Choose the Sheets > Create sheets around point objects. The Sheet creation parameters window opens.

| 🐲 Sheet creation         | parameters X                                                                                |
|--------------------------|---------------------------------------------------------------------------------------------|
| Offset to west<br>1000.0 | Offset to north<br>500.0<br>Center coordinates<br>X 0.0<br>Y 0.0<br>Offset to east<br>500.0 |
|                          | Offset to south<br>1000.0                                                                   |
| 🔲 Clear layer befo       | re sheet creation                                                                           |
| Sheet name: she          | eet                                                                                         |
|                          | OK Cancel                                                                                   |

Fig. 44. Sheet creation parameters

- 3. [optional] In the **Center coordinates** section set the offset (by **X** and **Y**) between point objects and sheets centers.
- 4. Set the distance from sheets centers to its borders in the **Offset to north**, **south**, **west** and **east** fields accordingly.
- 5. [optional] By default, new sheet is created in the existed *Sheet* layer, not depending on data in this layer. To create sheet around marker in the layer without data, set on the **Clear layer before sheet creation** checkbox.
- 6. [optional] By default, each new sheet is named as *sheet*. Specify the **Sheet name** to identify sheets, if they are created in the same layer.
- 7. Click OK to create the mosaic sheets.

#### **11.5. Project sheets list**

The program provides possibility to view project sheets list and to edit sheets.

To display the sheets list choose the **Sheets** > **Project sheets list** or click the **#** button on the main or **Sheets** toolbar.

| 14) |       |        | Ҟ 🔃   🗸 🗕   | Q 🖬          |           |
|-----|-------|--------|-------------|--------------|-----------|
| N   | Sheet | Create | Width (pix) | Height (pix) | Size      |
| 1   | 664   | +      | 17005       | 18918        | 920.39 MB |
| 2   | 665   | +      | 16850       | 16863        | 812.84 MB |
| 3   | 666   | +      | 16337       | 12872        | 601.60 MB |
| 4   | 667   | +      | 14117       | 12940        | 522.60 MB |
| 5   | 668   | +      | 17463       | 12539        | 626.39 MB |
| 6   | 669   | +      | 13472       | 11138        | 429.26 MB |
| 7   | 670   | +      | 15273       | 12828        | 560.50 MB |
| 8   | 671   | +      | 15196       | 16741        | 727.79 MB |
| 9   | 673   | +      | 14058       | 14948        | 601.13 MB |
| 10  | 674   | +      | 15467       | 13163        | 582.44 MB |
|     |       |        |             |              |           |

To sort the table contents by the values of selected column, click on the column name.

Fig. 45. Project sheets list

The table with information about all project sheets is displayed in the **Sheets list** window. The table contains the following columns:

- N serial number of record;
- **Sheet** the sheet name;
- Create sheets active status;
- Width/Height linear size of sheet (in pixels);
- Mosaic size estimated size of output sheet in megabytes.

Double click on row in table allows to edit information about selected sheet. It allows to change sheet name or active status.

| Buttons    | Function                                                          |
|------------|-------------------------------------------------------------------|
| <b>#</b> % | is used to search for an image by name (part of name) in the list |
| <b>₩</b>   | allows to select all sheets in the list                           |
|            | allows to deselect all sheets in the list                         |
| 罪          | allows to invert selection of sheets in the table                 |
| ×          | allows to remove selected sheets                                  |

Table 13. The toolbox of 'Sheets list' window

| Buttons | Function                                                                 |
|---------|--------------------------------------------------------------------------|
| •       | allows to edit information about selected sheet – name and active status |
| V       | allows to make selected sheet active                                     |
| -       | allows to make selected sheet non active                                 |
| Q       | allows to open the Preview window for current sheet                      |
|         | allows to save the list with names of selected sheets in text file       |

## **11.6.** Generators of splitting into sheets

#### 11.6.1. Standard orthomap sheet frames generator

The program provides possibility to split orthomap for notation sheets of chosen scale, which consist of vector polygons.

Generators of splitting into sheets are used to:

- to split orthomaps into sheets by images;
- for further use in the GeoMosaicprogram.

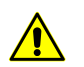

**Only** the Russian coordinate system can be used as the **geographic coordinate system** (eg. SK-42 or SK-95).

Perform the following to split survey area to notation sheets of chosen scale:

1. Choose Sheets > Create standard orthomap sheet frames. The Generate standard sheets window opens.

| 🕷 Generate stand      | lard cheets     |                                        |
|-----------------------|-----------------|----------------------------------------|
| Geographic coordina   | ate system      |                                        |
| Coordinate system     | •               |                                        |
| СК-42, зона 10 (54    | ŧ°в.д60°в.д.)   | Select 🚇 🗸                             |
| Destination coordina  | ate system      |                                        |
| СК-95, зона 10 (54    | 4° в.д60° в.д.) | Select 🚇 🗸                             |
| J                     |                 |                                        |
| LIMICS IN DESCINATION | North 658887    | 7 918                                  |
|                       | North 100007    |                                        |
| West 258518           | 8.583           | East 2593349.191                       |
|                       | 5th (557001)    |                                        |
|                       | 500th [657931:  | 5.051 24                               |
| Scale                 |                 | Parameters                             |
| 1:1 000 000           | C 1:25 000      | Attribute with sheet name              |
|                       |                 | Name                                   |
| C 1:500 000           | C 1:10 000      | Add "(S)" to sheet name                |
| ~                     |                 | Zero-pad the 1:100 000 number          |
| O 1:200 000           | 0 1:5 000       | Ouarters notation                      |
| C 1:100 000           | 0 1:2 000       | • a, 6, 8, r C 1, 2, 3, 4 C a, b, c, d |
|                       |                 |                                        |
| C 1:50 000            |                 | Create outscribed rectangles for sheet |
|                       |                 |                                        |
|                       |                 | OK Cancel                              |

Fig. 46. Standard orthomap sheet frames generator parameters

2. In the **Geographic coordinate system** section choose the input coordinate system, which is used to specify splitting into sheets by latitude and longitude.

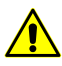

**Only** the Russian coordinate system can be used as the **geographic coordinate system** (eg. SK-42 or SK-95).

- 3. In the **Destination coordinate system** section choose the coordinate system to recalculate coordinate system of sheets during splitting into sheets.
- 4. [optional] In the Limits in destination coordinate system section are specified coordinates of area borders for splitting into sheets. To change area size input co-ordinates of corners in the North, West, East, South fields.
- 5. Choose the scale of orthomap in the **Scale** section.
- 6. [optional] In case when 1:5 000 or 1:2 000 scale is chosen, set on the **Create outscribed rectangles for sheet** checkbox.
- 7. In the **Parameters** section define the following settings:
  - 1. In the **Attribute with sheet name** specify the name of attribute for the sheet name.
  - 2. [optional] To clarify map position, located in south hemisphere, set on the **Add** '(S)' to sheet name checkbox.

- 3. [optional] Set on the **Zero-pad the 1:100 000 number** checkbox in order to notation of 1:100 000 scale sheets was wrote correctly.
- 4. [optional] It is possible to choose one of the **Quarters notation** in the appropriate section.
- 8. Click OK. The splitting orthomaps into sheets with specified notation process start. When the process is completed the **Sheets parameters** window opens.
- 9. [optional] Change the attribute names or values if necessary and click OK.

#### **11.6.2.** Custom orthomap sheet frames generator

Program provides possibility creating sheets from several orthomaps, merged by cutlines and created in local coordinate system.

Perform the following to split orthomaps by notation sheets in local coordinate system:

1. Choose Sheets > Create custom orthomap sheet frames. The Generate arbitrary sheets window opens.

| 🛞 Generate ar                                                 | bitrary sheets               |                 |              |                  |                        |                                   | _ 🗆 ×     |
|---------------------------------------------------------------|------------------------------|-----------------|--------------|------------------|------------------------|-----------------------------------|-----------|
| Primary coordina                                              | ate system                   |                 |              |                  |                        |                                   |           |
| Coordinate syst                                               | em<br>elend Man Grid (New 7e | aland EPSG Sur  | perceder 27' | 291 (CD49 / Nort | h Island Grid) and 272 | 92 (GD49 / South Island) Solost   | 1         |
| Jab +9 / 14647 264                                            | alana map ana (New 26        | alana, erba baj | 56136063 277 |                  | 113iana anay ana 272   | Select.                           | ··· • • • |
| <ul> <li>Destination coor</li> <li>Coordinate syst</li> </ul> | dinate system<br>em          |                 |              |                  |                        |                                   |           |
| GD49 / New Zea                                                | aland Map Grid (New Ze       | aland. EPSG Suj | oersedes 272 | 291 (GD49 / Nort | h Island Grid) and 272 | 92 (GD49 / South Island - Select. | 🕘 🕂       |
| ,<br>Himits in destinat                                       | ion coordinate system        |                 |              |                  |                        |                                   |           |
| Elmics in descinde                                            | North 49                     | 70832.50538     | 1            |                  |                        |                                   |           |
|                                                               | ,                            |                 |              |                  |                        |                                   |           |
| West 644                                                      | 2871.092721 🍾                | Ea              | st 64445     | 597.220122 🍾     |                        |                                   |           |
|                                                               | cauth 40                     | 0410 500701     | •7           |                  |                        |                                   |           |
|                                                               | South [49                    | 59619.503781[   | <u>×</u>     |                  |                        |                                   |           |
| Parameters                                                    |                              |                 | -Sampla-     |                  |                        |                                   |           |
| Attribute with s                                              | sheet name                   |                 | Scale 1      | Scale 2 Scale    | 3 Scale 4              |                                   |           |
| Name                                                          |                              |                 | 1            | 2                |                        |                                   |           |
| Primary sheet o                                               | dimensions                   |                 | 3            | 4                |                        |                                   |           |
| X 1000.0                                                      | У 1000.0                     | *               |              |                  |                        |                                   |           |
| Lower-left corp                                               | er of the origin sheet:      |                 |              |                  |                        |                                   |           |
| X 0.0                                                         | Y 0.0                        | 74              |              |                  |                        |                                   |           |
|                                                               |                              |                 |              |                  |                        |                                   |           |
| Origin sheet nu                                               | Imber                        | <b> </b> ↑∕]    |              |                  |                        |                                   |           |
| ^ <u> </u> ^                                                  |                              | <b>/</b> •      |              |                  |                        |                                   |           |
| Sheet name ter                                                | mplate:                      |                 |              |                  |                        |                                   |           |
| \$(0x)-\$(0y)-\$                                              | (1)-\$(2)-\$(3)-\$(4)        |                 |              |                  |                        |                                   |           |
| C Primary scale                                               | e only                       |                 |              |                  |                        |                                   |           |
|                                                               | Origin                       | R               | ows          | Columns          | Starting with          |                                   |           |
| Scale 1                                                       | Top left                     | • 2             | 1            | 2                | 1 1                    | Separate numeration for rows an   | d columns |
| O Scale 2                                                     | Top left                     |                 | 1            | 2 1/2            | 1 1                    | Separate numeration for rows an   | d columps |
|                                                               | 1. spinere                   |                 |              |                  |                        | soparace nameration for Tows an   | a columna |
| C Scale 3                                                     | Top left                     | <b>▼</b> 2      | *4           | 2                | 1 , 1                  | Separate numeration for rows an   | d columns |
| C Scale 4                                                     | Top left                     | • 2             | *4           | 2                | 1 1                    | Separate numeration for rows an   | d columns |
|                                                               |                              |                 |              |                  |                        | 1                                 |           |
| K) 🖂 🗐                                                        |                              |                 |              |                  |                        | OK                                | Cancel    |

Fig. 47. Custom orthomap sheet frames generator parameters

- 2. [optional] To load parameters from file click the 🗁 button.
- 3. In the **Geographic coordinate system** section choose the input coordinate system, which is used to specify splitting into sheets by latitude and longitude.
- 4. In the **Destination coordinate system** section choose the coordinate system to recalculate coordinate system of sheets during splitting into sheets.
- 5. [optional] In the Limits in destination coordinate system section are specified coordinates of area borders for splitting into sheets. To change area size input co-ordinates of corners in the North, West, East, South fields.

- 6. [optional] Choose the **Primary scale only** to use one base sheet.
- 7. In the **Parameters** section specify the following parameters of primary scale sheet:

In case of using the custom orthomap sheet frames generator it is possible up to 5 levels splitting orthomaps in to sheets: primary and 4 additional scales. Each next level is created by splitting the previous level.

- 1. In the **Attribute with sheet name** specify the name of attribute for the sheet name.
- 2. In the **Primary sheet dimension** field specify the primary scale sheet size.
- 3. In the **Lower-left corner of the origin sheet** input coordinates of the origin sheet.

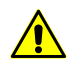

Choose the reference point lower and left from work area. The coordinates of origins of the others sheets are calculated based on this information.

- 4. In the **Origin sheet number** input a number of sheet that starts numeration.
- 5. In the **Sheet name template**: (0x) (0y) (1) (2) (3) (4), where
  - \$(0x) number by X on primary scale;
  - \$(0y) number by Y on primary scale;
  - \$(1), \$(2), \$(3), \$(4) number on the first and next levels in case if the **Separate numeration for rows and columns** checkbox is set off;
  - \$(1x) number by X in case if the Separate numeration for rows and columns checkbox is set on;
  - \$(1y) number by Y in case if the **Separate numeration for rows and columns** checkbox is set on.

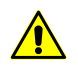

Notation with all types, except using Roman numerals, could be created.

- 8. [optional] In the **Parameters** section specify the following parameters of primary scale sheet:
  - 1. Choose one of the template: Scale 1, Scale 2, Scale 3, Scale 4.
  - 2. Choose the **Origin** of the additional level from the list. By default the top-left corner is set as origin.

- 3. Input number of **Rows** and **Columns**.
- 4. Input arbitrary symbol (letter or number) as a start sheet number in the **Starting** with fields.

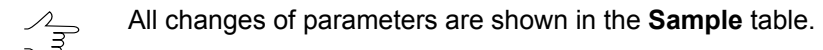

- 9. [optional] To save parameters click the 🔚 button. To reset parameters to default click the 💽 button.
- 10. Click OK. The splitting orthomaps into sheets with specified notation process start. When the process is completed the **Sheets parameters** window opens.
- 11. [optional] Change the attribute names or values if necessary and click OK.

#### 11.7. Sheets status management

Each sheet has name and active status, specified in the Sheets layer.

In the **Sheets** menu and in the **Sheets** toolbar the following facilities provided to change sheets status:

- to make all sheets active choose the Sheets > Activate all sheets or click the J# button;
- to make all sheets non-active choose the Sheets > Deactivate all sheets or click the J<sup>#</sup> button;
- to make selected sheets active choose the Sheets > Activate selected sheets or click the J button;
- to make selected sheets non-active choose the Sheets > Deactivate selected sheets or click the J button;
- to invert sheets status choose the Sheets > Invert sheets status or click the #
   button;
- to make sheets, which fall into images entirely including their background, active and to simultaneously make the rest of sheets non-active, choose the Sheets > Set sheets status by rasters or click the III button;
- to make sheets, which fall into images without their background, active and to simultaneously make the rest of sheets non active, choose the Sheets > Set sheets status by useful areas or click the the button.

In order to use provided modes of sheets activation you should activate the Sheets layer and choose in the **Sheets** > **Sheets** activation mode menu one of three modes:

- Select for activation by default, this mode assumes standard selection of sheets and further assigning them 'active' or 'non-active' status. In order to select sheets drag a rectangle along with pressed Shift key, and use one of group selection modes from the Tools toolbar;
- **By first sheet** this mode allows to change sheets status without sheets selection. Drag a rectangle in this mode along with pressed **Shift** key. The sheets that fall into the rectangle, obtain the status of the first sheet of the rectangle created;
- Use selection mode this mode allows to change sheets status without sheets selection too. At that, status of sheets that fall into rectangle created along with pressed Shift key, depends on a group selection tool selected in the Tools toolbar (see the 'Vectorisation' User Manual)).

To select sheets use the following modes:

- to select 'active' sheets choose the Sheets > Select active sheets or click the H button;
- to select 'non-active' sheets choose the Sheets > Select non-active sheets or click the H button.

## **11.8. Attributes of sheets**

Each sheet is given the name and defined sheet status using the attributes of the Sheets layer. The capability of presetting provides correct import of sheets, which were created in third party software, in case when the imported objects have another names of attributes for storing information about sheet (see the Vectorization User Manual).

By default the Sheets layer contains the following names of attributes:

- create for storing information about sheet status;
- *sheet\_name* for storing sheet name.

To change the default attributes of the *Sheets* layer perform the following:

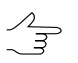

After changing attributes it is necessary to rebuild existed sheets.

1. Choose the **Sheets > Parameters** or click the **#** button in the **Sheets** toolbar. The **Sheets parameters** window opens.

| 💞 Sheets parameters                |        |          |
|------------------------------------|--------|----------|
| Sheet names                        |        |          |
| C From attribute                   | NAME   | <b>•</b> |
| <ul> <li>Serial numbers</li> </ul> | Sheet_ |          |
| Number of vertices                 |        |          |
| <ul> <li>Arbitrary</li> </ul>      |        |          |
| C Value                            | 4      |          |
| Sheets activity                    |        |          |
| Attribute value:                   | 1      |          |
| Attribute name:                    | create | <b>•</b> |
| <u> </u>                           | ОК     | Cancel   |

Fig. 48. Setting attributes names

- 2. Choose the way of creating sheet name in the Sheet names section:
  - From attribute define the new name of attribute for storing sheets name: select the name from list or specify it using the \_\_\_\_ button;
  - Serial numbers specify prefix of sheets names manually.
- 3. In the Sheets activity section define the following settings:
  - in the **Attribute value** field specify the value of attribute, chosen in the list, whereby list is marked as active;
  - choose the Attribute name from the list for storing information about sheet status or specify new name using the \_\_\_\_\_ button.
- 4. Click OK. Thus, after the completion of splitting process, the data about the sheet name and sheet status will be stored in the defined attributes irrespective of splitting mode.

Perform the following actions for obtaining and editing information about a sheet:

- 1. Select the sheet boundaries by double click in the **Preview** window.
- 2. Choose the **Sheets** > **Sheet info**. The **Sheet info** window opens.

| 💞 Sheet info    |          |    |        |
|-----------------|----------|----|--------|
| Sheet name:     | Sheet6_3 |    |        |
| 🔽 Sheet will be | created  |    |        |
|                 |          | ОК | Cancel |

Fig. 49. Values of cutline attribute

Window contains the following information:

- the Sheet name field corresponds to the sheet\_name attribute value;
- the Sheet will be created checkbox corresponds to the sheet status is active.

Perform the following actions to view and edit attributes values of selected sheet:

- 1. Select the sheet boundaries by double click in the **Preview** window.
- Choose the Window > Object attributes or click the A button of the Vectors additional toolbar. The Object attributes window opens.

| Object attributes   | ×        |
|---------------------|----------|
| 🗘 🗅 🥔 🎜 🎽           |          |
| Name                | Value    |
| "create" (text)     | 1        |
| "sheet_name" (text) | Sheet5_3 |
|                     |          |

Fig. 50. Values of sheet attributes

The following buttons are used to create and edit attributes table:

- D allows to delete all attributes of selected objects;
- allows to delete common attributes of selected objects;
- Image: allows to open the Add attribute window to define name, type and value of attribute;
- allows to delete current field of attribute table;
- Image: allows to open the Edit attribute window to edit parameters of selected attribute;
- allows to invert attributes of selected object;
- 🗊 allows to sort attributes of selected objects.

Also the window contains the table with at least two rows:

- *create* attribute- the '1' value corresponds to the active sheet status, the '2' value corresponds to the inactive sheet status;
- sheet\_name attribute- contains the name of selected sheet.

The image name in the attribute is generated automatically and depends on the splitting mode and parameters.

- 3. Click the string of the **Value** input field and insert another value for changing of attributes value.
- 4. Press Enter to save or press Esc to cancel.

There are also other facilities in the program interface that provide fast managing of the sheet activity status (see Section 11.7).

#### **11.9. Setting output parameters**

The output parameters allow to define the method of *output files* naming and criteria of selection sheets for creating *output files*.

Perform the following actions to set up output parameters:

 After splitting part of block images into sheets, editing boundaries and sheets attributes, choose the Sheets > Parameters or click the # button on the Sheets toolbar. The Sheets parameters window opens.

| 💞 Sheets parameters                |        |          |
|------------------------------------|--------|----------|
| Sheet names                        |        |          |
| C From attribute                   | NAME   | ▼        |
| <ul> <li>Serial numbers</li> </ul> | Sheet_ |          |
| Number of vertices                 |        |          |
| <ul> <li>Arbitrary</li> </ul>      |        |          |
| O Value                            | 4      |          |
| Sheets activity                    |        |          |
| Attribute value:                   | 1      |          |
| Attribute name:                    | create | <b>-</b> |
| <u> </u>                           | ОК     | ancel    |

Fig. 51. Sheets parameters

 $<sup>\</sup>sum_{n=1}^{\infty}$ 

- 2. Choose the way of creating sheet name in the **Sheet names** section:
  - From attribute allows to use the value of selected attribute;
  - Serial numbers allows to use serial numbers and define the file name prefix.

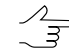

In this case, while creating mosaic, the sheet names are generated as follows: *Pre-fix+Sheet serial number*.

- 3. In the **Number of vertices** section defines criterion of sheets selection for creating output files by number of vertices within sheets boundaries.
  - Arbitrary sheets selection by number of vertices within the boundaries of created sheets is not performed;
  - Value allows to select sheets by number of vertices and specify the number of vertices in the input field.
- 4. In the **Sheets activity** section perform the selection of sheets for creating output files by the attribute values:
  - define the **Attribute value**, whereby list is marked as active;
  - choose the Attribute name which set the sheets activity.
- 5. Click OK. Sheets activity changes automatically depending on parameters.

## 12. Using auxiliary data

#### 12.1. Misc (Miscellaneous) menu

The **Misc** menu is used to show in the **Preview** window an auxiliary data that may be considered during mosaics creation. For auxiliary data (that is vector data) the *Misc* layer is provided.

| Menu items       | Function                                                                                                    |
|------------------|----------------------------------------------------------------------------------------------------|
| Clear            | allows to delete all vector objects created in the <i>Misc</i> layer                                                          |
| Open             | allows to load data from a file saved in active profile resources                                                             |
| Save as          | allows to save the <i>Misc</i> layer data to vector file with different name and x-data extension in active profile resources |
| Local adjustment | allows to show in the <b>Preview</b> window a grid of fragments for preliminary estimation. The grid of                       |

| Menu items                                   | Function                                                                                                    |
|----------------------------------------------|----------------------------------------------------------------------------------------------------|
|                                              | fragments is intended for collecting of statistics data of local brightness adjustment (see Section 9.2)                                                                                                 |
| Source images outlines                       | allows to show in the <b>Preview</b> window boundaries of source images with background                                                                                                    |
| Source images layout                         | allows to create polygons by images frames with background                                                                                                    |
| Source images useful areas layout            | allows to create polygons by images frames without background                                                                                                    |
| Cloudless coverage/Visible areas map         | allows to find areas with full cover of clouds                                                                                                    |
| Cutlines coverage map                        | allows to find errors or cutlines creation                                                                                                    |
| Synchronize cutlines selection               | allows to select image with selected cutline automat-<br>ically; it is necessary to display frames of source<br>images before that with the <b>Misc &gt; Source images</b><br><b>outlines</b> menu item. |
| Open images in marker position               | allows to open all 2D-windows with marker place                                                                                                    |
| Load metadata to current layer               | allows to load images metadata to current active layer                                                                                                    |
| Load nadir and central points                | allows to load coordinates of nadir and central points to the <i>Miscellaneous</i> layer                                                                                                    |
| Convert metadata from AUX to X-FEAT          | allows to convert orthomap metadata, created in third party software, to the system interior format                                                                                                    |
| Save images borders from metadata to MIF/MID | allows to save images borders as vector objects in<br>the orthophotomap; could be used only for othopo-<br>hoto created by satellite images                                                              |

## 12.2. Images layout

The program provides possibility to create polygons by images frames with background or by images edges without background. **Misc > Source images layout** and **Misc > Source images useful areas layout** menu item are used for that.

Choose the **Misc > Source images layout** to create polygons by images frames with background.

The following attributes are assigned to each created polygon:

- image\_name the name of image which is in the polygon, and the path to the image file;
- *bytes\_ps* bytes per sample;
- aver\_pix\_size average GSD size;
- *img\_width* image width;
- *img\_height* image height.

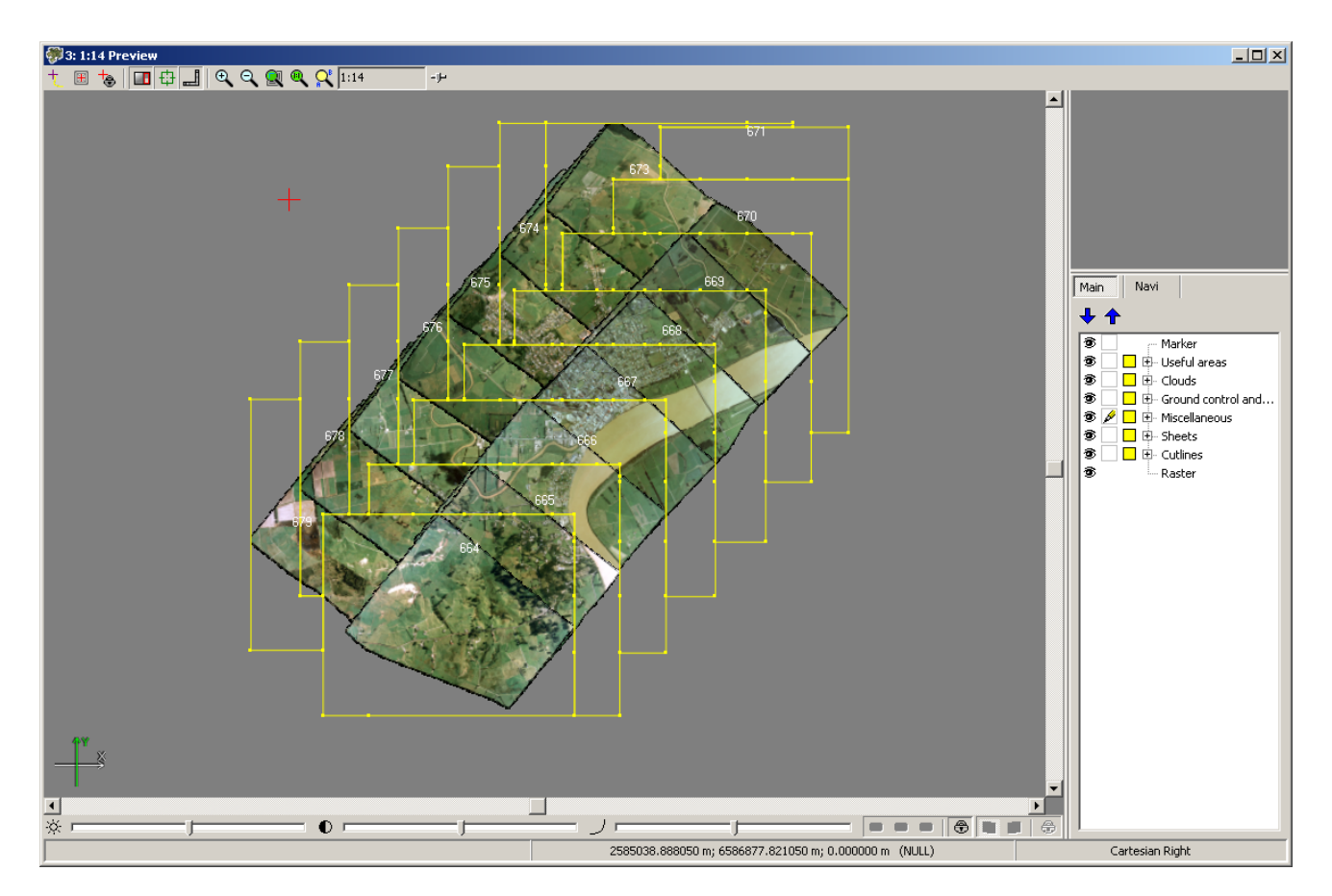

Fig. 52. Creation polygons by images frames with background

Perform the following to create polygons by images frames with background:

1. Choose the Source images useful areas layout. The Parameters window opens.

| 💞 Parameters                             |                |
|------------------------------------------|----------------|
| Maximum deviation from background color: | 0 🏂            |
| 🔽 Unique background color                |                |
| Image edges trim:                        | 0.0 🏂 pix      |
| Precision:                               | 15.0 🏂 pix     |
| Minimal components square:               | 1000.0 🌠 pix^2 |
| Offset from images edges:                | 0.0 🏂 pix      |
|                                          | OK Cancel      |

Fig. 53. Parameters of creation polygons by images frames without background

- [optional] in case of areas on images with color equal to background color, set on the Unique background color checkbox and set the Maximum deviation from background color to define a range of color, which presents in background of source images.
- 3. In the **Image edges trim** specify the offset from images border in pixels.

- 4. Specify the **Precision** of calculation of areas boundaries (this value influences on number of nodes in polygon to be created).
- 5. In the **Minimal components square** specify the minimal square of the image, below which polygon is not created.
- 6. [optional] To create polygons not exactly by image frame, but by some distance from it, specify the negative value in the **Offset from images edges** in pixels to create polygons inside frame, or positive value to create them outside.
- 7. Click OK to start polygons by images frames without background creation.

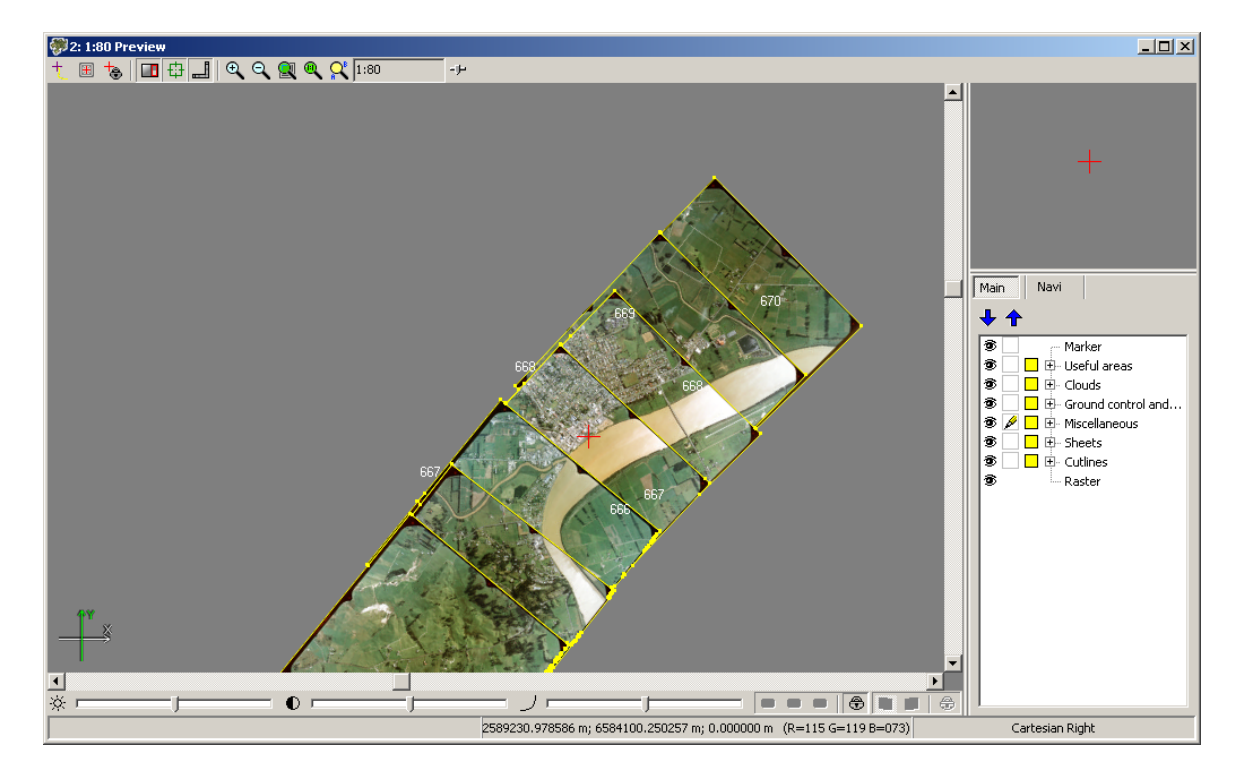

Fig. 54. Creation polygons by images frames without background

## 12.3. Coverage maps

The program provides possibility to display errors of cutlines creation and to find totally cloudy areas in images, what resulting to 'gaps' in mosaic creation. Cutlines and cloudless coverage maps are used for that. These maps are vector layers with polygons

Perform the following to find totally cloudy areas on images:

1. Choose the **Misc > Cloudless coverage/Visible areas map**. The **Cutlines creation parameters** window opens. It allows to create outline of image block.

- 2. [optional] If there is no data in the *Clouds/Invisible areas* layer, the **Cutlines creation parameters** window opens. Choose the **Build and use** in the **Clouds/Invisible areas** section and setup the rest parameters if necessary.
- 3. Click OK. The system displays information window which includes information about outlines quantity and areas with full cover of clouds. Data is load to the new *Cloudless coverage/Visible areas map* layer. The clouds are highlighted by red color.

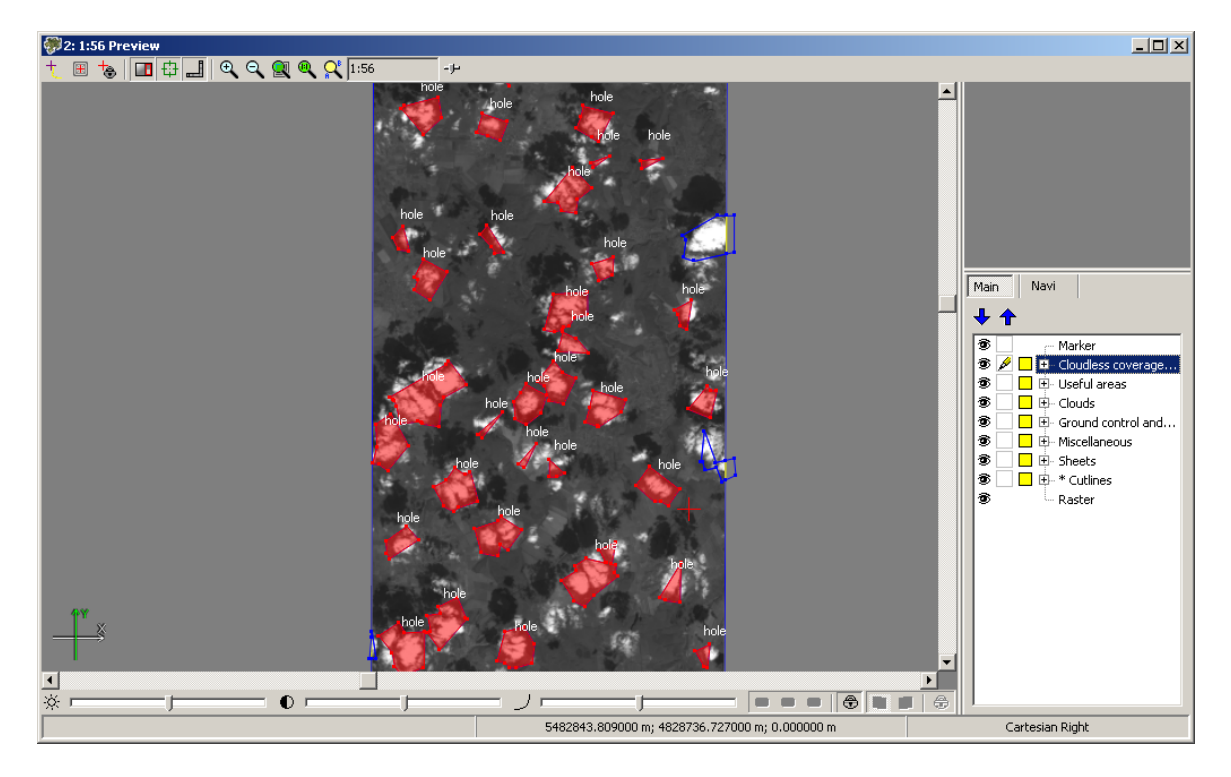

Fig. 55. Totally cloud areas

To find errors in cutlines creation, choose the **Misc > Cutlines coverage maps**. The system displays information window which includes information about outlines quantity and errors in cutlines creation. Polygons from images with cutlines and 'gaps' in cutlines are added in to the *Coverage maps* layer.

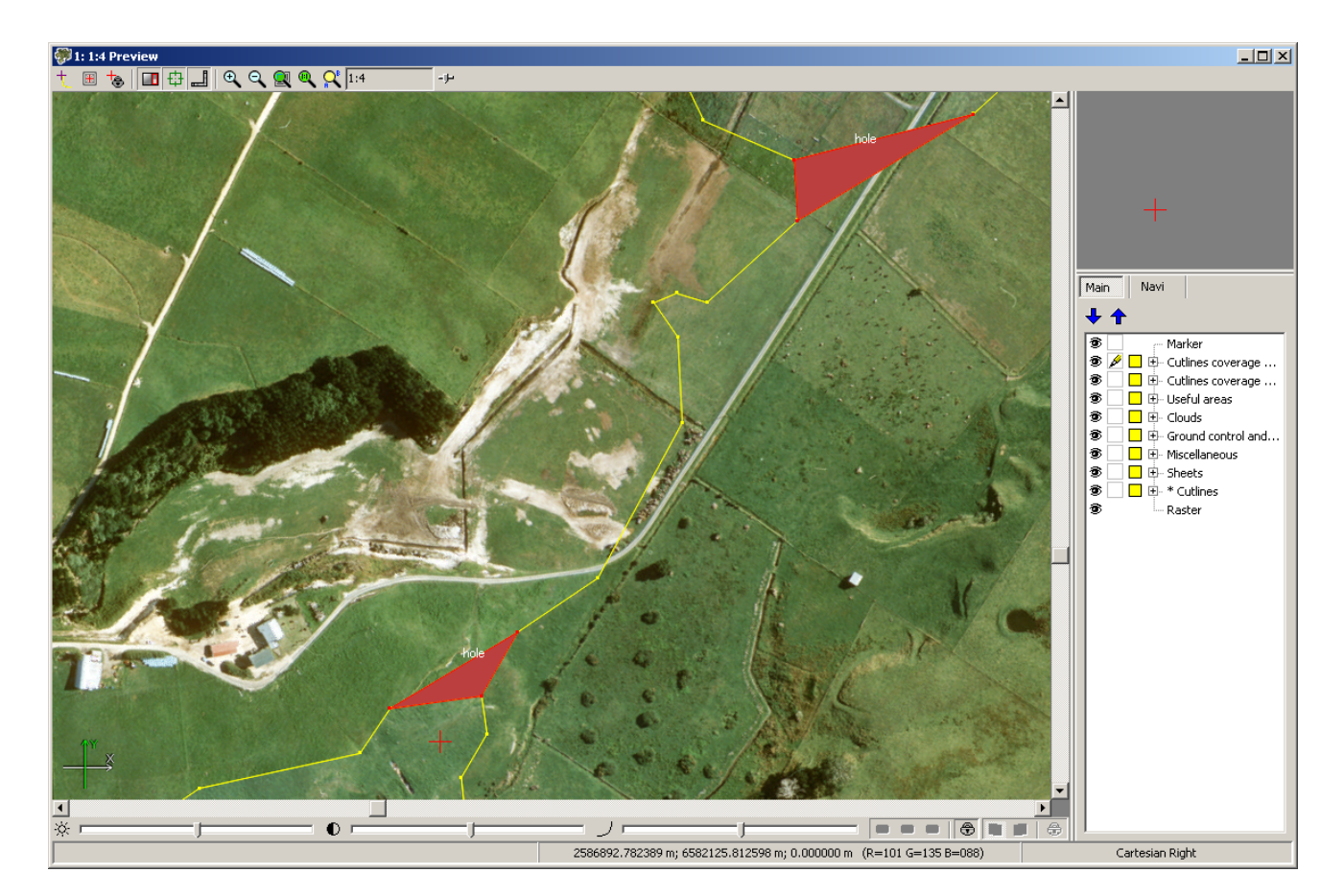

Fig. 56. Errors in cutlines creation

# 13. Mosaic creation

## 13.1. Mosaic menu

| Menu items                               | Function                                                                                                    |
|------------------------------------------|----------------------------------------------------------------------------------------------------|
| 🎢 Parameters                             | allows to setup parameters of mosaic preview and creation, as well as brightness adjustment and out-<br>put data save |
| Q Preview                                | allows to open Preview window for the entire block<br>of loaded images considering data processing res-<br>ults       |
| 🔯 Preview (current sheet)                | allows to open Preview window for the selected sheet of mosaic                                                        |
| Clear brightness adjustment              | allows to clear all data about brightness adjustment                                                                  |
| 🔯 Brightness adjustment                  | allows to rebuild local adjustment after cutlines change                                                              |
| Distributed global brightness adjustment | allows to use distributed processing to brightness adjustment                                                         |

| Menu items                                  | Function                                                                                                    |
|---------------------------------------------|----------------------------------------------------------------------------------------------------|
| Build full mosaic                           | is used to start mosaic building and creation of out-<br>put files for selected active sheets                                                                                      |
| Build current sheet                         | is used for start of mosaic building and creation of<br>output file for selected sheet                                                                                             |
| Distributed processing                      | allows to start mosaic creation for specified active<br>sheets considering user settings and parameters in<br>distributed processing mode                                          |
| Distributed processing of PHOTOMOD MegaTIFF | allows to start mosaic creation using distributed processing with splitting of active sheets                                                                                       |
| 🔁 Open image                                | allows to open any image of acceptable raster format for preview in the application window                                                                                         |
| Save parameters preferences                 | allows to save mosaic parameters setting for further<br>use them in other mosaic projects (see a description<br>of the <b>Use saved mosaic settings</b> option in Sec-<br>tion 15) |

## 13.2. Setup mosaic parameters

### 13.2.1. General information

To setup mosaic building parameters, choose the **Mosaic > Parameters** or click the **Parameters** or click the **Parameters** window opens.

The window contains the following groups of parameters:

- main parameters of mosaic building on the Mosaic tab (see Section 13.2.2);
- parameters of local and global brightness adjustment on the Brightness adjustment tab (see Section 9.1);
- parameters of output mosaic sheets on the **Output** tab (see Section 13.2.3);
- additional parameters on the **Misc** tab (see Section 13.2.5).

To save parameters of mosaic creation (for using in other projects), choose the **Mosaic** > **Save parameters preferences**.

Saved output mosaic settings are load automatically on the program launch. To load default mosaic settings into the **Mosaic parameters** window at the program start, set off the **Use saved mosaic settings** checkbox on the **GeoMosaic** tab in the Settings window (see Section 15).

| 💞 Mosaic parameters                                                 |            |  |
|---------------------------------------------------------------------|------------|--|
| Mosaic Brightness adjustment Output Ties GCPs Misc                  |            |  |
| Cell size: 0.181742599306546 🚺 m                                    | Calculate  |  |
| Background color Resampling method Bilinear                         |            |  |
| Shift background color:                                             | 14         |  |
| Fill backround out of sheet boundaries                              |            |  |
| Raster offset of sheet (+/-): 1.0                                   | pix        |  |
| Geometry correction cell size: 32                                   | pix        |  |
| Output raster channels                                              |            |  |
| ✓ Build sheets by images                                            |            |  |
| Use images without cutlines                                         |            |  |
| Use source rasters base layer only                                  |            |  |
| Rotation angle: 0.0                                                 | <b>*</b>   |  |
| Source rasters background color range: 10                           | 14         |  |
| Transparent background inside cutlines                              |            |  |
| Align sheets by common grid                                         |            |  |
| Input coordinate system                                             |            |  |
| Cartesian Right (Local right Cartesian reference system)            | Select 🔳 🗸 |  |
| Orientation: right, geo-referencing: local coordinate system        |            |  |
| Cutput coordinate system                                            |            |  |
| Cartesian Right (Local right Cartesian reference system) Select 🔲 👻 |            |  |
| Orientation: right, geo-referencing: local coordinate system        |            |  |
|                                                                     |            |  |
|                                                                     |            |  |
|                                                                     | OK Cancel  |  |

Fig. 57. The 'Mosaic parameters' window

#### 13.2.2. Mosaic's main parameters

The **Mosaic** tab of the **Mosaic parameters** window purposes to setup main options of mosaic building.

| 💞 Mosaic parameters                                        | X              |
|------------------------------------------------------------|----------------|
| Mosaic Brightness adjustment Output Ties_GCPs N            | lisc           |
| Cell size: 0.181742599306546 🔀 m                           | Calculate      |
| Background color Resampling method Bilinear                | ]              |
| Shift background color:                                    | 14             |
| Fill backround out of sheet boundaries                     |                |
| Raster offset of sheet (+/-):                              | pix            |
| Geometry correction cell size: 32                          | pix            |
| Output raster channels                                     |                |
| 🔽 Build sheets by images                                   |                |
| ✓ Use images without cutlines                              |                |
| Use source rasters base layer only                         |                |
| Rotation angle: 0.0                                        | <b>1</b>       |
| Source rasters background color range: 10                  | 24             |
| Transparent background inside cutlines                     |                |
| Align sheets by common grid                                |                |
| Input coordinate system                                    |                |
| Cartesian Right (Local right Cartesian reference system)   | ) Select 🔳 🗸   |
| Orientation: right, geo-referencing: local coordinate syst | iem            |
| Output coordinate system                                   |                |
| Cartesian Right (Local right Cartesian reference system)   | ) Select 🔍 🛡 👻 |
| Orientation: right, geo-referencing: local coordinate syst | em             |
|                                                            |                |
|                                                            |                |
|                                                            | OK Cancel      |

Fig. 58. The 'Mosaic parameters' window

The Mosaic tab is used for setting the following parameters of output mosaic:

 Cell size – allows to specify the size of output mosaic cell on the terrain. The cell size by default is equal to the cell size of the first image of mosaic project;

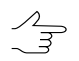

The **Calculate** button allows to set a mosaic size in pixels and recalculate its cell size accordingly.

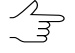

- The accuracy of this parameter (a number of decimal places) takes precedence over general system's settings of numbers of decimal places set in the Settings window (Service > Settings > Modules > Decimal places > Orthorectification/Geomosaic, see the "Setup of modules start" section of the "General system's parameters" User Manual).
- Background color allows to set a color for mosaic background, since output mosaic always inscribes into a rectangular raster shape;

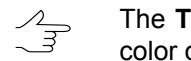

The Transparent mosaic background on preview parameter influences on background color of mosaic in the **Preview** window (see Section 15.2).

- Resampling method allows to choose the brightness interpolation mode during orthomosaic creation: bilinear, cubic or nearest neighbour;
- Shift background color allows to specify a shift of color on the image if this color coincides with defined color of mosaic's background;
- Fill background out of sheet boundaries allows to specify a type of filling outside of sheet boundaries in the output mosaic. Otherwise, the images of adjacent sheets are used for the filling;
- Raster offset of sheet allows to specify a tolerance distance (in pixels) of raster extend beyond the sheet borders;
- · Geometry correction cell size allows to setup a fragment size (in pixels) when creating mosaic using fragments with projective dependence;

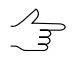

The larger the fragment, the faster the mosaic building and the lower the accuracy of output mosaic. The value of 32 pixels is optimal for 'speed-accuracy' ratio.

 Output raster channels – opens the window Output image parameters, used for specifying the following parameters:

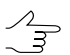

By default quantity and structure of channels are defined by first added image.

• Use radiometric from RMC-files – allows to use data of radiometric correction from RMC-file, if correction was done preliminary in the Raster Converter module (see the 'General information' User Manual);

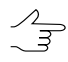

If the Monochrome output checkbox is set on, this channel could be use as a channel in output file.

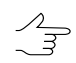

If the checkbox is set on, auto levels or radiometric correction could be applied to selected images.

 Channels list – contains list of source (left) and selected for using in orthorectification channels (right);

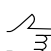

Quantity and structure of channels are forming with buttons of the Channels list section.

- Data format allows to choose format of output image: 8 bit or 16 bit;
- Monochrome output allows to create output file with one grayscale channel.

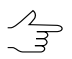

In case of monochrome output it is impossible to choose structure of channels.

| 💞 Output image parameters          |                                  |                      | _ 🗆 🗵  |
|------------------------------------|----------------------------------|----------------------|--------|
| Use radiometric correction from RM | IC-files                         |                      |        |
| Channels list                      |                                  |                      |        |
| Blue<br>Green<br>Red               | ¥)                               | Red<br>Green<br>Blue |        |
|                                    | ->                               |                      |        |
|                                    | <<                               |                      |        |
|                                    | <ul> <li>▲</li> <li>↓</li> </ul> |                      |        |
| Data format: 8 bit                 | •                                |                      |        |
| 🔲 Grayscale output                 |                                  |                      |        |
|                                    |                                  | ОК                   | Cancel |

Fig. 59. Output channels parameters

 Build sheets by images – defines a content of sheets when creating a mosaic that is split on sheets by images. If the checkbox is set on, each sheet will contain the only image corresponding to the sheet, i.e. the mosaic will be not created. If the checkbox is set off, each sheet will contain all images that fall into this sheet;

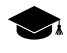

The option is used to perform only export of initial images into different coordinate system or export to files of other raster formats.

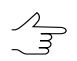

After splitting of sheets by images, sheets names in attributes of the *Sheets* layer should be the same as images names.

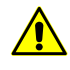

If the Build sheets by images checkbox is set on, mosaic is not built.

- Use images without cutlines allows to use images without cutlines for preview and mosaic creation (see also a description of means of images order change when creating mosaic without cutlines in Section 7.8);
- Use source rasters base layer only allows to use a base layer of initial images pyramid if the mosaic is created using docking (not overlapped) images without creating cutlines. If this checkbox is set off the program uses a pyramid layer corresponding to specified resolution, i. e. the pyramid layer is taken based on the Cell size parameter value;
- Rotation angle allows to setup a rotation angle (in degrees) of mosaic's images;

 $\mathcal{A}_{\mathcal{H}}$ 

Is used if a block of initial images has elongated shape and you need to remove unnecessary background area in rectangular window of created mosaic.

- Source rasters background color range allows to define a deviation from selected background color of initial images, i. e. to specify a range of color, existing in initial images background (see Section 7.5);
- Transparent background inside cutlines allows to use transparency for areas with input background color inside cutlines;

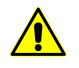

To apply this parameter it must be set transparency for background color of original images (see Section 7.5).

- Align sheets by common grid allows to define the transformation type witch applies on edges of images block automatically while data about measurement of GCP accumulates.
- Align sheets by common grid allows to set the parameters of pixel-by-pixel aligning of sheet frames when exporting mosaic's sheets:
  - If the Align sheets by common grid checkbox is set when exporting mosaic's sheets, sheet frames are aligned (shifted) according to pixel mosaic's grid;
  - If the **Align sheets by common grid** checkbox is cleared, mosaic sheets are created independently of each other according to initial vector sheet frames.

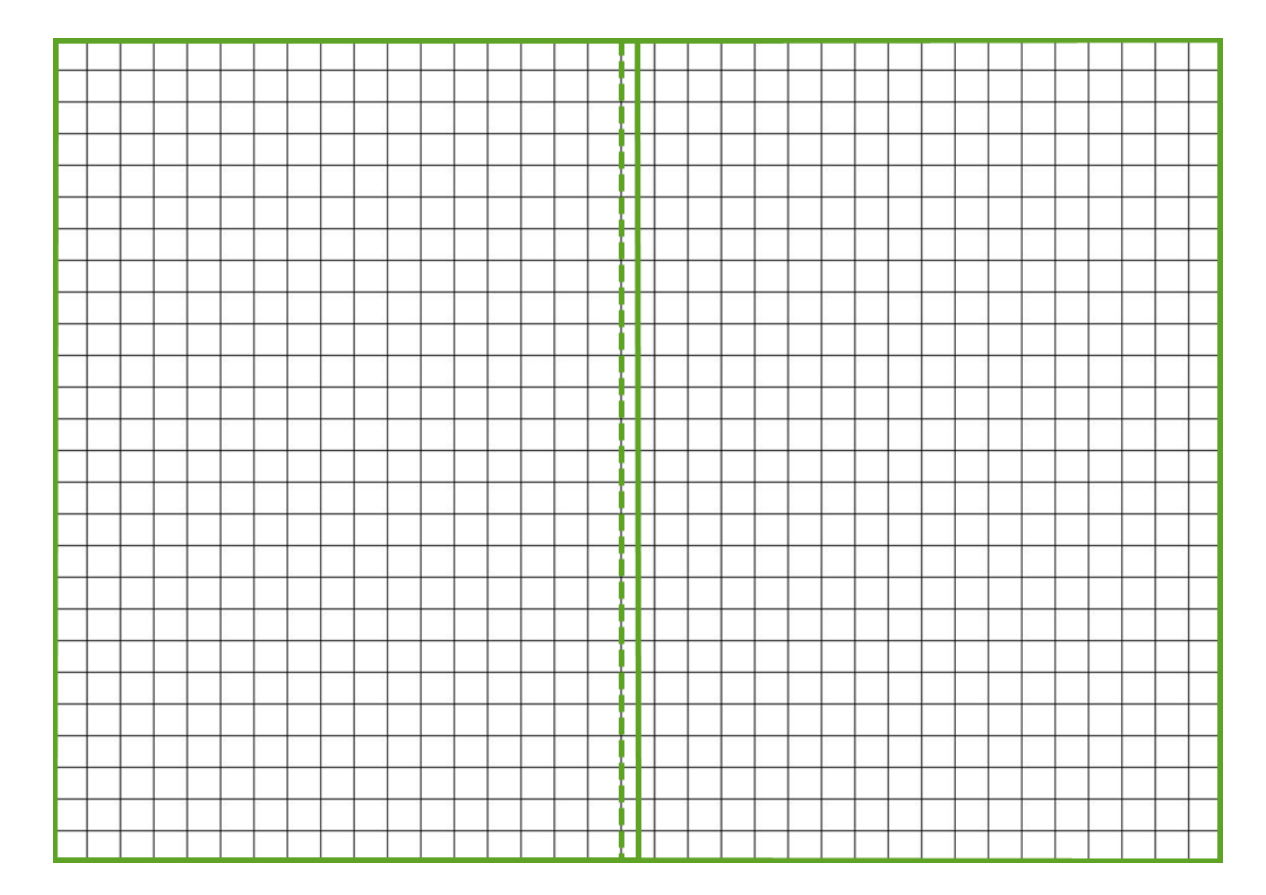

Fig. 60. Aligning the sheets by common grid

Also the **Mosaic** tab allows to choose **Input** and **Output coordinate system** if they are different to the project's coordinate system.

#### **13.2.3. Mosaic output parameters**

The **Output** tab of the **Mosaic parameters** window allows to setup options of mosaic output.

| 💞 Mosaic parameters                                |        |
|----------------------------------------------------|--------|
| Mosaic Brightness adjustment Output Ties GCPs Misc |        |
| Map scale: 2000.0 🔀 Calculate map scale            |        |
| Create MS TIFF Extended ERDAS Imagine (IMG+IGE)    |        |
| 🔽 Create Geo TIFF 📃 Create KML                     |        |
| ✓ Create pyramids ✓ Save datum parameters          |        |
| Output images compression  No                      |        |
| ◯ JPEG with quality 75 🕺 %                         |        |
| C LZW                                              |        |
| Georeference file: ArcWorld (TFW, BPW,.            |        |
| Swap X, Y                                          |        |
| Set background color as "transparent"              |        |
| Save georeference as "NonEarth"                    |        |
| 🔽 Save metadata                                    |        |
| File names                                         |        |
|                                                    |        |
|                                                    |        |
|                                                    |        |
|                                                    |        |
|                                                    |        |
|                                                    |        |
|                                                    |        |
|                                                    |        |
|                                                    |        |
|                                                    |        |
| OK                                                 | Cancel |

Fig. 61. Mosaic output parameters

The **Map scale** field allows to setup a scale for output mosaic sheet. The **Calculate map scale** button to open the window where you can specify a scale and calculate a map sheet size (in meters) and print resolution.

Output sheets could be created in one or several output formats:

- Create MS TIFF allows to create output mosaic sheets in MS TIFF format with pyramid that helps to redraw images more quickly on a screen, when using systems with MS TIFF format support;
- Create Geo TIFF allows to create output mosaic sheets in Geo TIFF format with pyramid;
- Create BigTIFF allows to create output sheets in the BigTIFF format, if file size is more than 2 Gb;

- Create pyramids allows to create pyramids for output orthoimages in files of internal format;
- Extended ERDAS Imagine (IMG+IGE) allows to create output mosaic sheets in IMG files format for heading and IGM format for image (with no limitations for size);
- Create KML allows to create additional file in KML format, e.g. to show results in the Google Earth;

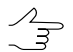

It is necessary to choose global coordinate system as output to create file in KML format.

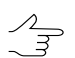

KML-files are creating both for all block and each image individually.

• Save datum parameters – allows to save seven parameters of coordinate system to meta data of TIFF-file.

The **Output images compression** allows to set up the compression parameters of output mosaic sheets:

- **None** files are created without compression;
- JPEG with quality .. % TIFF-files are creates with set quality of JPEG-compression;

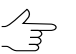

Default compression level is 75 %, that provides the 5-7 times compression of initial image volume.

• LZW – TIFF-files are creates with LZW-compression.

Also the **Output** tab allows to set the following parameters of saving files during mosaic creation:

- · Georeferenced file allows to select the format of the additional file created;
- Swap X, Y allows to swap X,Y coordinates;
- Create georeference only allows to create just georeference files of sheets without building mosaic sheets (i. e. without files creation);
- Set background color as 'transparent' allows to set the background color which is shown in MapInfo system, as transparent when saving the resulting mosaic in *MapInfo* format;
- Save georeference as 'NonEarth' allows you to save georeference as NonEarth coordinate system, when saving the resulting mosaic in *MapInfo* format;
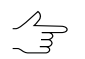

Used if MapInfo system does not support coordinate system of mosaic project.

• Save metadata – allows to save images metadata in the \*.x-feat-file: background colour, number of channels and its settings.

The **Output data** button allows to open the **Sheets files** window to select format and target folder of output mosaic sheets (see also a list of output formats in Section 2.4).

#### 13.2.4. Using of GC/Tie points parameters

The **GC/Tie points** tab of the **Mosaic parameters** window purposes to setup options of using ground control and tie points for adjustment.

| 💞 Mosaic parameters      |                      |              |        |
|--------------------------|----------------------|--------------|--------|
| Mosaic Brightness adjust | ment Output Ties GCP | s Misc       |        |
| 🔲 Using of ground contro | l points             |              |        |
| GCPs                     |                      |              |        |
| Images edges             |                      |              |        |
| C No changing            | ② 2D-Shift           | C Projective |        |
| Affected area            | 1000.0               | M m          |        |
| Using of tie points      |                      |              |        |
| Tie points               |                      |              |        |
| No changing              | C 2D-Shift           | C Projective |        |
| Affected area            | 1000.0               | <b>X</b> m   |        |
| Filter                   | ,                    |              |        |
| Enable flip              |                      |              |        |
|                          |                      |              |        |
|                          |                      |              |        |
|                          |                      |              |        |
|                          |                      |              |        |
|                          |                      |              |        |
|                          |                      |              |        |
|                          |                      |              |        |
|                          |                      |              |        |
|                          |                      |              |        |
|                          |                      |              |        |
|                          |                      |              |        |
|                          |                      | ОК           | Cancel |

Fig. 62. Using of GC/Tie points parameters

The **Using of ground control points** checkbox allows to use ground control points for more precise correspondence of cutlines area.

The GCPs section allows to set the following parameters of using ground control points:

- Images edges allows to choose type of transforming which applies on images edges:
  - None allows not to consider images edges;
  - 2D-Shift edges consider by average plane parallel shift;
  - **Projective** to consider edges is used the projective transformation.
- Affected area allows to define maximal distance of ground control point influence in meters.

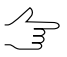

If the **Affected area** checkbox is set off, maximal distance of ground control point influence is image border.

The **Using of tie points** checkbox allows to use tie points for more precise correspondence of cutlines area.

The **Tie points** section allows to set the following parameters of using tie points:

- **Images edges** allows to choose type of transforming which applies on images edges:
  - **None** allows not to consider images edges;
  - 2D-Shift edges consider by average plane parallel shift;
  - **Projective** to consider edges is used the projective transformation.
- Affected area allows to define maximal distance of tie point influence in meters;

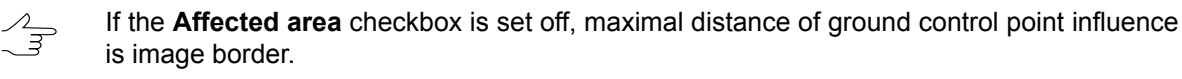

• Filter – allows to filter part of points during geometric model creation.

The **Enable flip** checkbox allows to invert direction affect of point.

#### 13.2.5. Additional parameters

The **Misc** tab allows to to setup additional options of creating mosaic.

| Wosaic parameters                                  |    |        |
|----------------------------------------------------|----|--------|
| Mosaic Brightness adjustment Output Ties GCPs Misc |    |        |
| Save local adjustment                              |    |        |
| Vector data coordinate system                      |    |        |
| O Input (source rasters coordinate system)         |    |        |
| Output (mosaic coordinate system)                  |    |        |
| <u></u>                                            |    |        |
|                                                    |    |        |
|                                                    |    |        |
|                                                    |    |        |
|                                                    |    |        |
|                                                    |    |        |
|                                                    |    |        |
|                                                    |    |        |
|                                                    |    |        |
|                                                    |    |        |
|                                                    |    |        |
|                                                    |    |        |
|                                                    |    |        |
|                                                    |    |        |
|                                                    |    |        |
|                                                    |    |        |
|                                                    |    |        |
|                                                    |    |        |
|                                                    |    |        |
|                                                    |    |        |
|                                                    |    |        |
|                                                    | ОК | Cancel |
|                                                    |    | Cancor |

Fig. 63. Additional parameters

The **Save local adjustment** checkbox allows to turn on/off saving of parameters and settings of local brightness adjustment to file of mosaic project.

The **Vector data coordinate system** section allows to select input or output coordinate system of a project for storing of vector data (cutlines, sheets boundaries, tie points etc.).

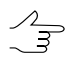

It is recommended to select output coordinate system (by default), since it is impossible to recalculate coordinate system during sheets creation. Coordinate system of initial images and output mosaic are specified on the **Mosaic** tab.

# 13.3. Creation of output mosaic sheets

For creation of resulting output product – georeference files and sheets of mosaic (orthophotos) in specified coordinate system and scale – perform one of the following actions:

- to create output orthophoto for current sheet perform the following:
  - 1. On the *Sheets* layer select a border of a sheet, for which the output file will be created.
  - 2. Choose the **Mosaic** > **Build current sheet**. The **Save as** window is open, where you can specify name, format and target folder of output file. Default file name is a name of sheet stored in attributes of the *Sheets* layer.
- To create output orthophotos for several mosaic sheets perform the following:
  - 1. Define active sheets on the *Sheets* layer, for which the output files will be created (see Section 11).
  - 2. Choose the **Mosaic** > **Build full mosaic** or click the button on the main toolbar. The **Sheets file** window opens. Specify format and target folder for output files.
- To create output mosaic in distributed processing mode choose the Mosaic > Distributed processing of PHOTOMOD MegaTIFF to start mosaic creation using distributed processing with sheets splitting (see the Section 13.4).

The following files are created with orthophoto:

- mosaic sheets in chosen format;
- reference files;
- the file with \*.prj extension, with information about coordinate system in OGC WKT format.

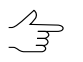

A file name with \*.prj extension corresponds to the project's name.

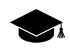

The WKT (well known text) format is a common text format of coordinate system description developed according to *ISO* standards (International Standardization Organization) and standards of *Open Geospatial Consortium*, an international organization committed to making quality open standards for the global geospatial community.

# 13.4. Orthoimages creating in distributed processing mode

The system provides possibility of creating orthoimages in distributed processing mode and also to use distributed processing of MegaTIFF.

To create orthoimages in distributed processing mode, perform the following actions:

- 1. Change settings and run the distributed processing server/client (see the '*Distributed processing*' chapter in the 'General information about system' User Manual).
- 2. Choose the **Mosaic > Distributed processing**. The **Mosaic distributed processing** window opens.

| Mosaic distributed processing                                               |                      | _ I ×  |
|-----------------------------------------------------------------------------|----------------------|--------|
| Target folder (in case of network processing mu:<br>\\Server\Share\Folder): | st have UNC format - |        |
| C:\                                                                         |                      |        |
| Number of sheets:                                                           | 15                   |        |
| Number of tasks for processing:                                             | 1                    |        |
| Overwrite existing sheets                                                   |                      |        |
| Temporary folder for distributed processing proj                            | ects:                |        |
| /Techsupport/UltraCam_Group/UltraCam                                        |                      |        |
|                                                                             | ОК                   | Cancel |

Fig. 64. Mosaic's distributed processing parameters

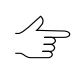

Save the orthorectification project if it was changed.

3. Define **Target folder** for output orhoimages.

 $\overline{\mathcal{A}}$ 

In case of network processing path mast have \\Server\Share\Folder format.

- 4. The **Number of sheets** displays in the window. Set the **Number of tasks for pro-cessing** based on one kernel for one task.
- 5. [optional] By default in distributed processing mode only that sheet are creating that have not created yet. Set on the **Overwrite existing sheets** to overwrite preliminary created orthoimages.
- 6. Define path for temporary files of distributed processing.
- 7. Click OK. Distributed processing tasks are created and the system shows a message about number of created tasks.

To create orthoimages in distributed processing of MegaTIFF mode, perform the following actions:

- 1. Change settings and run the distributed processing server/client (see the '*Distributed processing*' chapter in the 'General information about system' User Manual).
- 2. Choose the Mosaic > Distributed processing of PHOTOMOD MegaTIFF.

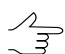

Save the mosaic project if it was changed.

The Mosaic distributed processing window opens.

| Mosaic distributed processing                                               |                      | _ 🗆 🗙  |
|-----------------------------------------------------------------------------|----------------------|--------|
| Number of sheets:                                                           | 15                   |        |
| Number of MegaTIFF fragments:                                               | 20                   |        |
| Number of fragments per task:                                               | 1                    |        |
| Temporary folder for distributed processing proj                            | ects:                |        |
|                                                                             |                      |        |
| Target folder (in case of network processing mu:<br>\\Server\Share\Folder): | st have UNC format - |        |
| C:\                                                                         |                      |        |
| Overwrite existing                                                          |                      |        |
|                                                                             | ОК                   | Cancel |

Fig. 65. Mosaic's distributed processing parameters

The total **Number of sheets** and **Number of MegaTIFF fragments** are displays in the window.

- 3. Set the Number of tasks for processing based on one core for one task.
- 4. Define path for temporary files of distributed processing.
- 5. Define **Target folder** for output mosaic.

 $\square$  In case of network processing path mast have \\Server\Share\Folder format.

- 6. [optional] By default in distributed processing mode only that sheet are creating that have not created yet. Set on the **Overwrite existing sheets** to overwrite preliminary created mosaic sheets.
- 7. Click OK. Distributed processing tasks are created and the system shows a message about number of created tasks.

# 14. The pan-sharpening operation

The system provides possibility to perform the *pan-sharpening* operation.

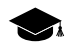

*Pan-sharpening* is merging of color (multispectal) image with grayscale one with more high spatial resolution to obtain as a result color image with better resolution.

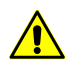

When synthesizing a multispectral image, the following methods can be used to increase spatial resolution of the output image: **Brovey**, **HSV**, **Principal Component Analysis** and **Enhanced Principal Component Analysis** (see below).

The **Enhanced Principal Component Analysis** method (selected by default) is recommended and does not require radiometric correction (see the "Radiometric correction" chapter of the "General information" User Manual). In this case is strongly recommended to refrain from performing radiometry correction.

For correct multispectral image synthesis using the methods **Brovey**, **HSV** and **Principal Component Analysis** radiometric correction must be performed. If a radiometric correction was not performed for the selected image it will be requested to perform it during the pan-sharpening operation.

As the result of pan-sharpening operation, new multispectral image is created possessing the same high spatial resolution as the grayscale image. For pan-sharpening operation perform the following:

1. Choose the Service > Pan-sharpening.... The Pan-sharpening window opens;

| Pan-sharpening                                      |
|-----------------------------------------------------|
| Source file with high resolution raster (gravscale) |
|                                                     |
| Source file with low resolution raster (color)      |
|                                                     |
| Output file with high resolution raster (color)     |
|                                                     |
|                                                     |
| Parameters Output Correlation                       |
| Output channels                                     |
|                                                     |
| Pan-sharpening method:                              |
| ○ PCA                                               |
| ☑ Interpolate color image                           |
| Spectral color correction                           |
|                                                     |
| Correct colors by area                              |
| Cut off source images background color              |
| Background color: 0                                 |
| Grayscale                                           |
| Trim left: 0.0 🔦 % Trim left: 0.0 🔷 %               |
| Trim right: 0.0 🚔 % Trim right: 0.0 🚔 %             |
| Adjust color diapasons                              |
| Color donthy Auto                                   |
|                                                     |
| Areas outside color raster Background color 🔻       |
| Color fill outside color raster                     |
| 0.5 (pix)                                           |
| Measure tie points                                  |
|                                                     |
|                                                     |
| OK Cancel                                           |

Fig. 66. Parameters of pan-sharpening

- 2. Choose Source file with high resolution raster (grayscale);
- 3. Choose Source file with low resolution raster (color);
- 4. Choose Output file with high resolution raster (color);

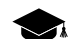

The allowed output file formats are:

- Tag Image File Format (\*.tiff) and GeoTIFF format, included tags for saving of georeferenced information;
- Windows Bitmap File (\*.bmp);
- GIS Panorama raster map (\*.rsw) raster formats of PHOTOMOD VectOr program;

- ERDAS IMAGINE (\*.img) --- ERDAS system raster format;
- NITF (\*.nitf);
- JPEG (\*.jpeg);
- **PNG** (\*.png);
- **DGN** (\*.dgn) MicroStation system raster format;;
- **PCIDSK** (\*.pix) raster format with georeference in the heading developed by PCI Geomatics company;
- JPEG2000 (\*.jp2) raster format with jpeg compression and georeference in the heading developed. The limitation on output file size of JPEG2000 format – no greater then 500 Mb.
- 5. The **Parameters** tab is used for setting the following parameters of output image:
  - the **Output channels** allows to choose quantity of channels in output images:
    - **RGB** (by default);
    - All all channels from source image;
    - RGB+Gray four channels.
  - the Pan-sharpening method section allows to choose one of the following methods of increasing resolution of output image: Brovey, HSV, Principalcomponents and Enhanced Principal Component Analysis.
    - ۲
- Depending on the type of images, different methods might be preferable. The default **Enhanced Principal Component Analysis** method is recommended as it ensures minimum distortion of the initial colors. It is recommended to use other methods if the results are unsatisfactory otherwise.

The **HSV** and **Principal components** methods produce similar results, where is no domination or deficiency of one color. The **Brovey** produce the same results on images with average brightness, but different results on dark or glaring images.

It may be difficult to determine beforehand which color correction parameters should be selected.

• methods of color correction during pan-sharpening:

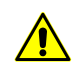

Color correction is not possible for 4-channel output image RGB+Gray.

 Interpolate color image (by default) – allows to apply bilinear interpolation of color in source image.

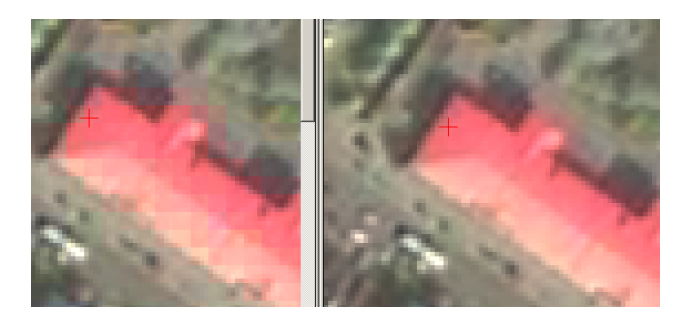

Fig. 67. Pan sharpening result using **Brovey** method without interpolation of color image (left) or with interpolation (right). When the interpolation is not used (the option is Interpolate color image cleared), small squares with pixel size corresponding to initial color raster are clearly visible on output image, that is undesirable in most cases.

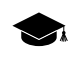

It is recommended to use the option in most cases, except those rare ones when the interpolation clearly leads to image sharpness deterioration. For some images it would be enough to apply one of two other methods along with interpolation to obtain an acceptable result.

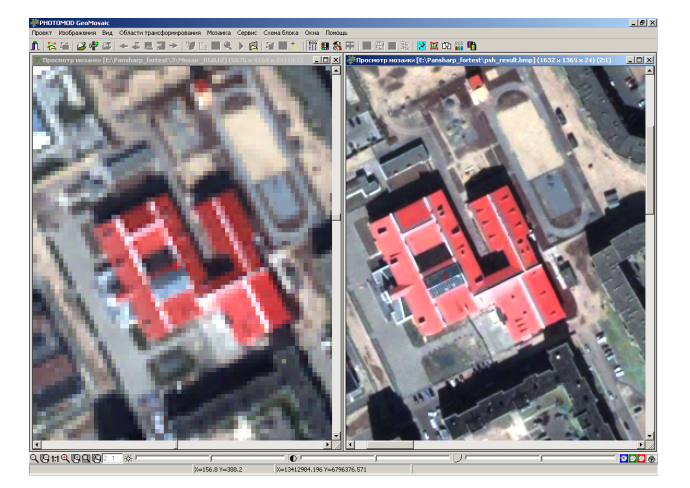

Fig. 68. Initial color image (left) and the result of pan sharpening operation by **Brovey** method with color raster interpolation option

 Spectral color correction – allows to setup and apply parameters of spectral color correction to eliminate errors of source colors due to pan-sharpening operation.

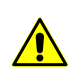

Spectral color correction is used only for 3-channel RGB output image.

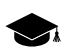

Spectral color correction is correction color of each pixel so that it becomes close to color of source image without visible decreasing of output image detalization.

Pan sharpening operation leads unavoidably to some distortion of initial colors. Sometimes it is insignificant as shown on the figure above, and sometimes it is essential enough. For instance, the output image may acquire gloomy grey tint, or vegetation may become bright green too much, etc. In order to correct color during pan sharpening you may use an additional options – **Spectral color correction** or **Correct colors by area** (see below).

To setup color correction parameters by spectrum click the <u>button</u>. The **Parameters** window opens to define the following parameters:

| Parameters           |
|----------------------|
| Automatic correction |
| Level:               |
| Method: Standard 👻   |
| Color hue            |
| Red:                 |
| Green:               |
| Blue:                |
| OK Cancel            |

Fig. 69. Color correction parameters by spectrum window

- Automatic correction (by default) is used to automatic analyze and use spectral characteristics of source image. At that the color correction level management (using the Level slider) becomes available;
- Level allows to define part of automatic correction. In the leftmost position
  of the slider automatic correction is not performed and in the rightmost
  maximal correction is performed (the coarsest detalization with colors nearest
  to colors of source image);

2 m

It is recommended to use low level for higher detalization (output image could receive the gray hue). To improve color rendering it is recommended to increase level.

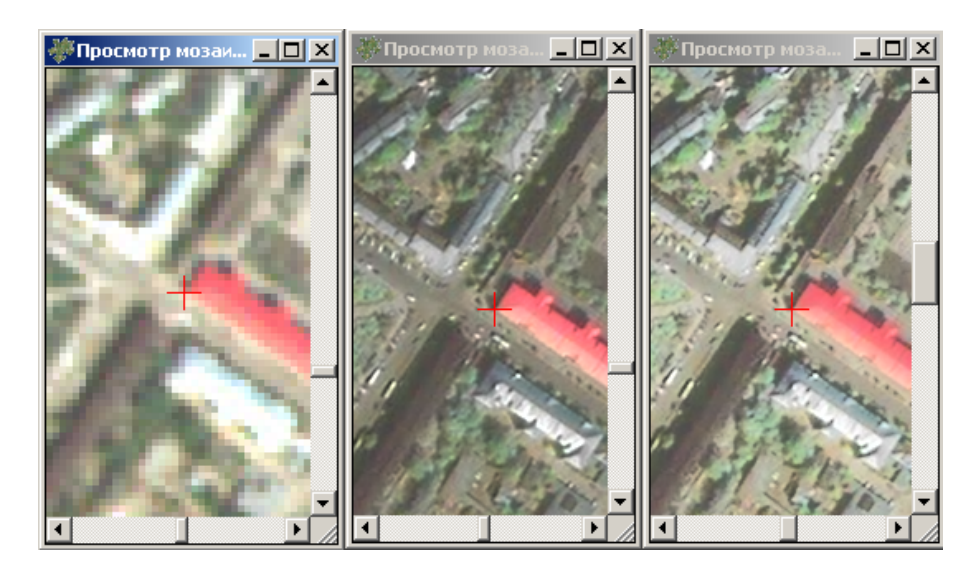

Fig. 70. Initial color image (left), pan sharpening operation result by **Brovey** method without color correction (in center), with automatic correction (right)

- Method allows to choose Standard or Averaging method of correction. Is used both with automatic correction and without it;
- In case of using the **Averaging** method, each pixel is given a color from linear combination of pixel color from source multispectral image and corrected color. This method allows to bring colors to the color image, smoothing the contrast of black and white image. However, details of output image could have lightly image blur.
- The Color hue section allows to setup intensity of red, green and blue colors. In the middle position of slider this channel are not corrected. The left position allows to decrease intensity of color, and the right one allows to increase it. Color hue correction parameters used both with automatic correction and without it.

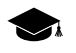

The example of these controls use is brightness decreasing of vegetation green color (see illustrations below). Each of three sliders influences on color correction in the area where the value of an appropriate channel prevails. I.e. the **Red** slider adjusting results in visualization of red areas on pan-sharpened image, the **Blue** slider – for blue areas, the **Green** one – for green.

Generally it leads to change of color value of selected channel, but it could not be considered as usual monotonous brightness change. When the parameter value is less than 0.5 the appropriate brightness it will be decreased, if it is more than 0.5 - it will be increased. If brightness of some color is setup it its average value (the slider position is in 50%), this color channel will be not corrected.

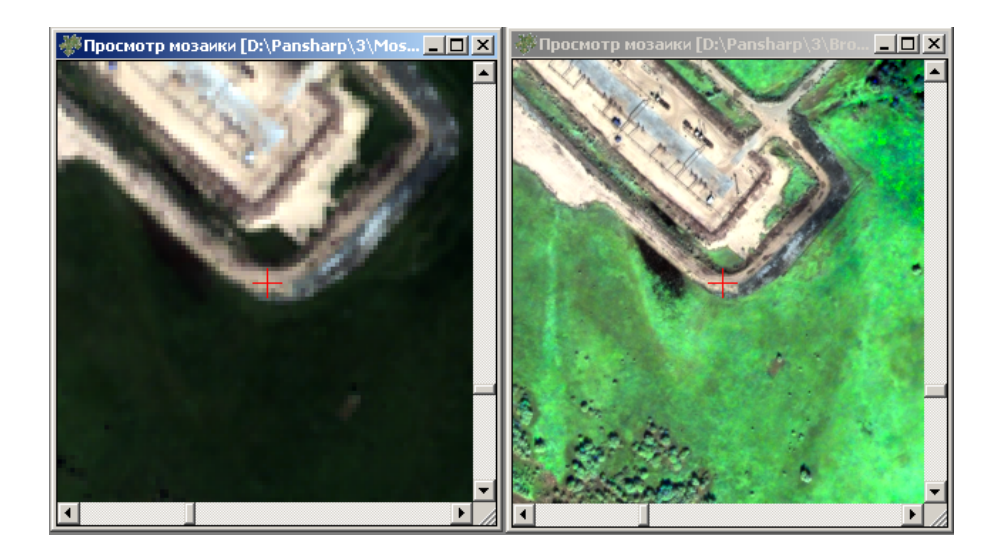

Fig. 71. Initial color image (left), pan sharpening operation result by **Brovey** method without color correction (right)

| Повышение пространственного разрешения                          | росмотр мозаики [E:\Pansharp_fortest\3\green.tif] (6 💶 🗴 |
|-----------------------------------------------------------------|----------------------------------------------------------|
| Изображение с высоким разрешением (оттенки серого)              |                                                          |
| E:\Pansharp_fortest\3\Mosaic_BW.tif                             | 3                                                        |
|                                                                 |                                                          |
| Изображение с низким разрешением (цветное)                      |                                                          |
| E:\Pansharp_fortest\3\Mosaic_RGB.tif                            |                                                          |
| Выходное изображение                                            |                                                          |
| E:\Pansharp_fortest\3\green.tif                                 |                                                          |
| Метод повышения Коррекция цвета по спектру                      | X                                                        |
| Использовать, Павтонатическая коррекция                         |                                                          |
| 🗖 Создавать MS і Уровень: 💴 ——————————————————————————————————— |                                                          |
| Сжатие выходны:                                                 | I I I I I I I I I I I I I I I I I I I                    |
| Компрессия Матод: Стандартный                                   |                                                          |
| Качество сжатоп Яркости чистых тонов                            |                                                          |
| Красный:                                                        |                                                          |
| 1 · · · · · · · · · · · · · · · · · · ·                         |                                                          |
| Зеленый: — ]                                                    |                                                          |
| ✓ Интерполирова                                                 |                                                          |
| Синий:                                                          |                                                          |
| Корректироваті                                                  |                                                          |
|                                                                 |                                                          |
| ОК                                                              | Отнена                                                   |
| Файл геопривязки                                                |                                                          |
| OK PHOTOMOD GEO                                                 | cel                                                      |
|                                                                 |                                                          |

Fig. 72. Result of the same operation when the green color brightness is reduced

Correct colors by area – allows to setup and apply parameters of colors correction by area. As a result for each pixel of color image is performed averaging out its color by pixel in its vanity considering weight factor.

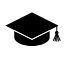

It is recommended to perform correction colors to obtain images with more homogeneity images by color and also in case of visible shift between objects on color and black-white image. In this case correction colors by area allows to increase sharpness of objects.

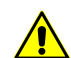

Spectral color correction is used only for 3-channel **RGB** output image.

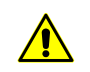

Pay attention when correct colors by area to avoid deterioration of image quality in non-corrected areas.

To setup color correction parameters by area click the <u>button</u>. The **Parameters** window opens to define the following parameters:

| 😔 Parameters   | ×      |
|----------------|--------|
| Aperture size  | 5 🗸    |
| RGB threshold: | 30     |
| ОК             | Cancel |

Fig. 73. Color correction parameters by area window

 The Aperture size allows to define size of area around changing pixel (size of square in pixel on color image). Color characteristics of pixel's vanity is used to correct color of edited central pixel;

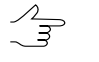

For instance, illustration below shows that hatched pixel is surrounded by 3x3 pixels area, which color values will be used for measuring of central pixel color. So the aperture in this case is 3. Maximal allowed aperture size is 9 pixels.

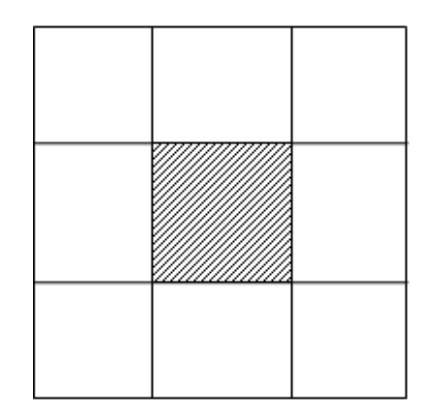

Fig. 74. Aperture size around pixel with color to be defined

 RGB threshold – allows not to consider in correction pixels with values in channels differ from values of changing pixel more than threshold.

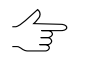

Allowable values of intense are from 0 to 255. If the maximal value (255) is set, correction is performed by whole area. In case of high values of threshold, correction may cause to halo effect on objects and also could make worse colors of whole image.

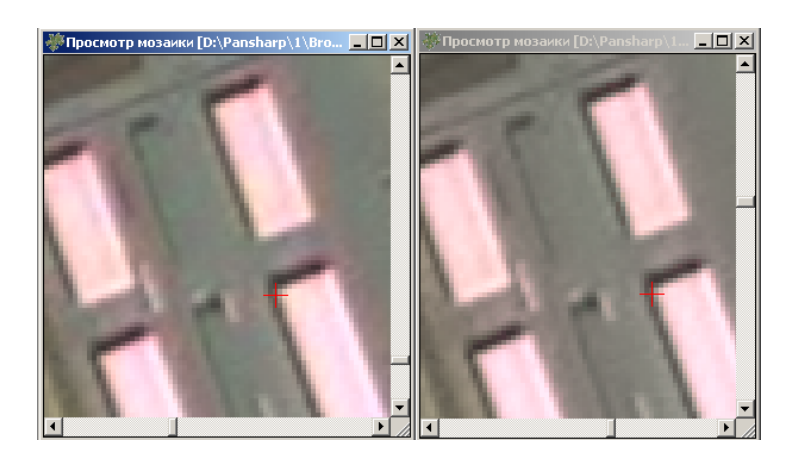

Fig. 75. Pan sharpening operation result by **Brovey** method without color correction (left) and using neighbor color correction (right)

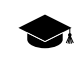

- The option **Correct colors by area** is off by default. When the thresholds have big values the aureole around objects may appear when using this option, and also the color of whole image may worsen. It is recommended to use the **Correct colors by area** option very carefully. Along with image improvement in some part of image, it would result in quality worsening in other parts.
- Cut off background colors of source images allows not to apply histogram stretching to background color of source image. The Background color field allows to define color of background.
- the Trim left and Trim right fields of the Grayscale and Colors section allows to define size of histogram area on color and b/w images (in percent), that will not consider in histogram stretch operation.
- the Color depth list is used to choose color depth of output image: 8 bit, 16 bit, Auto (by default).
- the Areas without color raster section allows to choose one of the following ways of filling areas without color image:
  - Fill background color to fill areas with background color of source images;
  - Fill grayscale raster to use grayscale image as a base for these areas.
- Value of the **Color area outside color raster** parameter (in pixels) to perform color extrapolation on image edges.
- the Measure tie points checkbox allows to use tie points in pan-sharpening in case of visible shift between objects on color and black-white images.
- 6. The **Output** tab is used for setting the following parameters of output image:

| Pan-sharpening                                      | ×      |
|-----------------------------------------------------|--------|
| Source file with high resolution raster (grayscale) |        |
|                                                     |        |
| Source file with low resolution raster (color)      |        |
|                                                     |        |
| Output file with high resolution raster (color)     |        |
|                                                     |        |
| Parameters Output Correlation                       |        |
| Create MS TIFF Create Geo TIFF                      |        |
| Output images compression                           |        |
| None                                                |        |
| JPEG with quality     75     75     7               |        |
| © LZW                                               |        |
| Georeference file: ArcWorld (TFW, BPW,) ▼           |        |
|                                                     |        |
|                                                     |        |
|                                                     |        |
|                                                     |        |
|                                                     |        |
|                                                     |        |
|                                                     |        |
|                                                     |        |
|                                                     |        |
|                                                     |        |
|                                                     |        |
|                                                     |        |
|                                                     |        |
|                                                     |        |
|                                                     |        |
| ОК                                                  | Cancel |

Fig. 76. Output parameters

- Create MS TIFF allows to create output mosaic sheets in MS TIFF format with pyramid that helps to redraw images more quickly on a screen, when using systems with MS TIFF format support.
- Create GeoTIFF allows to create output mosaic sheets in GeoTIFF format with pyramid;
- The Output images compression allows to set up the compression parameters of output orthoimages files:
  - **None** files are creates without compression;
  - JPEG with quality .. % TIFF-files are creates with set quality of JPEGcompression;

 $\sim$  Default compression level is 75 %, that provides the 5-7 times compression of initial image volume.

- LZW TIFF-files are creates with LZW-compression.
- Georeference file allows to select the format of the additional file created;
  - **None** files are creates without compression;
  - PHOTOMOD GEO (\*.geo) PHOTOMOD georeference file, contains pixel and ground coordinates of 4 mosaic cells as well as cell size by X and Y axes in given units.

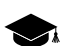

Example of \*.geo file:

Mosaic created by PHOTOMOD 10.01.07

Units: (m)

Linscale: 8.600

Colscale: 8.600

(0.5, 0.5) (8271360.000 East, 1857514.200 North)

(0.5, 2446.5) (8271360.000 East, 1836470.000 North)

(2612.5, 0.5) (8293831.800 East, 1857514.200 North)

(2612.5, 2446.5) (8293831.800 East, 1836470.000 North)

Coordinate system: UTM, (North)

 Arc World (\*.tfw extension at export to \*.tiff format) – georeference file, used by Arc INFO. Example of \*.tfw file:

1.000000

0.000000

0.000000

-1.000000

551286.128054

200588.824470

After mosaic export to other formats georeference files (of text format likewise \*.tfw file) are created with the following extensions: :

- After export to \*.bmp georeference file with \*.tfw extension is created;
- After export to \*.jpg georeference file with \*.tfw extension is created;
- After export to \*.nitf georeference file with \*.tfw extension is created;
- After export to \*.dgn georeference file with \*.tfw extension is created;
- After export to \*.png georeference file with \*.tfw extension is created.

• MapInfo TAB (\*.tab) – Georeference file, used by MapInfo.

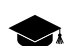

Example of \*.tab file:

!table

lversion 300

!charset WindowsLatin1

Definition table

File "mosaic.tif"

Type "RASTER"

(143424.937,2635592.133) (0,0) Label "Point 1",

(224834.937,2635592.133) (1163,0) Label "Point 2",

(143424.937,2565592.133) (0,1000) Label "Point 3",

(224834.937,2565592.133) (1163,1000) Label "Point 4"

CoordSys Earth Projection 8, 104, "m", 33.000000, 0.000000, 0.999600, 500000.000000, 0.000000

7. The **Correlation** tab is used to setup correlator parameters for tie points measurement:

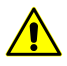

Correlation parameters are only available if the **Measure tie points** check box is set in the **Parameters** tab.

| * Pan-sharpening                                    |
|-----------------------------------------------------|
| Source file with high resolution raster (grayscale) |
|                                                     |
| Source file with low resolution raster (color)      |
|                                                     |
| Output file with high resolution raster (color)     |
|                                                     |
| Parameters Output Correlation                       |
| Correlation parameters                              |
| Fragment size: 20.0 pix                             |
| Search area: 20.0 pix                               |
| Correlation pixel size:                             |
| Max auto-correlation: 30.0                          |
| Min correlate value: 0.8                            |
| Min fragment RMS: 10.0                              |
| Number of fragments: 5.0 × 5.0 ×                    |
| Number of points in fragment: 5.0 🗢 × 5.0 🗢         |
| Check residual deviations                           |
|                                                     |
|                                                     |
|                                                     |
|                                                     |
|                                                     |
|                                                     |
|                                                     |
|                                                     |
|                                                     |
| OK Cancel                                           |
|                                                     |

Fig. 77. Correlation tab of the Pan-sharpening window

- Fragment size allows to define a size (in pixels) of a fragment which contains the point indicated on one image;
- Search area – allows to define a search area (in meters) of appropriate point on another image;
- **Correlation pixel size** allows to define a value of a pixel size of images, where correlation to be performed, if the images have different pixel size;
- Max. auto correlation allows to control auto-correlation of a point, i. e. a degree of point's uniqueness in some its vicinity on the left image;

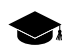

The more the auto-correlation radius value, the less the point's uniqueness and the more probable its incorrect comparison with the right image even when the correlation coefficient is high.

- Min. correlate value allows to define minimal acceptable value of correlation coefficient;
- **Min. fragment RMS** allows to define a brightness value of image fragment. The less the value, the worse the correlation.
- Number of fragments number of fragments on one image.

 $\checkmark$  If an image contains objects with big brightness difference (dark lake and light colored field, for example), it is recommended to set more fragments number.

- Number of points of fragment number of matching points on one fragment.
- **Check residual deviations** allows to evaluate the accuracy of overlaying black and white and color rasters (in pixels). Data is displayed in the information window which opens once the pan-sharpening operation is completed.
- 8. Click OK to start the pan-sharpening operation.

### 14.1. Batch pan-sharpening

The system allows possibility to perform the pan-sharpening operation with same parameters for more than 2 images.

To do this it is necessary to prepare a \*.txt file with the list of paths to source images: high resolution, low resolution images and also a path of output file which will be created as a result of pan-sharpening.

In order to start batch pan-sharpening perform the following actions:

1. Prepare a \*.txt or \*.csv file with the list of paths to source images.

2. Choose the Service > Pan-sharpening. The Pan-sharpening window opens.

| 😤 Pan-sharpening 📃 🗖 🔀                              |
|-----------------------------------------------------|
| Source file with high resolution raster (grayscale) |
|                                                     |
| Source file with low resolution raster (color)      |
|                                                     |
| Output file with high resolution raster (color)     |
|                                                     |
| Parameters Output                                   |
| Output channels                                     |
| C RGB C All C RGB+Gray                              |
| Pan-sharpening method:                              |
| C Principal components C HSV C Brovey               |
| ₩ Interpolate color image                           |
| Spectral color correction                           |
| Correct colors by area                              |
| Cut off source images background color              |
| Background ci 0                                     |
| Grayscale Colors                                    |
| Trim left: 0.1 24 %                                 |
| Trim right: 0.1 3 % Trim right: 0.1 3 %             |
| Adjust color diapasons                              |
| Color depth: Auto                                   |
| Areas without color rester:                         |
|                                                     |
| Color area outside color raster 0.5 24 (pix)        |
| OK Cancel                                           |

Fig. 78. Parameters of batch pan-sharpening

3. In the **Batch files list** section click the <u>button</u> button and choose a text file with list of paths to source images.

Otherwise to form image list click the 🔀 button. The **Pan-sharpening images list** window opens.

| 🐥 Pan-sharpenning images list                                                                                          |          |   |   |   |            |     |   |      | - 🗆 × |
|----------------------------------------------------------------------------------------------------|----------|---|---|---|------------|-----|---|------|-------|
| + -   -   -   - =                                                                                                    | + -      | : | E | ≈ | <u>~ ·</u> | ~ ¥ | : |      |       |
| C:lpo_369114_pan_0000010000.tff_1_po_369114_pan_000001000<br>C:lpo_369114_pan_0010000000.tff_1_po_369114_pan_001000000 | C:\5.tif |   |   |   |            |     |   |      |       |
| Pan-sharpenning output directory                                                                                       |          |   |   |   |            |     |   |      |       |
| IC:1/mages                                                                                                    |          |   |   |   |            |     |   |      |       |
|                                                                                                    |          |   |   |   | 0          | к   |   | Cano | el    |

Fig. 79. Pan-sharpening images list

Left part of the window is used to form list of high resolution images, right part – to form list of low resolution images.

The window contains the toolbar with buttons used to perform the following operations:

- + allows to choose and add image to the list;
- allows to remove image from the list;
- **I** allows to select all images;
- 📑 allows to unselect all images;
- **III** allows to invert selection of files;
- A allows to move selected image to the top of the list;
- A allows to move selected image up the list;
- allows to move selected image down the list;
- V allows to move selected image at the end of the list.

Perform the following to create list of source images:

- 1. Add in the left list high resolution source images.
- 2. Add in the right list low resolution source images.
- 3. Click the <u>button</u> button and define the **Pan-sharpening output directory**.
- 4. Click OK to return for the **Pan-sharpening** window.
- 4. Setup the parameters of pan-sharpening.
- 5. [optional] To start the pan-sharpening operation in distributed processing mode, perform the following actions:
  - 1. Change settings and run the distributed processing server/client (see the "Distributed processing" chapter of the "General information" User Manual).
  - 2. Click the **Distributed processing** button. The **Distributed processing** window opens.

The Number of images displays in the window.

| Distributed processing           | ×                    |
|----------------------------------|----------------------|
| Number of images:                | 1                    |
| Number of tasks for processing:  | 1                    |
| Overwrite existing images        |                      |
| 🔽 Delete temporary project if s  | uccess               |
| Temporary folder for distributed | processing projects: |
| /Techsupport/Rostov_SPOT/Ro      | stov_Copy_Nat        |
|                                  | OK Cancel            |

Fig. 80. Parameters of pan-sharpening in distributed processing mode

- 3. Specify **Number of tasks for processing**, which are processed by one computer.
- 4. [optional] Set on the **Overwrite existing images** to overwrite preliminary created images.
- 5. [optional] By default if process was completed successfully, temporary project is deleted. Set the appropriate checkbox off not to delete temporary files.
- 6. Select the **Temporary folder for distributed processing** for temporary data storing.
- 7. Click OK. Distributed processing tasks are created and the system shows a message about number of created tasks.
- 6. Click OK to start pan-sharpening operation. When operation complete produces information message, that contains number of created/skipped images as a result of pan-sharpening.

## **15. Program parameters**

### **15.1. General parameters**

Programs provides possibility to setup general parameters of program and mosaic preview parameters on the **Preview** tab. See the description of general parameters of the program in the 'General system's parameters' User Manual.

To set up common program parameters choose the **Service > Settings** or click the **button** on the main toolbar. The **Settings** window opens.

| 🐡 Settings                                                                                                    |                                                                                                    |
|----------------------------------------------------------------------------------------------------|----------------------------------------------------------------------------------------------------|
| GeoMosaic                                                                                                    | GeoMosaic                                                                                                    |
| Preview     Windows     Marker (block scheme)     Zoom     Control     Modules     Stereo     DEM     Vectors     Labels     Point numbers     Coordinate transform     Raster     Undo     Backups     Auto-save     System | Save local adjustment         Image: Save local adjustment         Image: Save local adjustment         Image: Save local adjustment         Backup depth:       2         Backup depth:       2         Image: Show objects from current image         Switch off computer after mosaic is built         PHOTOMOD GeoMosaic exit affirmation         Image: Saved mosaic settings         Input cache size:       256         Image: Saved mosaic settings         Input cache size:       100         Image: Saved mosaic settings         Input cache size:       100         Image: Saved mosaic settings         Input cache size:       100         Image: Saved mosaic settings         Input cache size:       100         Image: Saved mosaic settings         Input cache size:       100         Image: Saved mosaic settings         Image: Saved mosaic settings         Image: Saved mosaic settings         Image: Saved mosaic settings         Image: Saved mosaic settings         Image: Saved mosaic settings         Image: Saved mosaic settings         Image: Saved mosaic settings         Image: Saved mosaic settings         Image: Saved mosaic settings <t< td=""></t<> |
|                                                                                                    | OK Cancel                                                                                                    |

Fig. 81. Common parameters

The **GeoMosaic** tab allows to setup the following general settings:

- Save local adjustment allows to turn on/off saving of parameters and settings of local brightness adjustment to file of mosaic project;
- Create backup allows to setup automatic save of mosaic project backups to active profile resources;

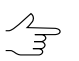

In the **Backup depth** field the number of backup projects copies is displayed.

 Vector data link to the project – allows to save (in the first time) all external data with names attached to project name automatically (e.g. project name\_sheets.xdata);

- Show objects from current image allows to display vector objects relating only to image opened in the Images preview window (see Section 7.4);
- Switch off computer after mosaic is built allows to setup computer automatic switch off after completion of mosaic creation;
- **PHOTOMOD GeoMosaic exit affirmation** allows to show a prompt on confirmation of exit from the program when user tries to close main program window;
- Use saved mosaic settings allows to load previous mosaic parameters when program starts;
- Input cache size allows to set the limitation of the cache size for reading images (by default 256 Mb);
- Output cache size allows to set the limitation of the cache size for recording images (by default 100 Mb);
- **Restrict cache size from** allows to set max images number, when cache size is 5 Mb per image, otherwise the cache size has limited to 0.5 Mb per image;
- Maximal number of simultaneously opened images allows to set limit on the opened images number in the formats JPEG, NIFF, IMG, PIX (in the case of a lot of images, it is recommended to convert the images files to the TIFF-format files);
- Correct cloud topology when saving clouds layer allows to correct topology errors of vector polygons automatically on layer *Clouds/Invisible areas* while it is saving;
- Fast building without background analysing allows to build fast mosaic without transparency of input background color;
- Add to project images with same names allows to add images with the same names, which store in different folders;
- Clear layer before single sheet creation allows to delete all vector objects from the *Sheets* layer before creation of single sheet;
- Enable cutlines nodes deleting allows to delete node of cutline point, where three or more cutlines are connected. As a result, points, nearest to deleted node, are connected against each other.
- Enable cutlines moving allows to enable/disable the movement of cutlines on the images, if the checkbox is not set, only the vertices of the cutlines are moving;
- Additional black and white background replacement allows to use both black and white color in the background;

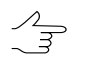

For correct consideration of several background colors, set the **Shift background color** checkbox in the **Mosaic** tab of the **Parameters** window (**Mosaic** > **Parameters**).

 Fill background color outside "Background" cutlines – beyond "Background" cutlines the output mosaic background color is used which is to be determined in the Parameters window (see Section 13.2);

### **15.2. Preview parameters**

The **Preview** tab is used to specify display parameters of mosaic.

| 💞 Settings                 |                                          |     |        |
|----------------------------|------------------------------------------|-----|--------|
|                            | Preview                                  |     |        |
| - Preview<br>E- Windows    | Show rasters in zoom greater than        |     |        |
| - Marker (block scheme)    | Transparent mosaic background on preview |     |        |
| L- Zoom                    | Redraw preview on editing                |     |        |
| Control                    | Open preview immediately                 |     |        |
| Stereo                     | Skinned sheets fill color                |     |        |
| DEM                        |                                          |     |        |
| E Vectors                  | Skipped sheets color transparency (%)    |     |        |
| Labels<br>Elevation labels |                                          | 100 |        |
| Point numbers              | ✓ Fast view in zoom >= 100%              |     |        |
| Coordinate transform       |                                          |     |        |
| Raster                     | C Bu source in acce                      |     |        |
| Undo                       | C Bushests                               |     |        |
| - Dackups<br>- Auto-save   | C D increase                             |     |        |
| System                     | • By images and sneets                   |     |        |
|                            |                                          |     |        |
|                            |                                          |     |        |
|                            |                                          |     |        |
|                            |                                          |     |        |
|                            |                                          |     |        |
|                            |                                          |     |        |
|                            |                                          |     |        |
|                            |                                          |     |        |
|                            |                                          |     |        |
|                            |                                          |     |        |
|                            |                                          |     |        |
|                            |                                          |     |        |
|                            | ·                                        | пк  | Cancel |
|                            | l                                        |     |        |

Fig. 82. Preview parameters

The **Preview** tab allows to setup the following mosaic visualization options:

- Show rasters in zoom greater than allows to setup a zoom at which a visualizing
  of mosaic project images in the Preview window begins;
- Transparent mosaic background on preview allows to setup a transparency of output mosaic background visible in the Preview window (see Section 7.4);
- Redraw preview on editing allows to set automatic refreshing of mosaic data in the Preview window during editing of vector objects – cutlines and change points;
- **Open preview immediately** allows to show added images in the **Preview** window right away (see Section 7.4);

- Skipped sheets fill color allows to select a fill color to show inactive sheets of mosaic (i.e. sheets excluded from output files creation). To adjust the transparency degree for selected color is used the Skipped sheets color transparency (%) slider (see Section 11.8);
- Fast view in zoom < = 100% allows to display images block as a scheme in the Preview window when zoom out (is recommended for large images blocks);

 $\mathcal{I}_{\overrightarrow{3}}$  It is recommended to set on this parameter while processing of large image blocks.

- **Preview extents** allows to define extents for displaying content in the **Preview** window:
  - **By source images** extents by full image;
  - By sheets extents by all created sheets;
  - By images and sheets edges of images and sheets.

# 16. Creating marginalia for orthophotomap

*PHOTOMOD GeoMosaic* allows to create map frame and marginalia in styles and symbols used in Russian State Land Use Survey in map scales

- 1:2000
- 1:5000
- 1:10 000
- 1:25 000
- 1:50 000

for MicroStation and MapInfo systems. Marginalia contains the following data:

- Decoration image frame, outer bold frame, text labels, scale segment, scheme of sheets, names of the neighbor sheets in frame cutouts;
- *Grid* coordinate grid lines;
- Frames frames of all the created sheets.

Marginalia for *MicroStation* consists of one \*.DGN file for every orthophoto sheet (containing *Decoration* and *Grid*), and a single file for the entire project containing *Frames*. Marginalia for *MapInfo* is saved as two (*Decoration* and *Grid*), or three (*Decoration*, *Grid* and *Text data*) MIF/MID file pairs per each orthophoto sheet, plus single *Frames* file pair for the entire project.

### 16.1. Workflow for creating marginalia

For marginalia creation perform the following:

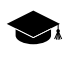

Described int this section is the workflow for creating marginalia for *MicroStation* in 1:2000 map scale symbols.

 After the orthophoto itself has been created, choose Mosaic > Create Marginalia 1:2000 > MicroStation DGN.... The Marginalia parameters 1:2000 window opens;

| Marginalia parameters 1 : 2 000 |                           |        |
|---------------------------------|---------------------------|--------|
| Names Frame                     | parameters DGN parameters |        |
|                                 | Path to marginalia files  |        |
| C:\Geomosaic\                   |                           |        |
| Coord. system:                  |                           |        |
| Country:                        |                           |        |
| State:                          |                           |        |
| District:                       |                           |        |
| Orthoimage:                     |                           | 0.0    |
| Caption:                        |                           |        |
| Stamp:                          |                           | 0.0    |
|                                 |                           | 0.0    |
|                                 |                           | 0.0    |
|                                 |                           | 0.0    |
|                                 |                           | 0.0    |
|                                 |                           | 0.0    |
| Save                            | Load                      | Cancel |

Fig. 83. Marginalia parameters

2. In the **Names** tab of the **Marginalia parameters** window, set the **Path to marginalia files** (output);

- 3. [optional] Adjust the contents of the text labels for outside the frame (in the names **Names** tab), if necessary;
- 4. Specify the frame style (in the **Frame parameters** tab);
- 5. Set the \*.DGN specific parameters in the DGN parameters tab;
- 6. Click OK. \*.DGN files containing marginalia would be saved in the folder specified.

The system allows to save marginalia parameters settings. To save settings as a file with \*.xini extension, click the **Save** button in the **Marginalia parameters** window. To set previously saved settings, click **Load**.

To open orthophoto with marginalia in *MicroStation* system perform the following:

- 1. Open the created \*.DGN file in *MicroStation system;*
- To open corresponding orthophoto raster sheet choose File > Raster management > File > Attach in *MicroStation* system. The program displays the orthophoto with marginalia.

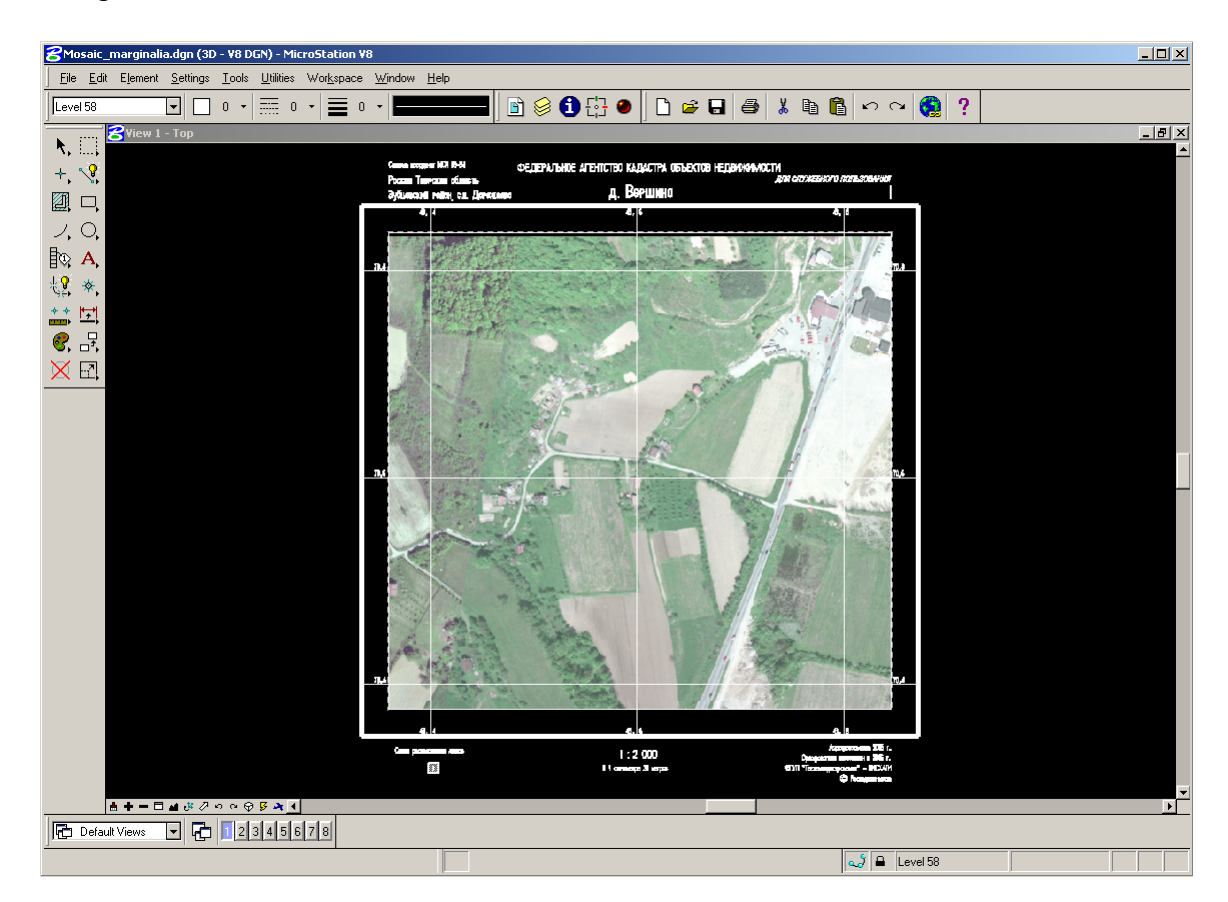

Fig. 84. An orthophoto in MicroStation window

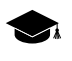

Marginalia can be created for the orthophoto as a whole as well as for the sheets in which it is split.

#### 16.2. Marginalia parameters

This section contains detailed description of marginalia creation parameters for all supported scales.

#### 16.2.1. Marginalia 1:2000

This section contains detailed description of marginalia creation parameters for 1:2000 scale for *MicroStation* and *MapInfo* systems.

#### MicroStation DGN

 Marginalia is created using the menu command Mosaic > Create Marginalia 1:2000 > MicroStation DGN.... This command brings up the following dialog box with parameters:

| Marginalia parameters 1: 2 000        |        |  |
|---------------------------------------|--------|--|
| Names Frame parameters DGN parameters |        |  |
| Path to marginalia files              |        |  |
| C:\Geomosaic\                         |        |  |
| Coord. system:                        |        |  |
| Country:                              |        |  |
| State:                                |        |  |
| District:                             |        |  |
| Orthoimage:                           | 0.0    |  |
| Caption:                              |        |  |
| Stamp:                                | 0.0    |  |
|                                       | 0.0    |  |
|                                       | 0.0    |  |
|                                       | 0.0    |  |
|                                       | 0.0    |  |
|                                       | 0.0    |  |
| Save Load OK                          | Cancel |  |

Fig. 85. Marginalia parameters

- 2. The **Names** tab contains the following parameters:
  - **Path to marginalia files** the directory where the sheets with marginalia will be saved. By default, this is the folder where orthophoto has been created. If the setting is changed, it is saved and used the next time;
  - Coord. system, Country, State, District text lines placed consequently at the upper left corner of marginalia;
  - Caption, City text lines placed consequently at the top center of marginalia;
  - **Stamp** text line placed at the upper right corner of marginalia;
  - Next come 5 strings placed consequently at the *bottom right corner* of marginalia.

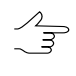

The fields for entering numeric values to the right of some text input fields specify horizontal shift of the corresponding lines. The shift is given in the units of the *PHOTOMOD* project (usually in meters).

- 3. The **Frame parameters** tab contains the following parameters:
  - Coordinate grid step specifies the distance between the lines of grid on marginalia;
  - **External frame offset** specifies the indentation of external (thickened) frame from the frame along the outer edges of the corresponding image;
  - External frame width specifies thickness of external (thickened) frame;
  - Internal / external frame layer, Coordinates grid layer, Coordinates grid labels layer and Text layer specify the layer numbers (in \*.DGN file) on which the relevant information is placed;
  - Frames file suffix specifies a text line attached to the base sheet name to get the combined file name with all created sheets frames;
  - 8 neighbour sheets only option constrains the sheet scheme situated in the left bottom corner by 9 sheets. Current sheet is placed in the center, with not more than 8 neighbour sheets around it.;
  - [optional] set the **Sheet number instead of name** checkbox to change a notation into sheet number in marginalia;

| Marginalia parameters 1 : 2 000 |                |  |
|---------------------------------|----------------|--|
| Names Frame parameters          | )GN parameters |  |
| Coordinate grid step:           | 200.0          |  |
| External frame offset:          | 26.0           |  |
| External frame width:           | 4.0            |  |
| Internal/external frame layer:  | 55.0           |  |
| Coordinates grid layer:         | 56.0           |  |
| Coordinates grid labels layer:  | 57.0           |  |
| Text layer:                     | 58.0           |  |
| Frames file suffix:             | _frames        |  |
| 🔲 8 neighbour sheets only       |                |  |
| Sheet number instead of na      | me             |  |
|                                 |                |  |
|                                 |                |  |
|                                 |                |  |
|                                 |                |  |
|                                 |                |  |
|                                 |                |  |
| Save Load                       | OK Cancel      |  |

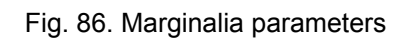

4. The **DGN parameters** tab is used for setting standard DGN v7 parameters:

| 🐲 Marginalia paramet | ers 1 : 2 000     |                    |            | ×        |
|----------------------|-------------------|--------------------|------------|----------|
| Names Frame paran    | neters DGN parame | ters               |            |          |
| - Linear units       |                   |                    |            |          |
| Identifications (    | 2 symbols max.):  | Un                 | its ratio: |          |
| Master Units (MU):   | mu                | MU/SU:             | 100        | ×        |
| Sub Units (SU):      | su                | SU/DGN Pos. Units: | 1          | <b>*</b> |
| Origin               |                   |                    |            |          |
| Auto selection       |                   |                    |            |          |
| x                    | Y                 | Z                  |            |          |
| 0.0                  | 0.0               | 0.0                |            |          |
|                      |                   |                    |            |          |
|                      |                   |                    |            |          |
|                      |                   |                    |            |          |
|                      |                   |                    |            |          |
|                      |                   |                    |            |          |
|                      |                   |                    |            |          |
|                      |                   |                    |            |          |
|                      |                   |                    |            |          |
|                      |                   |                    |            |          |
|                      | Load              |                    |            | ncol     |
| Save                 | Load              |                    |            | icei     |

Fig. 87. Marginalia parameters

- Names for MU and SU (see MicroStation system User Manual);
- Ratios MU/SU and SU/Pos.Units;
- Origin of coordinates in a file **auto selection** or manual setting.
- 5. Click OK. \*. DGN files containing marginalia would be saved in the folder specified.

#### MapInfo

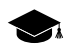

**Names** tab is identical to the one in the parameters dialog for 1:2000 marginalia in DGN format. **Frame parameters** tab is identical to the one in the parameters dialog for 1:2000 marginalia in DGN format.  Marginalia is created using the menu command Mosaic > Create Marginalia 1:2000 > MapInfo MIF/MID. This command brings up the following dialog box with parameters:

| Marginalia parameters 1 : 2 000           | ×      |
|-------------------------------------------|--------|
| Names Frame parameters MIF/MID parameters |        |
| Path to marginalia files                  |        |
| C:\Geomosaic\                             |        |
| Coord. system:                            |        |
| Country:                                  |        |
| State:                                    |        |
| District:                                 |        |
| Orthoimage:                               | 0.0    |
| Caption:                                  |        |
| Stamp:                                    | 0.0    |
|                                           | 0.0    |
|                                           | 0.0    |
|                                           | 0.0    |
|                                           | 0.0    |
|                                           | 0.0    |
| Save Load OK                              | Cancel |

Fig. 88. Marginalia parameters

- 2. The Names tab contains the following parameters:
  - **Path to marginalia files** the directory where the sheets with marginalia will be saved. By default, this is the folder where orthophoto has been created. If the setting is changed, it is saved and used the next time;

- Coord. system, Country, State, District text lines placed consequently at the upper left corner of marginalia;
- Caption, City text lines placed consequently at the top center of marginalia;
- Stamp text line placed at the upper right corner of marginalia;
- Next come 5 strings placed consequently at the *bottom right corner* of marginalia.

//

The fields for entering numeric values to the right of some text input fields specify horizontal shift of the corresponding lines. The shift is given in the units of the *PHOTOMOD* project (usually in meters).

- 3. The **Frame parameters** tab contains the following parameters:
  - Coordinate grid step specifies the distance between the lines of grid on marginalia;
  - **External frame offset** specifies the indentation of external (thickened) frame from the frame along the outer edges of the corresponding image;
  - External frame width specifies thickness of external (thickened) frame;
  - Internal / external frame layer, Coordinates grid layer, Coordinates grid labels layer and Text layer specify the layer numbers on which the relevant information is placed;
  - Frames file suffix specifies a text line attached to the base sheet name to get the combined file name with all created sheets frames;
  - 8 neighbour sheets only option constrains the sheet scheme situated in the left bottom corner by 9 sheets. Current sheet is placed in the center, with not more than 8 neighbour sheets around it.;
  - [optional] set the **Sheet number instead of name** checkbox to change a notation into sheet number in marginalia;

| Marginalia parameters 1 : 2 000 |                    |  |
|---------------------------------|--------------------|--|
| Names Frame parameters          | /IF/MID parameters |  |
| Coordinate grid step:           | 200.0              |  |
| External frame offset:          | 26.0               |  |
| External frame width:           | 4.0                |  |
| Internal/external frame layer:  | 55.0               |  |
| Coordinates grid layer:         | 56.0               |  |
| Coordinates grid labels layer:  | 57.0               |  |
| Text layer:                     | 58.0               |  |
| Frames file suffix:             | _frames            |  |
| 🔲 8 neighbour sheets only       |                    |  |
| Sheet number instead of na      | me                 |  |
|                                 |                    |  |
|                                 |                    |  |
|                                 |                    |  |
|                                 |                    |  |
|                                 |                    |  |
|                                 |                    |  |
| Save Load                       | OK Cancel          |  |

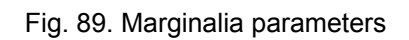

4. The **MIF / MID parameters** tab contains the following parameters:
| 😻 Marginalia parameter  | rs 1 : 2 000             | 3 |
|-------------------------|--------------------------|---|
| Names Frame parame      | eters MIF/MID parameters |   |
| User units:             | m                        |   |
| Decoration file suffix: | _decor                   |   |
| Grid file suffix:       | _grid                    |   |
| Neighbor sheets on      | the frame                |   |
| 🔲 Labels in separate fi | le                       |   |
| _text                   |                          |   |
|                         |                          |   |
|                         |                          |   |
|                         |                          |   |
|                         |                          |   |
|                         |                          |   |
|                         |                          |   |
|                         |                          |   |
|                         |                          |   |
|                         |                          |   |
| Save                    | Load OK Cancel           |   |

Fig. 90. Marginalia parameters

- User units field specifies the name of the units of measurement in the MIF / MID MIF/MID file;
- Decoration file suffix and Grid file suffix fields specify the lines which are appended to the base name of the sheet to obtain separate files with corresponding data;
- Neighbour sheets on the frame option allows, along with the scheme of sheets in the lower left corner, insert the names of the neighbour sheets in the cut-outs of the external (thickened) frame;

- Labels in separate file option allows to save all text captions in a separate file with the specified suffix.;
- 5. Click OK.

# 16.2.2. Marginalia 1:5000

This section contains detailed description of marginalia creation parameters for 1:5000 scale for *MicroStation* and *MapInfo*.

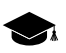

Marginalia for *MicroStation* is created using the dialog box with parameters, which is identical to the one in the parameters dialog for 1:2000 marginalia in DGN format.

Marginalia for *MapInfo* is created using the dialog box with parameters, which is identical to the one in the parameters dialog for 1:2000 marginalia in MIF/MID format.

### MicroStation

 Marginalia is created using the menu command Mosaic > Create Marginalia 1:5000 > MicroStation DGN.... This command brings up the following dialog box with parameters:

| 🐡 Marginalia parameters 1 : 5 000     | ×      |
|---------------------------------------|--------|
| Names Frame parameters DGN parameters |        |
| Path to marginalia files              |        |
| C:\Geomosaic\                         |        |
| Coord. system:                        |        |
| Country:                              |        |
| State:                                |        |
| District:                             |        |
| Orthoimage:                           | 0.0    |
| Caption:                              |        |
| Stamp:                                | 0.0    |
|                                       | 0.0    |
|                                       | 0.0    |
|                                       | 0.0    |
|                                       | 0.0    |
|                                       | 0.0    |
| Save Load OK                          | Cancel |

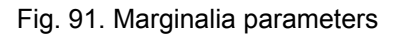

- 2. The Names tab contains the following parameters:
  - **Path to marginalia files** the directory where the sheets with marginalia will be saved. By default, this is the folder where orthophoto has been created. If the setting is changed, it is saved and used the next time;
  - Coord. system, Country, State, District text lines placed consequently at the upper left corner of marginalia;
  - Caption, City text lines placed consequently at the top center of marginalia;

- **Stamp** text line placed at the upper right corner of marginalia;
- Next come 5 strings placed consequently at the *bottom right corner* of marginalia.

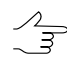

- The fields for entering numeric values to the right of some text input fields specify horizontal shift of the corresponding lines. The shift is given in the units of the *PHOTOMOD* project (usually in meters).
- 3. The **Frame parameters** tab contains the following parameters:
  - Coordinate grid step specifies the distance between the lines of grid on marginalia;
  - **External frame offset** specifies the indentation of external (thickened) frame from the frame along the outer edges of the corresponding image;
  - External frame width specifies thickness of external (thickened) frame;
  - Internal / external frame layer, Coordinates grid layer, Coordinates grid labels layer and Text layer specify the layer numbers (in \*.DGN file) on which the relevant information is placed;
  - Frames file suffix specifies a text line attached to the base sheet name to get the combined file name with all created sheets frames;
  - 8 neighbour sheets only option constrains the sheet scheme situated in the left bottom corner by 9 sheets. Current sheet is placed in the center, with not more than 8 neighbour sheets around it.;
  - [optional] set the **Sheet number instead of name** checkbox to change a notation into sheet number in marginalia;

| Marginalia parameters 1 : 5 000 |                         |               |  |  |  |  |
|---------------------------------|-------------------------|---------------|--|--|--|--|
| Names Frame parameters [        | OGN parameters          |               |  |  |  |  |
| Coordinate grid step:           | 500.0                   | <u>*</u><br>• |  |  |  |  |
| External frame offset:          | 72.0                    | <u>*</u>      |  |  |  |  |
| External frame width:           | 4.0                     | <u>*</u>      |  |  |  |  |
| Internal/external frame layer:  | 55.0                    | ×             |  |  |  |  |
| Coordinates grid layer:         | 52.0                    | <u>*</u>      |  |  |  |  |
| Coordinates grid labels layer:  | 56.0                    | ×             |  |  |  |  |
| Text layer:                     | 58.0                    | <u>×</u>      |  |  |  |  |
| Frames file suffix:             | _frames                 |               |  |  |  |  |
| 🔲 8 neighbour sheets only       | 8 neighbour sheets only |               |  |  |  |  |
| Sheet number instead of name    |                         |               |  |  |  |  |
|                                 |                         |               |  |  |  |  |
|                                 |                         |               |  |  |  |  |
|                                 |                         |               |  |  |  |  |
|                                 |                         |               |  |  |  |  |
|                                 |                         |               |  |  |  |  |
|                                 |                         |               |  |  |  |  |
| Save Load                       |                         | OK Cancel     |  |  |  |  |

Fig. 92. Marginalia parameters

4. The **DGN parameters** tab is used for setting standard DGN v7 parameters:

| 🐲 Marginalia paramet | ers 1 : 5 000     |                    |            | ×    |
|----------------------|-------------------|--------------------|------------|------|
| Names Frame paran    | neters DGN parame | ters               |            |      |
| - Linear units       |                   |                    |            |      |
| Identifications (    | 2 symbols max.):  | Un                 | its ratio: |      |
| Master Units (MU):   | mu                | MU/SU:             | 100        | ×    |
| Sub Units (SU):      | su                | SU/DGN Pos. Units: | 1          |      |
| Origin               |                   |                    |            |      |
| Auto selection       |                   |                    |            |      |
| x                    | Y                 | Z                  |            |      |
| 0.0                  | 0.0               | 0.0                |            |      |
|                      |                   |                    |            |      |
|                      |                   |                    |            |      |
|                      |                   |                    |            |      |
|                      |                   |                    |            |      |
|                      |                   |                    |            |      |
|                      |                   |                    |            |      |
|                      |                   |                    |            |      |
|                      |                   |                    |            |      |
|                      |                   |                    |            |      |
|                      |                   |                    |            |      |
| Save                 | Load              |                    | OK Ca      | ncel |

Fig. 93. Marginalia parameters

- Names for MU and SU (see MicroStation system User Manual);
- Ratios MU/SU and SU/Pos.Units;
- Origin of coordinates in a file **auto selection** or manual setting.
- 5. Click OK. \*.DGN files containing marginalia would be saved in the folder specified.

## MapInfo

 Marginalia is created using the menu command Mosaic > Create Marginalia 1:5000 > MapInfo MIF/MID. This command brings up the following dialog box with parameters:

;

| 😻 Marginalia para | meters 1 : 5 | 5 000        |                 |    |     | X      |
|-------------------|--------------|--------------|-----------------|----|-----|--------|
| Names Frame p     | arameters    | MIF/MID para | meters          |    |     |        |
|                   |              | Path to n    | narginalia file | 5  |     |        |
| C:\Geomosaic\     |              |              |                 |    |     |        |
| Coord. system:    |              |              |                 |    |     |        |
| Country:          |              |              |                 |    |     |        |
| State:            |              |              |                 |    |     |        |
| District:         |              |              |                 |    |     |        |
| Orthoimage:       |              |              |                 |    | 0.0 |        |
| Cantion           |              |              |                 |    |     |        |
| Capiton.          |              |              |                 |    | 0.0 |        |
| Stamp:            |              |              |                 |    | 0.0 |        |
|                   |              |              |                 |    | 0.0 | ×      |
|                   |              |              |                 |    | 0.0 | ×      |
|                   |              |              |                 |    | 0.0 | *      |
|                   |              |              |                 |    | 0.0 | *      |
| [                 |              |              |                 |    | 0.0 | ×      |
| Save              | Load         |              |                 | ОК |     | Cancel |

Fig. 94. Marginalia parameters

- 2. The Names tab contains the following parameters:
  - **Path to marginalia files** the directory where the sheets with marginalia will be saved. By default, this is the folder where orthophoto has been created. If the setting is changed, it is saved and used the next time;
  - Coord. system, Country, State, District text lines placed consequently at the upper left corner of marginalia;
  - Caption, City text lines placed consequently at the top center of marginalia;
  - **Stamp** text line placed at the upper right corner of marginalia;
  - Next come 5 strings placed consequently at the *bottom right corner* of marginalia.

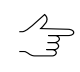

- The fields for entering numeric values to the right of some text input fields specify horizontal shift of the corresponding lines. The shift is given in the units of the *PHOTOMOD* project (usually in meters).
- 3. The **Frame parameters** tab contains the following parameters:
  - **Coordinate grid step** specifies the distance between the lines of grid on marginalia;
  - **External frame offset** specifies the indentation of external (thickened) frame from the frame along the outer edges of the corresponding image;
  - External frame width specifies thickness of external (thickened) frame;
  - Internal / external frame layer, Coordinates grid layer, Coordinates grid labels layer and Text layer specify the layer numbers on which the relevant information is placed;
  - Frames file suffix specifies a text line attached to the base sheet name to get the combined file name with all created sheets frames;
  - 8 neighbour sheets only option constrains the sheet scheme situated in the left bottom corner by 9 sheets. Current sheet is placed in the center, with not more than 8 neighbour sheets around it.;
  - [optional] set the **Sheet number instead of name** checkbox to change a notation into sheet number in marginalia;

| Marginalia parameters 1 : 5 000 |                    |  |  |  |  |
|---------------------------------|--------------------|--|--|--|--|
| Names Frame parameters          | /IF/MID parameters |  |  |  |  |
| Coordinate grid step:           | 500.0              |  |  |  |  |
| External frame offset:          | 72.0               |  |  |  |  |
| External frame width:           | 4.0                |  |  |  |  |
| Internal/external frame layer:  | 55.0               |  |  |  |  |
| Coordinates grid layer:         | 52.0               |  |  |  |  |
| Coordinates grid labels layer:  | 56.0               |  |  |  |  |
| Text layer:                     | 58.0               |  |  |  |  |
| Frames file suffix:             | _frames            |  |  |  |  |
| 🔲 8 neighbour sheets only       |                    |  |  |  |  |
| Sheet number instead of name    |                    |  |  |  |  |
|                                 |                    |  |  |  |  |
|                                 |                    |  |  |  |  |
|                                 |                    |  |  |  |  |
|                                 |                    |  |  |  |  |
|                                 |                    |  |  |  |  |
|                                 |                    |  |  |  |  |
| Save Load                       | OK Cancel          |  |  |  |  |

Fig. 95. Marginalia parameters

4. The **MIF / MID parameters** tab contains the following parameters:

| 🐲 Marginalia parameter  | rs 1 : 5 000             | x |
|-------------------------|--------------------------|---|
| Names Frame parame      | eters MIF/MID parameters |   |
| User units:             | m                        |   |
| Decoration file suffix: | _decor                   |   |
| Grid file suffix:       | _grid                    |   |
| Labels in separate fi   | le                       |   |
| _text                   |                          |   |
|                         |                          |   |
|                         |                          |   |
|                         |                          |   |
|                         |                          |   |
|                         |                          |   |
|                         |                          |   |
|                         |                          |   |
|                         |                          |   |
|                         |                          |   |
|                         |                          |   |
| Save                    | Load OK Cancel           |   |

Fig. 96. Marginalia parameters

- User units field specifies the name of the units of measurement in the MIF / MID MIF/MID file;
- Decoration file suffix and Grid file suffix fields specify the lines which are appended to the base name of the sheet to obtain separate files with corresponding data;
- Labels in separate file option allows to save all text captions in a separate file with the specified suffix.;

## 5. Click OK.

# 16.2.3. Marginalia 1:10 000

This section contains detailed description of marginalia creation parameters for 1:10 000 scale for *MicroStation* and *MapInfo*.

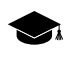

Marginalia for *MicroStation* is created using the dialog box with parameters, which is identical to the one in the parameters dialog for 1:25 000 and 1:50 000 marginalia in DGN format.

Marginalia for *MapInfo* is created using the dialog box with parameters, which is identical to the one in the parameters dialog for 1:25 000 and 1:50 000 marginalia in MIF/MID format.

### MicroStation

 Marginalia is created using the menu command Mosaic > Create Marginalia 1:10 000 > MicroStation DGN.... This command brings up the following dialog box with parameters:

| Marginalia parameters 1:10 000        | ×         |
|---------------------------------------|-----------|
| Names Frame parameters DGN parameters |           |
| Path to marginalia files              |           |
| C:\Geomosaic\                         |           |
| Coord. system:                        |           |
| Country:                              |           |
| State:                                |           |
| District:                             |           |
| Orthoimage:                           | 0.0       |
| Caption:                              |           |
| Stamp:                                | 0.0       |
|                                       | 0.0       |
|                                       | 0.0       |
|                                       | 0.0       |
|                                       | 0.0       |
|                                       | 0.0       |
|                                       |           |
|                                       |           |
|                                       |           |
|                                       |           |
| Save Load                             | OK Cancel |

Fig. 97. Marginalia parameters

- 2. The Names tab contains the following parameters:
  - **Path to marginalia files** the directory where the sheets with marginalia will be saved. By default, this is the folder where orthophoto has been created. If the setting is changed, it is saved and used the next time;

- Coord. system, Country, State, District text lines placed consequently at the upper left corner of marginalia;
- Caption, City text lines placed consequently at the top center of marginalia;
- Stamp text line placed at the upper right corner of marginalia;
- Next come 5 strings placed consequently at the *bottom right corner* of marginalia.

/. ~ The fields for entering numeric values to the right of some text input fields specify horizontal shift of the corresponding lines. The shift is given in the units of the *PHOTOMOD* project (usually in meters).

- 3. The **Frame parameters** tab contains the following parameters:
  - Coordinate grid step specifies the distance between the lines of grid on marginalia;
  - **External frame offset** specifies the indentation of external (thickened) frame from the frame along the outer edges of the corresponding image;
  - External frame width specifies thickness of external (thickened) frame;
  - Internal / external frame layer, Coordinates grid layer, Coordinates grid labels layer and Text layer specify the layer numbers (in \*.DGN file) on which the relevant information is placed;
  - **Rename to work number** option causes renaming of the sheet (trapezoid) name in the upper right corner and in the cut-out of external (thickened) frame to the work number;
    - This requires the CSV file having both names of the sheets (the column number is defined by a *column with the nomenclature parameter*) and work numbers (the columns number is defined by *the column with numbers of trapezoid parameter*).
  - Add sheet work name option causes appending the work number of trapezoid to name of the sheet in parentheses at the top right corner of marginalia. For example:

P-54-76-B-6-1 > P-54-76-B-6-1 (49)

 This requires the CSV file having both names of the sheets (the column number is defined by a *column with the nomenclature parameter*) and work numbers (the columns number is defined by *the column with numbers of trapezoid parameter*).

- Frames file suffix specifies a text line attached to the base sheet name to get the combined file name with all created sheets frames;
- **Delete first letter** of nomenclature option causes deleting the first symbol in the nomenclature of the sheet. For example:

P-54-76-B-6-1 > 54-76-B-6-1

- [optional] There may be chosen one of the following Type of file with neighbor sheets values:
  - No names of the neighbor sheets are calculated automatically based on the SK-42 topomaps nomenclature.
  - Scheme a CSV file is used as the scheme file, which contains only the sheet names in accordance with the sheets topology. Row numbers correspond to north-south direction. Column numbers correspond to west-south direction. For example:

P-54-76-B-6-1,P-54-76-B-6-2

P-54-76-B-6-3, P-54-76-B-6-4

- List file in the CSV format, containing description of one sheet in each line. The line should contain the name of the sheet and the eight coordinates of four vertices of sheet. For example:
  - P-54-76-B-6-3,1848.0,824.0,5848.0,824.0,5848.0,4824.0,1848.0,4824.0
  - P-54-76-B-6-4,5848.0,824.0,9848.0,824.0,9848.0,4824.0,5848.0,4824.0
  - P-54-76-B-6-1,1848.0,4824.0,5848.0,4824.0,5848.0,8824.0,1848.0,8824.0
  - P-54-76-B-6-2,5848.0,4824.0,9848.0,4824.0,9848.0,8824.0,5848.0,8824.0

If parameters **Scheme** or **List** are chosen, specify the path to the CSV file with neighbor sheet names and set the parameters of this file's import:

- Start import from string option causes the import process to start from the given line in the file, skipping the previous lines;
- Column with sheets names number of CSV column, which contains the names of the sheets;
- Column with X1 Column with X4 and Column with Y1 Column with Y4 – parameters - define the numbers of CSV columns, which contain corresponding coordinates of the sheets corners;

- Swap X, Y if this option is checked then during import X and Y coordinates of objects vertices are swapped;
- Separators panel is used to select the symbols that separate fields in the CSV file, comma and space are selected as separators by default.

| Marginalia parameters 1 : 10   | 000            | X                                   |
|--------------------------------|----------------|-------------------------------------|
| Names Frame parameters         | DGN parameters |                                     |
| Coordinate grid step:          | 1000.0         | Frames file suffix: _frames         |
| External frame offset:         | 96.5           | Delete first letter                 |
| External frame width:          | 7.0            | Type of file with neighbour sheets  |
| Internal/external frame layer: | 55.0           |                                     |
| Coordinates grid layer:        | 56.0           |                                     |
| Coordinates grid labels layer: | 57.0           |                                     |
| Text layer:                    | 58.0           | Start import from string            |
| Rename to work number          |                | Column with sheets names            |
| Add sheet work name            |                | Column with X1 2 Column with Y1 3   |
| File with sh                   | eets names     | Column with X2 4 Column with Y2 5   |
|                                |                | Column with X3 6 Column with Y3 7 💌 |
| Column with sheets names:      | 1              | Column with X4 8 Column with Y4 9   |
| Column with work names:        | 2              | Swap X, Y                           |
| Separators                     |                | Separators                          |
| ✓ Comma                        | Tabulation     | Comma Tabulation                    |
| ✓ Space                        | Semicolon      | Space Semicolon                     |
| Others                         |                | Others                              |
| Decimal separators             |                | Decimal separators                  |
| 🗹 Dot 📃 Comma                  |                | ☑ Dot □ Comma                       |
| Save Load                      |                | OK Cancel                           |

Fig. 98. Marginalia parameters

4. The **DGN parameters** tab is used for setting standard DGN v7 parameters:

| Marginalia paramete | ers 1 : 10 000        |               |  |
|---------------------|-----------------------|---------------|--|
| Names Frame paran   | neters DGN parameters |               |  |
| Linear units        |                       |               |  |
| Identifications (2  | symbols max.):        | Units ratio:  |  |
| Master Units (MU):  | mu MU/SU:             | 100           |  |
| Sub Units (SU):     | su SU/DGN P           | Pos. Units: 1 |  |
| Drigin              |                       |               |  |
| Auto selection      |                       |               |  |
| Х                   | Y Z                   |               |  |
| 0.0                 | 0.0 🔹 0.0             | ×             |  |
|                     |                       |               |  |
|                     |                       |               |  |
|                     |                       |               |  |
|                     |                       |               |  |
|                     |                       |               |  |
|                     |                       |               |  |
|                     |                       |               |  |
|                     |                       |               |  |
|                     |                       |               |  |
|                     |                       |               |  |
|                     |                       |               |  |
|                     |                       |               |  |
|                     |                       |               |  |
|                     |                       |               |  |

Fig. 99. Marginalia parameters

- Names for **MU** and **SU** (see *MicroStation* system User Manual);
- Ratios MU/SU and SU/Pos.Units;
- Origin of coordinates in a file **auto selection** or manual setting.
- 5. Click OK. \*.DGN files containing marginalia would be saved in the folder specified.

### MapInfo

 Marginalia is created using the menu command Mosaic > Create Marginalia 1:10 000 > MapInfo MIF/MID. This command brings up the following dialog box with parameters:

| 🕷 Marginalia par | ameters 1 : 1 | 10 000            |    |                     |    |    |     | ×      |
|------------------|---------------|-------------------|----|---------------------|----|----|-----|--------|
| Names Frame      | parameters    | MIF/MID parameter | rs |                     |    |    |     |        |
|                  |               |                   | Pa | th to marginalia fi | es |    |     |        |
| C:\Geomosaic\    |               |                   |    |                     |    |    |     |        |
| Coord. system:   |               |                   |    |                     |    |    |     |        |
| Country:         |               |                   |    |                     |    |    |     |        |
| State:           |               |                   |    |                     |    |    |     |        |
| District:        |               |                   |    |                     |    |    |     |        |
| Orthoimage:      |               |                   |    |                     |    |    | 0.0 |        |
| Cantion          |               |                   |    |                     |    |    | _   | v      |
| Caption.         |               |                   |    |                     |    |    |     |        |
| Stamp:           |               |                   |    |                     |    |    | 0.0 |        |
|                  | ·             |                   |    |                     |    |    | 0.0 | -      |
|                  |               |                   |    |                     |    |    | 0.0 | ×      |
|                  |               |                   |    |                     |    |    | 0.0 |        |
|                  |               |                   |    |                     |    |    | 0.0 | *<br>* |
|                  |               |                   |    |                     |    |    | 0.0 | *<br>* |
|                  |               |                   |    |                     |    |    |     |        |
|                  |               |                   |    |                     |    |    |     |        |
|                  |               |                   |    |                     |    |    |     |        |
|                  |               |                   |    |                     |    |    |     |        |
| Save             | Load          |                   |    |                     |    | Oł |     | ancel  |

Fig. 100. Marginalia parameters

- 2. The Names tab contains the following parameters:
  - **Path to marginalia files** the directory where the sheets with marginalia will be saved. By default, this is the folder where orthophoto has been created. If the setting is changed, it is saved and used the next time;
  - Coord. system, Country, State, District text lines placed consequently at the upper left corner of marginalia;
  - Caption, City text lines placed consequently at the top center of marginalia;
  - Stamp text line placed at the upper right corner of marginalia;
  - Next come 5 strings placed consequently at the *bottom right corner* of marginalia.

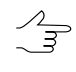

The fields for entering numeric values to the right of some text input fields specify horizontal shift of the corresponding lines. The shift is given in the units of the *PHOTOMOD* project (usually in meters).

3. The Frame parameters tab contains the following parameters:

- **Coordinate grid step** specifies the distance between the lines of grid on marginalia;
- **External frame offset** specifies the indentation of external (thickened) frame from the frame along the outer edges of the corresponding image;
- External frame width specifies thickness of external (thickened) frame;
- Internal / external frame layer, Coordinates grid layer, Coordinates grid labels layer and Text layer specify the layer numbers (in \*.DGN file) on which the relevant information is placed;
- Rename to work number option causes renaming of the sheet (trapezoid) name in the upper right corner and in the cut-out of external (thickened) frame to the work number;
  - This requires the CSV file having both names of the sheets (the column number is defined by a *column with the nomenclature parameter*) and work numbers (the columns number is defined by *the column with numbers of trapezoid parameter*).
- Add sheet work name option causes appending the work number of trapezoid to name of the sheet in parentheses at the top right corner of marginalia. For example:

P-54-76-B-6-1 > P-54-76-B-6-1 (49)

- This requires the CSV file having both names of the sheets (the column number is defined by a *column with the nomenclature parameter*) and work numbers (the columns number is defined by *the column with numbers of trapezoid parameter*).
- Frames file suffix specifies a text line attached to the base sheet name to get the combined file name with all created sheets frames;
- **Delete first letter** of nomenclature option causes deleting the first symbol in the nomenclature of the sheet. For example:

P-54-76-B-6-1 > 54-76-B-6-1

- [optional] There may be chosen one of the following **Type of file with neighbor sheets** values:
  - No names of the neighbor sheets are calculated automatically based on the SK-42 topomaps nomenclature.

 Scheme – a CSV file is used as the scheme file, which contains only the sheet names in accordance with the sheets topology. Row numbers correspond to north-south direction. Column numbers correspond to west-south direction. For example:

P-54-76-B-6-1,P-54-76-B-6-2

P-54-76-B-6-3, P-54-76-B-6-4

 List – file in the CSV format, containing description of one sheet in each line. The line should contain the name of the sheet and the eight coordinates of four vertices of sheet. For example:

P-54-76-B-6-3,1848.0,824.0,5848.0,824.0,5848.0,4824.0,1848.0,4824.0

P-54-76-B-6-4,5848.0,824.0,9848.0,824.0,9848.0,4824.0,5848.0,4824.0

P-54-76-B-6-1,1848.0,4824.0,5848.0,4824.0,5848.0,8824.0,1848.0,8824.0

P-54-76-B-6-2,5848.0,4824.0,9848.0,4824.0,9848.0,8824.0,5848.0,8824.0

If parameters **Scheme** or **List** are chosen, specify the path to the CSV file with neighbor sheet names and set the parameters of this file's import:

- Start import from string option causes the import process to start from the given line in the file, skipping the previous lines;
- Column with sheets names number of CSV column, which contains the names of the sheets;
- Column with X1 Column with X4 and Column with Y1 Column with Y4 – parameters - define the numbers of CSV columns, which contain corresponding coordinates of the sheets corners;
- Swap X, Y if this option is checked then during import X and Y coordinates of objects vertices are swapped;
- Separators panel is used to select the symbols that separate fields in the CSV file, comma and space are selected as separators by default.

| Marginalia parameters 1 : 10   | 000                |                                    |
|--------------------------------|--------------------|------------------------------------|
| Names Frame parameters         | MIF/MID parameters |                                    |
| Coordinate grid step:          | 1000.0             | Frames file suffix: _frames        |
| External frame offset:         | 96.5               | Delete first letter                |
| External frame width:          | 7.0                | Type of file with neighbour sheets |
| Internal/external frame layer: | 55.0               |                                    |
| Coordinates grid layer:        | 56.0               |                                    |
| Coordinates grid labels layer: | 57.0               | Start impact from string 1         |
| Text layer:                    | 58.0               |                                    |
| Rename to work number          |                    | Column with sheets names           |
| Add sheet work name            |                    | Column with X1 2 Column with Y1 3  |
| File with sh                   | eets names         | Column with X2 4 Column with Y2 5  |
|                                |                    | Column with X3 6 Column with Y3 7  |
| Column with sheets names:      | 1                  | Column with X4 8 Column with Y4 9  |
| Column with work names:        | 2                  | □ Swap X, Y                        |
| Separators                     |                    | Separators                         |
| ✓ Comma                        | Tabulation         | Comma Tabulation                   |
| √ Space                        | Semicolon          | ☑ Space     □ Semicolon            |
| Others                         |                    | Others                             |
| Decimal separators             |                    | Decimal separators                 |
| ✓ Dot Comma                    |                    | ☑ Dot □ Comma                      |
| Save                           |                    | OK Cancel                          |

Fig. 101. Marginalia parameters

4. The **MIF / MID parameters** tab contains the following parameters:

| 🐡 Marginalia paramete   | rs 1 : 10 000            | ×         |
|-------------------------|--------------------------|-----------|
| Names Frame param       | eters MIF/MID parameters |           |
| User units:             | m                        |           |
| Decoration file suffix: | _decor                   |           |
| Grid file suffix:       | _grid                    |           |
| Labels in separate f    | ile                      |           |
|                         |                          |           |
|                         |                          |           |
|                         |                          |           |
|                         |                          |           |
|                         |                          |           |
|                         |                          |           |
|                         |                          |           |
|                         |                          |           |
|                         |                          |           |
|                         |                          |           |
| Save                    | Load                     | OK Cancel |

Fig. 102. Marginalia parameters

- User units field specifies the name of the units of measurement in the MIF / MID MIF/MID file;
- Decoration file suffix and Grid file suffix fields specify the lines which are appended to the base name of the sheet to obtain separate files with corresponding data;
- Labels in separate file option allows to save all text captions in a separate file with the specified suffix.;
- 5. Click OK.

# 16.2.4. Marginalia 1:25 000

This section contains detailed description of marginalia creation parameters for 1:25 000 scale for *MicroStation* and *MapInfo*.

Marginalia for *MicroStation* is created using the dialog box with parameters, which is identical to the one in the parameters dialog for 1:10 000 and 1:50 000 marginalia in DGN format.

Marginalia for *MapInfo* is created using the dialog box with parameters, which is identical to the one in the parameters dialog for 1:10 000 and 1:50 000 marginalia in MIF/MID format.

#### MicroStation

 Marginalia is created using the menu command Mosaic > Create Marginalia 1:25 000 > MicroStation DGN.... This command brings up the following dialog box with parameters:

| 🐲 Marginalia para | meters 1 : 25 000        |     | ×    |
|-------------------|--------------------------|-----|------|
| Names Frame p     | arameters DGN parameters |     |      |
|                   | Path to marginalia files |     |      |
|                   |                          |     |      |
| Coord. system:    |                          |     |      |
| Country:          |                          |     |      |
| State:            |                          |     |      |
| District:         |                          |     |      |
| Otheimage         |                          | 0.0 | _    |
| Onnoimage:        |                          | 0.0 |      |
| Caption:          |                          |     |      |
| Stamp:            |                          | 0.0 | -    |
|                   |                          | 0.0 | ×    |
|                   |                          | 0.0 | *    |
|                   |                          | 0.0 | *    |
|                   |                          | 0.0 | *    |
|                   |                          | 0.0 | *    |
|                   |                          |     |      |
|                   |                          |     |      |
|                   |                          |     |      |
|                   |                          |     |      |
| Save              | Load OK                  | Ca  | ncel |
|                   |                          |     |      |

Fig. 103. Marginalia parameters

- 2. The Names tab contains the following parameters:
  - Path to marginalia files the directory where the sheets with marginalia will be saved. By default, this is the folder where orthophoto has been created. If the setting is changed, it is saved and used the next time;
  - Coord. system, Country, State, District text lines placed consequently at the upper left corner of marginalia;
  - Caption, City text lines placed consequently at the top center of marginalia;
  - Stamp text line placed at the upper right corner of marginalia;

• Next come 5 strings placed consequently at the *bottom right corner* of marginalia.

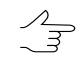

The fields for entering numeric values to the right of some text input fields specify horizontal shift of the corresponding lines. The shift is given in the units of the *PHOTOMOD* project (usually in meters).

- 3. The **Frame parameters** tab contains the following parameters:
  - **Coordinate grid step** specifies the distance between the lines of grid on marginalia;
  - **External frame offset** specifies the indentation of external (thickened) frame from the frame along the outer edges of the corresponding image;
  - External frame width specifies thickness of external (thickened) frame;
  - Internal / external frame layer, Coordinates grid layer, Coordinates grid labels layer and Text layer specify the layer numbers (in \*.DGN file) on which the relevant information is placed;
  - **Rename to work number** option causes renaming of the sheet (trapezoid) name in the upper right corner and in the cut-out of external (thickened) frame to the work number;
    - This requires the CSV file having both names of the sheets (the column number is defined by a *column with the nomenclature parameter*) and work numbers (the columns number is defined by *the column with numbers of trapezoid parameter*).
  - Add sheet work name option causes appending the work number of trapezoid to name of the sheet in parentheses at the top right corner of marginalia. For example:

P-54-76-B-6-1 > P-54-76-B-6-1 (49)

- This requires the CSV file having both names of the sheets (the column number is defined by a *column with the nomenclature parameter*) and work numbers (the columns number is defined by *the column with numbers of trapezoid parameter*).
- Frames file suffix specifies a text line attached to the base sheet name to get the combined file name with all created sheets frames;
- **Delete first letter** of nomenclature option causes deleting the first symbol in the nomenclature of the sheet. For example:

P-54-76-B-6-1 > 54-76-B-6-1

- [optional] There may be chosen one of the following Type of file with neighbor sheets values:
  - No names of the neighbor sheets are calculated automatically based on the SK-42 topomaps nomenclature.
  - Scheme a CSV file is used as the scheme file, which contains only the sheet names in accordance with the sheets topology. Row numbers correspond to north-south direction. Column numbers correspond to west-south direction. For example:

P-54-76-B-6-1,P-54-76-B-6-2

P-54-76-B-6-3, P-54-76-B-6-4

 List – file in the CSV format, containing description of one sheet in each line. The line should contain the name of the sheet and the eight coordinates of four vertices of sheet. For example:

P-54-76-B-6-3,1848.0,824.0,5848.0,824.0,5848.0,4824.0,1848.0,4824.0

P-54-76-B-6-4,5848.0,824.0,9848.0,824.0,9848.0,4824.0,5848.0,4824.0

P-54-76-B-6-1,1848.0,4824.0,5848.0,4824.0,5848.0,8824.0,1848.0,8824.0

P-54-76-B-6-2,5848.0,4824.0,9848.0,4824.0,9848.0,8824.0,5848.0,8824.0

If parameters **Scheme** or **List** are chosen, specify the path to the CSV file with neighbor sheet names and set the parameters of this file's import:

- Start import from string option causes the import process to start from the given line in the file, skipping the previous lines;
- Column with sheets names number of CSV column, which contains the names of the sheets;
- Column with X1 Column with X4 and Column with Y1 Column with Y4 – parameters - define the numbers of CSV columns, which contain corresponding coordinates of the sheets corners;
- Swap X, Y if this option is checked then during import X and Y coordinates of objects vertices are swapped;
- Separators panel is used to select the symbols that separate fields in the CSV file, comma and space are selected as separators by default.

| 🗱 Marginalia parameters 1 : 25 | 5 000          | ×                                  |
|--------------------------------|----------------|------------------------------------|
| Names Frame parameters         | DGN parameters |                                    |
| Coordinate grid step:          | 1000.0         | Frames file suffix: _frames        |
| External frame offset:         | 250.0          | Delete first letter                |
| External frame width:          | 7.0            | Type of file with neighbour sheets |
| Internal/external frame layer: | 55.0           | No O Scheme O List                 |
| Coordinates grid layer:        | 56.0           |                                    |
| Coordinates grid labels layer: | 57.0           |                                    |
| Text layer:                    | 58.0           | Start import from string           |
| Rename to work number          |                | Column with sheets names           |
| Add sheet work name            |                | Column with X1 2 Column with Y1 3  |
| File with sh                   | eets names     | Column with X2 4 Column with Y2 5  |
|                                |                | Column with X3 6 Column with Y3 7  |
| Column with sheets names:      | 1              | Column with X4 8 Column with Y4 9  |
| Column with work names:        | 2              |                                    |
| Separators                     |                | Separators                         |
| √ Comma                        | Tabulation     | Comma Tabulation                   |
| ☑ Space                        | Semicolon      | ☑ Space                            |
| Others                         |                | Others                             |
| Decimal separators             |                | Decimal separators                 |
| 🗹 Dot 🗌 Comma                  |                | ☑ Dot □ Comma                      |
| Save                           |                | OK Cancel                          |

Fig. 104. Marginalia parameters

4. The **DGN parameters** tab is used for setting standard DGN v7 parameters:

| 🕷 Marginalia paramet | ters 1 : 25 000   |                    |            | _         |
|----------------------|-------------------|--------------------|------------|-----------|
| Names Frame parar    | meters DGN parame | ters               |            |           |
| Linear units         |                   |                    |            |           |
| Identifications (    | 2 symbols max.):  | Ur                 | its ratio: |           |
| Master Units (MU):   | mu                | MU/SU:             | 100        |           |
| Sub Units (SU):      | su                | SU/DGN Pos. Units: | 1          |           |
| Origin               |                   |                    |            |           |
| Auto selection       |                   |                    |            |           |
| Х                    | Y                 | Z                  |            |           |
| 0.0                  | 0.0               | 0.0                |            |           |
|                      |                   |                    |            |           |
|                      |                   |                    |            |           |
|                      |                   |                    |            |           |
|                      |                   |                    |            |           |
|                      |                   |                    |            |           |
|                      |                   |                    |            |           |
|                      |                   |                    |            |           |
|                      |                   |                    |            |           |
|                      |                   |                    |            |           |
|                      |                   |                    |            |           |
|                      |                   |                    |            |           |
|                      |                   |                    |            |           |
|                      |                   |                    |            |           |
| Save                 | Load              |                    |            | OK Cancel |

Fig. 105. Marginalia parameters

- Names for **MU** and **SU** (see *MicroStation* system User Manual);
- Ratios MU/SU and SU/Pos.Units;
- Origin of coordinates in a file **auto selection** or manual setting.
- 5. Click OK. \*.DGN files containing marginalia would be saved in the folder specified.

#### MapInfo

 Marginalia is created using the menu command Mosaic > Create Marginalia 1:25 000 > MapInfo MIF/MID. This command brings up the following dialog box with parameters:

| 😻 Marginalia para | ameters 1 : 25 000            |     | X          |
|-------------------|-------------------------------|-----|------------|
| Names Frame       | parameters MIF/MID parameters |     |            |
|                   | Path to marginalia files      |     |            |
|                   |                               |     |            |
| Coord. system:    |                               |     |            |
| Country:          |                               | _   |            |
| States            |                               | _   |            |
| Diate.            |                               | _   |            |
| District:         |                               |     |            |
| Orthoimage:       |                               | 0.0 | •          |
| Caption:          |                               |     |            |
| Stamp:            |                               | 0.0 | ×          |
|                   |                               | 0.0 | *          |
|                   |                               | 0.0 | *          |
|                   |                               | 0.0 | . <u>.</u> |
|                   |                               | 0.0 | ×          |
|                   |                               | 0.0 | *          |
|                   |                               |     |            |
|                   |                               |     |            |
|                   |                               |     |            |
|                   |                               |     |            |
| Save              | Load                          | ок  | Cancel     |

Fig. 106. Marginalia parameters

- 2. The Names tab contains the following parameters:
  - **Path to marginalia files** the directory where the sheets with marginalia will be saved. By default, this is the folder where orthophoto has been created. If the setting is changed, it is saved and used the next time;
  - Coord. system, Country, State, District text lines placed consequently at the upper left corner of marginalia;
  - Caption, City text lines placed consequently at the top center of marginalia;
  - Stamp text line placed at the upper right corner of marginalia;
  - Next come 5 strings placed consequently at the *bottom right corner* of marginalia.

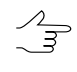

The fields for entering numeric values to the right of some text input fields specify horizontal shift of the corresponding lines. The shift is given in the units of the *PHOTOMOD* project (usually in meters).

3. The Frame parameters tab contains the following parameters:

- **Coordinate grid step** specifies the distance between the lines of grid on marginalia;
- **External frame offset** specifies the indentation of external (thickened) frame from the frame along the outer edges of the corresponding image;
- External frame width specifies thickness of external (thickened) frame;
- Internal / external frame layer, Coordinates grid layer, Coordinates grid labels layer and Text layer specify the layer numbers (in \*.DGN file) on which the relevant information is placed;
- Rename to work number option causes renaming of the sheet (trapezoid) name in the upper right corner and in the cut-out of external (thickened) frame to the work number;
  - This requires the CSV file having both names of the sheets (the column number is defined by a *column with the nomenclature parameter*) and work numbers (the columns number is defined by *the column with numbers of trapezoid parameter*).
- Add sheet work name option causes appending the work number of trapezoid to name of the sheet in parentheses at the top right corner of marginalia. For example:

P-54-76-B-6-1 > P-54-76-B-6-1 (49)

- This requires the CSV file having both names of the sheets (the column number is defined by a *column with the nomenclature parameter*) and work numbers (the columns number is defined by *the column with numbers of trapezoid parameter*).
- Frames file suffix specifies a text line attached to the base sheet name to get the combined file name with all created sheets frames;
- **Delete first letter** of nomenclature option causes deleting the first symbol in the nomenclature of the sheet. For example:

P-54-76-B-6-1 > 54-76-B-6-1

- [optional] There may be chosen one of the following **Type of file with neighbor sheets** values:
  - No names of the neighbor sheets are calculated automatically based on the SK-42 topomaps nomenclature.

 Scheme – a CSV file is used as the scheme file, which contains only the sheet names in accordance with the sheets topology. Row numbers correspond to north-south direction. Column numbers correspond to west-south direction. For example:

P-54-76-B-6-1,P-54-76-B-6-2

P-54-76-B-6-3,P-54-76-B-6-4

 List – file in the CSV format, containing description of one sheet in each line. The line should contain the name of the sheet and the eight coordinates of four vertices of sheet. For example:

P-54-76-B-6-3,1848.0,824.0,5848.0,824.0,5848.0,4824.0,1848.0,4824.0

P-54-76-B-6-4,5848.0,824.0,9848.0,824.0,9848.0,4824.0,5848.0,4824.0

P-54-76-B-6-1,1848.0,4824.0,5848.0,4824.0,5848.0,8824.0,1848.0,8824.0

P-54-76-B-6-2,5848.0,4824.0,9848.0,4824.0,9848.0,8824.0,5848.0,8824.0

If parameters **Scheme** or **List** are chosen, specify the path to the CSV file with neighbor sheet names and set the parameters of this file's import:

- Start import from string option causes the import process to start from the given line in the file, skipping the previous lines;
- Column with sheets names number of CSV column, which contains the names of the sheets;
- Column with X1 Column with X4 and Column with Y1 Column with Y4 – parameters - define the numbers of CSV columns, which contain corresponding coordinates of the sheets corners;
- Swap X, Y if this option is checked then during import X and Y coordinates of objects vertices are swapped;
- Separators panel is used to select the symbols that separate fields in the CSV file, comma and space are selected as separators by default.

| Coordinate grid step: 1000.0 * Frames file suffix _frames<br>External frame offset: 250.0 * Type of file with neighbour sheets<br>internal/external frame laye: 55.0 * Type of file with neighbour sheets<br>internal/external frame laye: 55.0 * Type of file with neighbour sheets<br>internal/external frame laye: 55.0 * Type of file with neighbour sheets<br>internal/external frame laye: 56.0 * Scheme List<br>Coordinates grid labels laye: 56.0 * Column with sheets names 1 * *<br>Rename to work number<br>Rename to work number<br>Add sheet work name<br>File with sheets names Column with X1 2 * Column with Y1 3<br>Column with sheets names Column with X2 4 * * Column with Y2 5<br>Column with sheets names 1 * *<br>Column with X3 6 * * Column with Y3 7<br>Column with sheets names 2 * *<br>Column with X4 8 * Column with Y4 9<br>Column with work names: 2 * *<br>Column with X4 8 * Column with Y4 9<br>Column with work names: 2 * *<br>Column with Space Semicolon<br>Comma Separators<br>Pot comma / Dot comma | Names Frame parameters         | MIE/MID parameters |                                    |
|----------------------------------------------------------------------------------------------------|--------------------------------|--------------------|------------------------------------|
| External frame offset: 250.0 *   External frame width: 7.0 *   7.0 * *   Type of file with neighbour sheets   No<   Start and start import from string   1   *   Coordinates grid labels layer:   5.0 *   *   Coordinates grid labels layer:   5.0 *   *   Coordinates grid labels layer:   5.0 *   *   Coordinates grid labels layer:   5.0 *   *   Start import from string   1   *   Column with sheets names   1   *   Column with X1   2   *   Column with X2   4   *   Column with X2   4   *   Column with X2   4   *   Column with X2   4   *   Column with X2   *   Column with X4   8   *   Column with X4   8   *   Column with X4   8   *   Column with X4   8   *   *   Column with X4   8   *   *   Column with X4   8   *   *   *   *   *   *   *   *   * <th>Coordinate grid step:</th> <th>1000.0</th> <th>Frames file suffix:frames</th>                                                                                                    | Coordinate grid step:          | 1000.0             | Frames file suffix:frames          |
| External frame width: 7.0   internal/external frame layer: 55.0   \$5.0 •   Soordinates grid layer: \$6.0   \$6.0 •                                                                                                    | external frame offset:         | 250.0              | Delete first letter                |
| Internal/external frame layer: 55.0   Soordinates grid layer: 56.0   Soordinates grid labels layer: 57.0   Text layer: 58.0   Start import from string 1   Column with sheets names 1   Column with sheets names 1   File with sheets names: Column with X1   File with sheets names: 1   Column with X3 6   Column with X4 8   Column with Y4 9   Column with work names: 2   Column with X4 8   Column with Y4 9   Column with X4 8   Column with Y4 9   Column with work names: 2   Column with X4 8   Column with Y4 9   Column with work names: 2   Column with X5 Column with Y4   Separators Separators   Comma Tabulation   Space Semicolon   Others Others   Others Others                                                                                                    | ixternal frame width:          | 7.0                | Type of file with neighbour sheets |
| Coordinates grid layer: 56.0   Coordinates grid labels layer: 57.0   Feet layer: 58.0   58.0 Start import from string   1 1   Column with sheets names 1   Column with sheets names 1   Add sheet work name Column with X1   2 1   File with sheets names Column with X2   4 2   Column with X3 6   2 1   Column with X4 8   2 1   Separators 2   2 1   Space Semicolon   Space Semicolon   Space Semicolon   Others Others   Others Others                                                                                                    | nternal/external frame layer:  | 55.0               |                                    |
| Coordinates grid labels laye:: 57.0   Fiet laye:: 58.0   Sename to work number Column with sheets names   Add sheet work name Column with Sheets names   Add sheet work name Column with X1   File with sheets names Column with X2   File with sheets names Column with X2   Column with X2 Column with Y2   Column with X4 Column with Y3   Column with Sheets names: Column with X4   Column with X4 Column with Y3   Column with Sheets names: Column with X4   Column with X4 Column with Y3   Column with Sheets names: Column with X4   Column with X4 Column with Y3   Column with Sheets names: Column with X4   Column with Y2 Separators   Separators Separators   Space Semicolon   Space Semicolon   Cothers Column separators   Decimal separators V Det   V Det Comma                                                                                                    | Coordinates grid layer:        | 56.0               |                                    |
| Start import from string 1   Rename to work number Column with sheets names   Add sheet work name Column with X1   Add sheet work name Column with X1   File with sheets names Column with X1   Column with X2 Column with Y2   File with sheets names Column with X3   Column with X3 Column with Y3   Column with X4 Column with Y4   Column with X4 Column with Y4   Column with work names: Column with X4   Column with X4 Column with Y4   Column with Y4 Separators   Comma Tabulation   Space Semicolon   Others Others   Decimal separators V Dot                                                                                                    | coordinates grid labels layer: | 57.0               |                                    |
| Column with sheets names     Add sheet work name     Column with X1     File with sheets names     Column with X2     Column with X2     Column with X3     Column with X4        Column with X4           Column with Work names:   Column with X4   Separators   Comma   Tabulation   Space   Comma   Separators   Column Separators   Column Separators   Column Separators   Decimal separators   Dot   Comma                                                                                                    | ext layer:                     | 58.0               | Start import from string           |
| Add sheet work name Column with X1 2 Column with Y1 3   File with sheets names Column with X2 4 Column with Y2 5   Column with X2 4 Column with Y2 5   Column with Sheets names: Column with X3 6 Column with Y3 7   Column with Sheets names: 1 Y Column with X4 8 Y Column with Y4 9   Column with work names: 2 X Swap X, Y Separators Separators Y Separators   Comma Tabulation Y Comma Tabulation Y Semicolon Y Space Semicolon   Others Others Others Semicolon Y Dot Comma Y Comma                                                                                                    | Rename to work number          |                    | Column with sheets names 1         |
| File with sheets names Column with X2 4     Column with X3 6 Column with Y3   Column with X4 8 Column with Y4   Olumn with work names: 2 Swap X, Y   Separators Separators   Comma Tabulation   Space Semicolon   Others Others      Others Others                                                                                                    | Add sheet work name            |                    | Column with X1 2 Column with Y1 3  |
| Column with X3 6 Column with Y3 7<br>Column with sheets names: 1 Column with X4 8 Column with Y4 9<br>Column with work names: 2 Swap X, Y<br>Separators<br>Comma Tabulation<br>Space Semicolon<br>Others Semicolon<br>Decimal separators<br>Dot Comma                                                                                                    | File with sh                   | eets names         | Column with X2 4 Column with Y2 5  |
| column with sheets names: 1   Column with X4 8   Column with X4 8   Column with X4 8   Column with Y4 9   Separators Separators   Comma Tabulation   Space Semicolon   Others Others     Decimal separators   Ocomma     Decimal separators     Decimal separators     Ocomma     Decimal separators     Others     Decimal separators     Ocomma     Decimal separators                                                                                                    |                                |                    | Column with X3 6 Column with Y3 7  |
| Column with work names: 2   Swap X, Y     Separators   Comma   Tabulation   Space   Semicolon   Space   Others   Others   Decimal separators   Dot   Comma     Dot     Comma     Swap X, Y     Separators   Others     Decimal separators     Decimal separators     Ocomma                                                                                                    | olumn with sheets names:       | 1                  | Column with X4 8 Column with Y4 9  |
| Separators   Comma   Tabulation   Space   Semicolon   Space   Others   Others     Decimal separators   Dot   Comma     Semicolon     Others     Decimal separators     Decimal separators     Others                                                                                                    | olumn with work names:         | 2                  |                                    |
| Comma Tabulation   Space Semicolon   Others Others     Decimal separators   Dot     Comma     V     Comma     Image: Comma     Image: Comma <t< td=""><td>Separators</td><td></td><td>Separators</td></t<>                                                                                                    | Separators                     |                    | Separators                         |
| Space Semicolon   Others Others     Decimal separators   Others     Decimal separators     Decimal separators     Decimal separators                                                                                                    | √ Comma                        | Tabulation         | Comma Tabulation                   |
| Others     Others       Decimal separators     Decimal separators       Image: Comma     Image: Comma                                                                                                    | √ Space                        | Semicolon          | ☑ Space     □ Semicolon            |
| Decimal separators     Decimal separators       Dot     Comma                                                                                                    | Others                         |                    | Others                             |
| ☑ Dot □ Comma                                                                                                    | Decimal separators             |                    | Decimal separators                 |
|                                                                                                    | 🗹 Dot 📃 Comma                  |                    | Jot Comma                          |

Fig. 107. Marginalia parameters

4. The MIF / MID parameters tab contains the following parameters:

| 🐡 Marginalia paramete   | rs 1 : 25 000            | ×         |
|-------------------------|--------------------------|-----------|
| Names Frame param       | eters MIF/MID parameters |           |
| User units:             | m                        |           |
| Decoration file suffix: | _decor                   |           |
| Grid file suffix:       | _grid                    |           |
| Labels in separate f    | ile                      |           |
| _text                   |                          |           |
|                         |                          |           |
|                         |                          |           |
|                         |                          |           |
|                         |                          |           |
|                         |                          |           |
|                         |                          |           |
|                         |                          |           |
|                         |                          |           |
|                         |                          |           |
|                         |                          |           |
|                         |                          |           |
|                         |                          |           |
| Save                    | Load                     | OK Cancel |

Fig. 108. Marginalia parameters

- User units field specifies the name of the units of measurement in the MIF / MID MIF/MID file;
- Decoration file suffix and Grid file suffix fields specify the lines which are appended to the base name of the sheet to obtain separate files with corresponding data;
- Labels in separate file option allows to save all text captions in a separate file with the specified suffix.;
- 5. Click OK.

# 16.2.5. Marginalia 1:50 000

This section contains detailed description of marginalia creation parameters for 1:50 000 scale for *MicroStation* and *MapInfo*.

Marginalia for *MicroStation* is created using the dialog box with parameters, which is identical to the one in the parameters dialog for 1:10 000 and 1:25 000 marginalia in DGN format.

Marginalia for *MapInfo* is created using the dialog box with parameters, which is identical to the one in the parameters dialog for 1:10 000 and 1:25 000 marginalia in MIF/MID format.

#### MicroStation

 Marginalia is created using the menu command Mosaic > Create Marginalia 1:50 000 > MicroStation DGN.... This command brings up the following dialog box with parameters:

| 🐲 Marginalia para | meters 1 : 50 000        |      | ×       |
|-------------------|--------------------------|------|---------|
| Names Frame p     | arameters DGN parameters |      |         |
|                   | Path to marginalia files |      |         |
| C:\Geomosaic\     |                          |      |         |
| Coord. system:    |                          |      |         |
| Country:          |                          |      |         |
| State:            |                          |      |         |
| District:         |                          |      |         |
| Orthoimage:       |                          | 0.0  | *       |
| Caption:          |                          |      |         |
| Stamp:            |                          | 0.0  | -       |
|                   |                          | 0.0  | -       |
|                   |                          | 0.0  | -       |
|                   |                          | 0.0  | -       |
|                   |                          | 0.0  | <b></b> |
|                   |                          | 0.0  |         |
|                   |                          |      |         |
|                   |                          |      |         |
|                   |                          |      |         |
|                   |                          |      |         |
| Save              | Load                     | ОК С | ancel   |

Fig. 109. Marginalia parameters

- 2. The Names tab contains the following parameters:
  - Path to marginalia files the directory where the sheets with marginalia will be saved. By default, this is the folder where orthophoto has been created. If the setting is changed, it is saved and used the next time;
  - Coord. system, Country, State, District text lines placed consequently at the upper left corner of marginalia;
  - Caption, City text lines placed consequently at the top center of marginalia;
  - Stamp text line placed at the upper right corner of marginalia;

• Next come 5 strings placed consequently at the *bottom right corner* of marginalia.

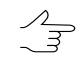

The fields for entering numeric values to the right of some text input fields specify horizontal shift of the corresponding lines. The shift is given in the units of the *PHOTOMOD* project (usually in meters).

- 3. The **Frame parameters** tab contains the following parameters:
  - Coordinate grid step specifies the distance between the lines of grid on marginalia;
  - **External frame offset** specifies the indentation of external (thickened) frame from the frame along the outer edges of the corresponding image;
  - External frame width specifies thickness of external (thickened) frame;
  - Internal / external frame layer, Coordinates grid layer, Coordinates grid labels layer and Text layer specify the layer numbers (in \*.DGN file) on which the relevant information is placed;
  - **Rename to work number** option causes renaming of the sheet (trapezoid) name in the upper right corner and in the cut-out of external (thickened) frame to the work number;
    - This requires the CSV file having both names of the sheets (the column number is defined by a *column with the nomenclature parameter*) and work numbers (the columns number is defined by *the column with numbers of trapezoid parameter*).
  - Add sheet work name option causes appending the work number of trapezoid to name of the sheet in parentheses at the top right corner of marginalia. For example:

P-54-76-B-6-1 > P-54-76-B-6-1 (49)

- This requires the CSV file having both names of the sheets (the column number is defined by a *column with the nomenclature parameter*) and work numbers (the columns number is defined by *the column with numbers of trapezoid parameter*).
- Frames file suffix specifies a text line attached to the base sheet name to get the combined file name with all created sheets frames;
- **Delete first letter** of nomenclature option causes deleting the first symbol in the nomenclature of the sheet. For example:

P-54-76-B-6-1 > 54-76-B-6-1

- [optional] There may be chosen one of the following Type of file with neighbor sheets values:
  - No names of the neighbor sheets are calculated automatically based on the SK-42 topomaps nomenclature.
  - Scheme a CSV file is used as the scheme file, which contains only the sheet names in accordance with the sheets topology. Row numbers correspond to north-south direction. Column numbers correspond to west-south direction. For example:

P-54-76-B-6-1,P-54-76-B-6-2

P-54-76-B-6-3, P-54-76-B-6-4

 List – file in the CSV format, containing description of one sheet in each line. The line should contain the name of the sheet and the eight coordinates of four vertices of sheet. For example:

P-54-76-B-6-3,1848.0,824.0,5848.0,824.0,5848.0,4824.0,1848.0,4824.0

P-54-76-B-6-4,5848.0,824.0,9848.0,824.0,9848.0,4824.0,5848.0,4824.0

P-54-76-B-6-1,1848.0,4824.0,5848.0,4824.0,5848.0,8824.0,1848.0,8824.0

P-54-76-B-6-2,5848.0,4824.0,9848.0,4824.0,9848.0,8824.0,5848.0,8824.0

If parameters **Scheme** or **List** are chosen, specify the path to the CSV file with neighbor sheet names and set the parameters of this file's import:

- Start import from string option causes the import process to start from the given line in the file, skipping the previous lines;
- Column with sheets names number of CSV column, which contains the names of the sheets;
- Column with X1 Column with X4 and Column with Y1 Column with Y4 – parameters - define the numbers of CSV columns, which contain corresponding coordinates of the sheets corners;
- Swap X, Y if this option is checked then during import X and Y coordinates of objects vertices are swapped;
- Separators panel is used to select the symbols that separate fields in the CSV file, comma and space are selected as separators by default.

| Marginalia parameters 1 : 50   | 000            | X                                  |
|--------------------------------|----------------|------------------------------------|
| Names Frame parameters         | DGN parameters |                                    |
| Coordinate grid step:          | 1000.0         | Frames file suffix: _frames        |
| External frame offset:         | 250.0          | Delete first letter                |
| External frame width:          | 7.0            | Type of file with neighbour sheets |
| Internal/external frame layer: | 55.0           |                                    |
| Coordinates grid layer:        | 56.0           |                                    |
| Coordinates grid labels layer: | 57.0           | Stationent from drive 4            |
| Text layer:                    | 58.0           | Start Import from string           |
| Rename to work number          |                | Column with sheets names 1         |
| Add sheet work name            |                | Column with X1 2 Column with Y1 3  |
| File with sh                   | eets names     | Column with X2 4 Column with Y2 5  |
|                                |                | Column with X3 6 Column with Y3 7  |
| Column with sheets names:      | 1              | Column with X4 8 Column with Y4 9  |
| Column with work names:        | 2              |                                    |
| Separators                     |                | Separators                         |
| ✓ Comma                        | Tabulation     | Comma Tabulation                   |
| √ Space                        | Semicolon      | ✓ Space     □ Semicolon            |
| Others                         |                | Others                             |
| Decimal separators             |                | Decimal separators                 |
| 🗸 Dot 🗌 Comma                  |                | ☑ Dot □ Comma                      |
| Save                           |                | OK Cancel                          |

Fig. 110. Marginalia parameters

4. The **DGN parameters** tab is used for setting standard DGN v7 parameters:

| Marginalia paramet | ters 1 : 50 000    |                    |            |           |
|--------------------|--------------------|--------------------|------------|-----------|
| Names Frame parar  | meters DGN paramet | ters               |            |           |
| Linear units       |                    |                    |            |           |
| Identifications (  | 2 symbols max.):   | Ur                 | its ratio: |           |
| Master Units (MU): | mu                 | MU/SU:             | 100        |           |
| Sub Units (SU):    | su                 | SU/DGN Pos. Units: | 1          |           |
| Origin             |                    |                    |            |           |
| Auto selection     |                    |                    |            |           |
| Х                  | Y                  | Z                  |            |           |
| 0.0                | 0.0                | 0.0                |            |           |
|                    |                    |                    |            |           |
|                    |                    |                    |            |           |
|                    |                    |                    |            |           |
|                    |                    |                    |            |           |
|                    |                    |                    |            |           |
|                    |                    |                    |            |           |
|                    |                    |                    |            |           |
|                    |                    |                    |            |           |
|                    |                    |                    |            |           |
|                    |                    |                    |            |           |
|                    |                    |                    |            |           |
|                    |                    |                    |            |           |
|                    |                    |                    |            |           |
| Save               | Load               |                    |            | OK Cancel |

Fig. 111. Marginalia parameters

- Names for **MU** and **SU** (see *MicroStation* system User Manual);
- Ratios MU/SU and SU/Pos.Units;
- Origin of coordinates in a file **auto selection** or manual setting.
- 5. Click OK. \*.DGN files containing marginalia would be saved in the folder specified.

### MapInfo

 Marginalia is created using the menu command Mosaic > Create Marginalia 1:50 000 > MapInfo MIF/MID. This command brings up the following dialog box with parameters:

| 🗱 Marginalia para | ameters 1 : 50 ( | 000               |        |                    |    |     | ×      |
|-------------------|------------------|-------------------|--------|--------------------|----|-----|--------|
| Names Frame       | parameters M     | IF/MID parameters |        |                    |    |     |        |
|                   |                  |                   | Path t | o marginalia files |    |     |        |
| C:\Geomosaic\     |                  |                   |        |                    |    |     |        |
| Coord. system:    |                  |                   |        |                    |    |     |        |
| Country:          |                  |                   |        |                    |    |     |        |
| State:            |                  |                   |        |                    |    |     |        |
| District:         |                  |                   |        |                    |    |     |        |
| Orthoimage:       |                  |                   |        |                    |    | 0.0 | -      |
| Caption:          |                  |                   |        |                    |    |     |        |
| Stamp             |                  |                   |        |                    |    | 0.0 |        |
| stamp.            |                  |                   |        |                    |    | 0.0 | ×      |
|                   |                  |                   |        |                    |    | 0.0 |        |
|                   |                  |                   |        |                    |    | 0.0 | •      |
|                   |                  |                   |        |                    |    | 0.0 | ÷      |
|                   |                  |                   |        |                    |    | 0.0 | ×      |
|                   |                  |                   |        |                    |    | 0.0 | *<br>* |
|                   |                  |                   |        |                    |    |     |        |
|                   |                  |                   |        |                    |    |     |        |
|                   |                  |                   |        |                    |    |     |        |
|                   |                  |                   |        |                    |    |     |        |
| Save              | Load             |                   |        |                    | ОК |     | Cancel |

Fig. 112. Marginalia parameters

- 2. The Names tab contains the following parameters:
  - Path to marginalia files the directory where the sheets with marginalia will be saved. By default, this is the folder where orthophoto has been created. If the setting is changed, it is saved and used the next time;
  - Coord. system, Country, State, District text lines placed consequently at the upper left corner of marginalia;
  - Caption, City text lines placed consequently at the top center of marginalia;
  - Stamp text line placed at the upper right corner of marginalia;
  - Next come 5 strings placed consequently at the *bottom right corner* of marginalia.

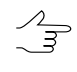

The fields for entering numeric values to the right of some text input fields specify horizontal shift of the corresponding lines. The shift is given in the units of the *PHOTOMOD* project (usually in meters).

3. The Frame parameters tab contains the following parameters:
- **Coordinate grid step** specifies the distance between the lines of grid on marginalia;
- **External frame offset** specifies the indentation of external (thickened) frame from the frame along the outer edges of the corresponding image;
- External frame width specifies thickness of external (thickened) frame;
- Internal / external frame layer, Coordinates grid layer, Coordinates grid labels layer and Text layer specify the layer numbers (in \*.DGN file) on which the relevant information is placed;
- Rename to work number option causes renaming of the sheet (trapezoid) name in the upper right corner and in the cut-out of external (thickened) frame to the work number;
  - This requires the CSV file having both names of the sheets (the column number is defined by a *column with the nomenclature parameter*) and work numbers (the columns number is defined by *the column with numbers of trapezoid parameter*).
- Add sheet work name option causes appending the work number of trapezoid to name of the sheet in parentheses at the top right corner of marginalia. For example:

P-54-76-B-6-1 > P-54-76-B-6-1 (49)

- This requires the CSV file having both names of the sheets (the column number is defined by a *column with the nomenclature parameter*) and work numbers (the columns number is defined by *the column with numbers of trapezoid parameter*).
- Frames file suffix specifies a text line attached to the base sheet name to get the combined file name with all created sheets frames;
- **Delete first letter** of nomenclature option causes deleting the first symbol in the nomenclature of the sheet. For example:

P-54-76-B-6-1 > 54-76-B-6-1

- [optional] There may be chosen one of the following **Type of file with neighbor sheets** values:
  - No names of the neighbor sheets are calculated automatically based on the SK-42 topomaps nomenclature.

 Scheme – a CSV file is used as the scheme file, which contains only the sheet names in accordance with the sheets topology. Row numbers correspond to north-south direction. Column numbers correspond to west-south direction. For example:

P-54-76-B-6-1,P-54-76-B-6-2

P-54-76-B-6-3, P-54-76-B-6-4

 List – file in the CSV format, containing description of one sheet in each line. The line should contain the name of the sheet and the eight coordinates of four vertices of sheet. For example:

P-54-76-B-6-3,1848.0,824.0,5848.0,824.0,5848.0,4824.0,1848.0,4824.0

P-54-76-B-6-4,5848.0,824.0,9848.0,824.0,9848.0,4824.0,5848.0,4824.0

P-54-76-B-6-1,1848.0,4824.0,5848.0,4824.0,5848.0,8824.0,1848.0,8824.0

P-54-76-B-6-2,5848.0,4824.0,9848.0,4824.0,9848.0,8824.0,5848.0,8824.0

If parameters **Scheme** or **List** are chosen, specify the path to the CSV file with neighbor sheet names and set the parameters of this file's import:

- Start import from string option causes the import process to start from the given line in the file, skipping the previous lines;
- Column with sheets names number of CSV column, which contains the names of the sheets;
- Column with X1 Column with X4 and Column with Y1 Column with Y4 – parameters - define the numbers of CSV columns, which contain corresponding coordinates of the sheets corners;
- Swap X, Y if this option is checked then during import X and Y coordinates of objects vertices are swapped;
- Separators panel is used to select the symbols that separate fields in the CSV file, comma and space are selected as separators by default.

| Marginalia parameters 1 : 50 000      |                    |                                    |  |  |
|---------------------------------------|--------------------|------------------------------------|--|--|
| Names Frame parameters                | MIF/MID parameters |                                    |  |  |
| Coordinate grid step:                 | 1000.0             | Frames file suffix: _frames        |  |  |
| External frame offset:                | 250.0              | Delete first letter                |  |  |
| External frame width:                 | 7.0                | Type of file with neighbour sheets |  |  |
| Internal/external frame layer:        | 55.0               |                                    |  |  |
| Coordinates grid layer:               | 56.0               |                                    |  |  |
| Coordinates grid labels layer:        | 57.0               |                                    |  |  |
| Text layer:                           | 58.0               | Start import from string           |  |  |
| Column with sheets names 1            |                    |                                    |  |  |
| Add sheet work name                   |                    | Column with X1 2 Column with Y1 3  |  |  |
| File with sheets names                |                    | Column with X2 4 Column with Y2 5  |  |  |
|                                       |                    | Column with X3 6 Column with Y3 7  |  |  |
| Column with sheets names:             | 1                  | Column with X4 8 Column with Y4 9  |  |  |
| Column with work names:               | 2                  |                                    |  |  |
| Separators                            |                    | Separators                         |  |  |
| Comma                                 | Tabulation         | Comma Tabulation                   |  |  |
| ✓ Space                               | Semicolon          | ✓ Space                            |  |  |
| Others                                |                    | Others                             |  |  |
| Decimal separators Decimal separators |                    |                                    |  |  |
| 🗸 Dot 🗌 Comma                         |                    | ☑ Dot □ Comma                      |  |  |
| Save Load OK Cancel                   |                    |                                    |  |  |

Fig. 113. Marginalia parameters

4. The MIF / MID parameters tab contains the following parameters:

| Marginalia parameters 1 : 50 000 |                         |           |  |
|----------------------------------|-------------------------|-----------|--|
| Names Frame param                | ters MIF/MID parameters |           |  |
| User units:                      | m                       |           |  |
| Decoration file suffix:          | _decor                  |           |  |
| Grid file suffix:                | _grid                   |           |  |
| Labels in separate file          |                         |           |  |
|                                  |                         |           |  |
|                                  |                         |           |  |
|                                  |                         |           |  |
| Save                             | Load                    | OK Cancel |  |

Fig. 114. Marginalia parameters

- User units field specifies the name of the units of measurement in the MIF / MID MIF/MID file;
- Decoration file suffix and Grid file suffix fields specify the lines which are appended to the base name of the sheet to obtain separate files with corresponding data;
- Labels in separate file option allows to save all text captions in a separate file with the specified suffix.;
- 5. Click OK.

## 16.3. Arbitrary marginalia parameters

If necessary the orthophoto marginalia, created in scales 1:2 000 and 1:5 000, may be configured in accordance with the requirements of the user. To do this, use the following commands:

- Mosaic > Create marginalia 1:2000 > MicroStation DGN (arbitrary)
- Mosaic > Create marginalia 1:2000 > MapInfo MIF/MID (arbitrary)
- Mosaic > Create marginalia 1:5000 > MicroStation DGN (arbitrary)
- Mosaic > Create marginalia 1:5000 > MapInfo MIF/MID (arbitrary)

In the window that appears, you can edit the layout parameters in the appropriate fields:

| Marginalia parameters 1 : 2000 (arbitrary) |                          |       |      |  |  |
|--------------------------------------------|--------------------------|-------|------|--|--|
| Names Frame parameters DGN parameters      |                          |       |      |  |  |
|                                            | Path to marginalia files |       |      |  |  |
| C:\Geomosaic\                              |                          |       |      |  |  |
| Coord. system:                             |                          |       |      |  |  |
| Country:                                   |                          |       |      |  |  |
| State:                                     |                          |       |      |  |  |
| Diate.                                     |                          | _     |      |  |  |
| District:                                  |                          |       |      |  |  |
| Orthoimage:                                |                          | 0.0   | -    |  |  |
| Caption:                                   |                          |       |      |  |  |
| Stamp:                                     |                          | 0.0   | ×    |  |  |
|                                            |                          | 0.0   | -    |  |  |
|                                            |                          | 0.0   | ×    |  |  |
|                                            |                          | 0.0   | -    |  |  |
|                                            |                          | 0.0   |      |  |  |
|                                            |                          | 0.0   |      |  |  |
| Contours                                   |                          |       | •    |  |  |
| eoniours.                                  |                          | _     |      |  |  |
| Elevation system:                          |                          |       |      |  |  |
| Save                                       | Load                     | ОК Са | ncel |  |  |

Fig. 115. Marginalia parameters

- 1. **Names** tab is identical to the one in the parameters dialog for 1:2000 marginalia standard, except for additional **Contours** and **Elevation** system parameters, which specify two text strings, which are written consequently at the center bottom;
- 2. The Frame parameters tab contains the following parameters:

| Marginalia parameters 1 : 5000 (arbitrary) |                                      |  |  |  |
|--------------------------------------------|--------------------------------------|--|--|--|
| Names Frame parameters MIF/MID parame      | eters                                |  |  |  |
| Coordinate grid step: 500.0                | Start import from string             |  |  |  |
| External frame offset: 72.0                | Column with sheets names 1           |  |  |  |
| External frame width: 4.0                  | Column with X1 2 Column with Y1 3    |  |  |  |
| Internal/external frame layer: 55.0        | Column with X2 4 Column with Y2 5    |  |  |  |
| Coordinates grid layer: 52.0               | Column with X3 6 Column with Y3 7    |  |  |  |
| Coordinates grid labels layer: 56.0        | Column with X4 8 Column with Y4 9    |  |  |  |
| Text layer: 58.0                           | Swap X, Y                            |  |  |  |
| Frames file suffix: _frames                | Frames file suffix:frames Separators |  |  |  |
| Insert names in frames                     |                                      |  |  |  |
| Type of file with neighbour sheets         | Space Semicolon                      |  |  |  |
| No O Scheme O List                         | Others                               |  |  |  |
|                                            | Decimal separators                   |  |  |  |
|                                            | 🗸 Dot 🗌 Comma                        |  |  |  |
|                                            |                                      |  |  |  |
|                                            |                                      |  |  |  |
| Save Load OK Cancel                        |                                      |  |  |  |

Fig. 116. Marginalia parameters

- Coordinate grid step specifies the distance between the lines of grid on marginalia;
- **External frame offset** specifies the indentation of external (thickened) frame from the frame along the outer edges of the corresponding image;
- External frame width specifies thickness of external (thickened) frame;
- Internal / external frame layer, Coordinates grid layer, Coordinates grid labels layer and Text layer specify the layer numbers (in \*.DGN file) on which the relevant information is placed;
- Frames file suffix specifies a text line attached to the base sheet name to get the combined file name with all created sheets frames;
- **Insert names in frames** option causes writing the names of sheets to a file with frames not only into the corresponding attribute, but also as a text string;
- [optional] There may be chosen one of the following Type of file with neighbor sheets values:
  - No names of the neighbor sheets are calculated automatically based on the SK-42 topomaps nomenclature.

 Scheme – a CSV file is used as the scheme file, which contains only the sheet names in accordance with the sheets topology. Row numbers correspond to north-south direction. Column numbers correspond to west-south direction. For example:

P-54-76-B-6-1,P-54-76-B-6-2

P-54-76-B-6-3,P-54-76-B-6-4

 List – file in the CSV format, containing description of one sheet in each line. The line should contain the name of the sheet and the eight coordinates of four vertices of sheet. For example:

P-54-76-B-6-3,1848.0,824.0,5848.0,824.0,5848.0,4824.0,1848.0,4824.0

P-54-76-B-6-4,5848.0,824.0,9848.0,824.0,9848.0,4824.0,5848.0,4824.0

P-54-76-B-6-1,1848.0,4824.0,5848.0,4824.0,5848.0,8824.0,1848.0,8824.0

P-54-76-B-6-2,5848.0,4824.0,9848.0,4824.0,9848.0,8824.0,5848.0,8824.0

If parameters **Scheme** or **List** are chosen, specify the path to the CSV file with neighbor sheet names and set the parameters of this file's import:

- Start import from string option causes the import process to start from the given line in the file, skipping the previous lines;
- Column with sheets names number of CSV column, which contains the names of the sheets;
- Column with X1 Column with X4 and Column with Y1 Column with Y4 – parameters - define the numbers of CSV columns, which contain corresponding coordinates of the sheets corners;
- Swap X, Y if this option is checked then during import X and Y coordinates of objects vertices are swapped;
- Separators panel is used to select the symbols that separate fields in the CSV file, comma and space are selected as separators by default.
- 3. **Frame parameters** tab is identical to the one in the parameters dialog for 1:2000 and 1:5000 marginalia standard in DGN and MIF/MID formats.

## 16.3.1. Batch marginalia file names editing

Sometimes it may be necessary to rename sheet image files together with marginalia files to working numbers.

Choose Sheets > Split into sheets by images, if it's not done yet.

Use menu commands Mosaic > Create Marginalia 1:2000 > Rename to work IDs or Mosaic > Create Marginalia 1:5000 > Rename to work IDs when the preview window is open for the mosaic sheets of which are to be renamed.

Then in the dialogue box that appears, select the folder where files with marginalia and files with sheets, which must be renamed, are stored.

As a result of this operation, the files contained in the selected folder will obtain the names used in the PHOTOMOD Mosaic module by default, for example, "Sheet\_1", "Sheet\_2". Files extensions will correspond to their content: for example, \*.tiff - for sheets files, \*.tab - for sheets georeferencing in *MapInfo*, MIF/MID - for files with marginalia.